# Oracle<sup>®</sup> Enterprise Performance Management System Accessibility Guide

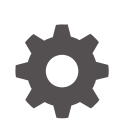

Release 11.2.x F70965-11 January 2025

ORACLE

Oracle Enterprise Performance Management System Accessibility Guide, Release 11.2.x

F70965-11

Copyright © 2013, 2025, Oracle and/or its affiliates.

Primary Author: EPM Information Development Team

This software and related documentation are provided under a license agreement containing restrictions on use and disclosure and are protected by intellectual property laws. Except as expressly permitted in your license agreement or allowed by law, you may not use, copy, reproduce, translate, broadcast, modify, license, transmit, distribute, exhibit, perform, publish, or display any part, in any form, or by any means. Reverse engineering, disassembly, or decompilation of this software, unless required by law for interoperability, is prohibited.

The information contained herein is subject to change without notice and is not warranted to be error-free. If you find any errors, please report them to us in writing.

If this is software, software documentation, data (as defined in the Federal Acquisition Regulation), or related documentation that is delivered to the U.S. Government or anyone licensing it on behalf of the U.S. Government, then the following notice is applicable:

U.S. GOVERNMENT END USERS: Oracle programs (including any operating system, integrated software, any programs embedded, installed, or activated on delivered hardware, and modifications of such programs) and Oracle computer documentation or other Oracle data delivered to or accessed by U.S. Government end users are "commercial computer software," "commercial computer software documentation," or "limited rights data" pursuant to the applicable Federal Acquisition Regulation and agency-specific supplemental regulations. As such, the use, reproduction, duplication, release, display, disclosure, modification, preparation of derivative works, and/or adaptation of i) Oracle programs (including any operating system, integrated software, any programs embedded, installed, or activated on delivered hardware, and modifications of such programs), ii) Oracle computer documentation and/or iii) other Oracle data, is subject to the rights and limitations specified in the license contained in the applicable contract. The terms governing the U.S. Government's use of Oracle cloud services are defined by the applicable contract for such services. No other rights are granted to the U.S. Government.

This software or hardware is developed for general use in a variety of information management applications. It is not developed or intended for use in any inherently dangerous applications, including applications that may create a risk of personal injury. If you use this software or hardware in dangerous applications, then you shall be responsible to take all appropriate fail-safe, backup, redundancy, and other measures to ensure its safe use. Oracle Corporation and its affiliates disclaim any liability for any damages caused by use of this software or hardware in dangerous applications.

Oracle<sup>®</sup>, Java, MySQL, and NetSuite are registered trademarks of Oracle and/or its affiliates. Other names may be trademarks of their respective owners.

Intel and Intel Inside are trademarks or registered trademarks of Intel Corporation. All SPARC trademarks are used under license and are trademarks or registered trademarks of SPARC International, Inc. AMD, Epyc, and the AMD logo are trademarks or registered trademarks of Advanced Micro Devices. UNIX is a registered trademark of The Open Group.

This software or hardware and documentation may provide access to or information about content, products, and services from third parties. Oracle Corporation and its affiliates are not responsible for and expressly disclaim all warranties of any kind with respect to third-party content, products, and services unless otherwise set forth in an applicable agreement between you and Oracle. Oracle Corporation and its affiliates will not be responsible for any loss, costs, or damages incurred due to your access to or use of third-party content, products, or services, except as set forth in an applicable agreement between you and Oracle.

# Contents

### **Documentation Accessibility**

### **Documentation Feedback**

### 1 Accessibility in EPM System

| Enabling Screen Reader Support               | 1-1 |
|----------------------------------------------|-----|
| Access Keys for Navigation Across EPM System | 1-2 |
| Oracle Accessibility Support                 | 1-3 |

### 2 Accessibility in EPM Workspace

| Using the Tab Key in EPM Workspace              | 2-1 |
|-------------------------------------------------|-----|
| Using Global Navigation Shortcuts               | 2-1 |
| Accessibility Behaviors for General UI Elements | 2-2 |
| Accessibility Behavior for Nonstandard Controls | 2-3 |
| Content Tab Bar                                 | 2-3 |
| Accessibility for Sidebar Icon List             | 2-3 |
| Using the Home Page                             | 2-3 |

### 3 Accessibility in EPM System Applications

| Data Management                                      | 3-1 |
|------------------------------------------------------|-----|
| Data Relationship Management                         | 3-1 |
| About Data Relationship Management Suite             | 3-1 |
| Accessibility Features                               | 3-2 |
| Keyboard Equivalents                                 | 3-2 |
| Financial Data Quality Management Enterprise Edition | 3-2 |
| Accessibility Features                               | 3-3 |
| Recommended Screen Reader Settings                   | 3-3 |
| Using Screen Reader Mode                             | 3-3 |
| Essbase                                              | 3-3 |
| Financial Performance Management                     | 3-3 |
|                                                      |     |

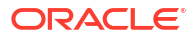

| Financial Management                                         | 3-3  |
|--------------------------------------------------------------|------|
| Financial Management Accessibility Features                  | 3-4  |
| Financial Management Keyboard Equivalents                    | 3-4  |
| Tax Provision                                                | 3-30 |
| Tax Provision Accessibility Features                         | 3-30 |
| Tax Provision Keyboard Equivalents                           | 3-30 |
| Financial Reporting                                          | 3-52 |
| Financial Reporting Accessibility                            | 3-53 |
| Financial Reporting Explore Repository Accessibility         | 3-53 |
| Accessibility for Creating Books and Batches                 | 3-54 |
| Accessibility for the Content Tab Bar                        | 3-54 |
| Accessibility for the Favorites Manager Dialog Box           | 3-55 |
| Accessibility for Explore Tree and Explore List              | 3-55 |
| Accessibility for the Favorites Manager Dialog Box           | 3-56 |
| Accessibility for the File Dialog Box                        | 3-56 |
| Accessibility for File Type Drop Down                        | 3-57 |
| Accessibility Behaviors for General UI Elements              | 3-57 |
| Accessibility for Online Help                                | 3-58 |
| Accessibility for the Properties Dialog Box                  | 3-58 |
| Accessibility for the Show Columns Dialog Box                | 3-58 |
| Accessibility for Sidebar Icon List                          | 3-59 |
| Foundation Services                                          | 3-59 |
| Calculation Manager                                          | 3-59 |
| Using Accessibility with Calculation Manager                 | 3-59 |
| Navigating in the Script Editor                              | 3-60 |
| Keyboard Equivalents                                         | 3-60 |
| Shared Services                                              | 3-65 |
| Shared Services Console Accessibility Features               | 3-65 |
| Shared Services Console Keyboard Equivalents                 | 3-65 |
| EPM System Installer and EPM System Configurator             | 3-71 |
| Planning                                                     | 3-72 |
| Accessibility Features                                       | 3-72 |
| Using Screen Reader Mode                                     | 3-72 |
| Using Keyboard Equivalents                                   | 3-73 |
| Access Keys for Left Pane Accordion Controls                 | 3-73 |
| Accelerator Keys                                             | 3-74 |
| Menus                                                        | 3-87 |
| Tool Bar                                                     | 3-92 |
| Task Manager Shortcuts                                       | 3-93 |
| Predictive Planning in Smart View                            | 3-94 |
| Enabling Accessibility for Predictive Planning in Smart View | 3-94 |
| Predictive Planning in Smart View Accessibility Features     | 3-94 |

| Using the Tab and Arrow Keys in the Predictive Planning User Interface              | 3-95  |
|-------------------------------------------------------------------------------------|-------|
| Tab Order in Dialogs                                                                | 3-95  |
| Keyboard Equivalents for the Predict Ribbon                                         | 3-95  |
| Predictive Planning in Smart View Keyboard Equivalents for Dialog Boxes             | 3-96  |
| Keyboard Equivalents for Labeled Dialog Controls, General Users                     | 3-96  |
| Keyboard Equivalents for Dialog Controls Without Labels or Alt Activations, General |       |
| Users                                                                               | 3-101 |
| Keyboard Equivalents for Set Up Form Dialog                                         | 3-102 |
| Profitability and Cost Management                                                   | 3-103 |
| Profitability and Cost Management Accessibility Features                            | 3-104 |
| Switching Between Tabs in the User Interface                                        | 3-104 |
| Using the Tab Key for Import Configuration Wizard                                   | 3-104 |
| Using Context Menus                                                                 | 3-104 |
| Making Multiple Selections                                                          | 3-104 |
| Profitability and Cost Management Keyboard Equivalents                              | 3-105 |
| About Profitability and Cost Management Keyboard Equivalents                        | 3-105 |
| Navigation Shortcuts for Standard Profitability Applications                        | 3-105 |
| Navigation Shortcuts for Detailed Profitability Applications                        | 3-110 |

# **Documentation Accessibility**

For information about Oracle's commitment to accessibility, visit the Oracle Accessibility Program website at http://www.oracle.com/pls/topic/lookup?ctx=acc&id=docacc.

#### Access to Oracle Support

Oracle customers that have purchased support have access to electronic support through My Oracle Support. For information, visit http://www.oracle.com/pls/topic/lookup?ctx=acc&id=info or visit http://www.oracle.com/pls/topic/lookup?ctx=acc&id=trs if you are hearing impaired.

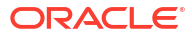

# **Documentation Feedback**

To provide feedback on this documentation, click the feedback button at the bottom of the page in any Oracle Help Center topic. You can also send email to epmdoc\_ww@oracle.com.

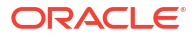

# 1 Accessibility in EPM System

Oracle Enterprise Performance Management System offers standard accessibility and assistive technology features that can be used across all pages. This guide provides additional non-standard accessibility options for navigating EPM System

#### Reading through this guide

This chapter provides information on available non-standard accessibility features, enabling settings for assistive support, and access keys to navigate across EPM System tasks.

If you are looking for accessibility features for a specific application, go to the relevant chapter for that application. For example, the chapter on Planning provides accessibility features when you are in the Planning application.

# **Enabling Screen Reader Support**

You must enable screen reader support in order to use screen readers, magnifiers, and other accessibility tools to work in Oracle Enterprise Performance Management System. Enabling screen reader support is a preference setting in Oracle Hyperion Enterprise Performance Management Workspace. When you enable screen reader support in EPM Workspace, you enable screen reader support for all integrated components (for example, Oracle Hyperion Shared Services Console, Oracle Hyperion Planning, Oracle Hyperion Calculation Manager, and so on). If you change the Accessibility Mode setting during a session, you must log off and restart the browser for this change to take effect.

EPM System supports the newest versions of Assistive Technologies such as JAWS and MAGic.

#### Note:

- If you are using JAWS screen reader, Oracle recommends using the Microsoft Edge browser.
- Oracle does not recommend using JAWS and MAGic simultaneously or using MAGic as a screen reader.
- When screen reader support is enabled, progress indicators are not available.

To enable screen reader support:

- 1. Access EPM Workspace.
- 2. Select File, and then Preferences.
- In the Preferences dialog box, under Accessibility Mode, select Enable Screen Reader Support.

This option optimizes EPM System to work with screen readers.

4. Click OK.

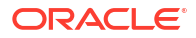

# Access Keys for Navigation Across EPM System

This section lists the non-standard access keys to navigate across all pages in the Oracle Enterprise Performance Management System environment:

- Button Mnemonics on Supported Web Browsers
- Common Access Keys
- Access Keys for Tables, Nested Tables, and Nested Lists

#### **Button Mnemonics on Supported Web Browsers**

The underlined letter that typically appears in a menu title, menu item, or button text is called a mnemonic. The following tables describes access keys for various browsers.

| Browser         | <b>Operating System</b> | Keys                 | Action             |
|-----------------|-------------------------|----------------------|--------------------|
| Google Chrome   | Linux                   | Alt+mnemonic         | Click              |
| Google Chrome   | Mac OS X                | Ctrl+Option+mnemonic | Click              |
| Google Chrome   | Windows                 | Alt+mnemonic         | Click              |
| Mozilla Firefox | Linux                   | Alt+Shift+mnemonic   | Click              |
| Mozilla Firefox | Mac OS X                | Ctrl+mnemonic        | Click              |
| Mozilla Firefox | Windows                 | Alt+Shift+mnemonic   | Click              |
| Microsoft Edge  | Windows                 | Alt+mnemonic         | Click or set focus |
| Apple Safari    | Windows                 | Alt+mnemonic         | Click              |
| Apple Safari    | Mac OS X                | Ctrl+Option+mnemonic | Click              |
|                 |                         |                      |                    |

#### **Common Access Keys**

| Keys        | Components          | Action                                        |
|-------------|---------------------|-----------------------------------------------|
| Enter       | All components      | Activates the component, or the component     |
| Space       |                     | element that has the focus                    |
| Ctrl+A      | All components      | Selects all                                   |
| Left Arrow  | Menu                | Moves focus to different menu on a menu bar   |
| Right Arrow | Input Number slider | Moves slider left or right when input number  |
| 0           | Input Range slider  | slider or input range slider is in focus      |
| Up Arrow    | Menu                | Moves focus to different menu items in a menu |
| Down Arrow  | Input Number Slider | Moves slider up or down when input number     |
|             | Input Range Slider  | slider or input range slider is in focus      |
| Shift+F10   | All components      | Displays cell context menu                    |
|             |                     |                                               |

#### Access Keys for Tables, Nested Tables, and Nested Lists

| Keys             | Components            | Action                                                                                                    |
|------------------|-----------------------|----------------------------------------------------------------------------------------------------|
| Tab<br>Shift+Tab | Table<br>Nested Table | Moves focus to next or previous cell or editable component                                                                                                    |
|                  |                       | If the focus is on the last cell of a row in the<br>table, the Tab key moves focus to the first<br>editable cell in the next row. Similarly,<br>Shift+Tab moves focus to the previous row. |

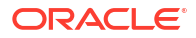

| Keys                      | Components                           | Action                                                                                                    |
|---------------------------|--------------------------------------|----------------------------------------------------------------------------------------------------|
| Ctrl+A                    | Table<br>Nested Table                | Selects all components, including column headers, row headers, and data area                                                                         |
| Shift+F10                 | Table<br>Nested List<br>Nested Table | Launches context menu                                                                                                    |
| Enter<br>Shift+Enter      | Table<br>Nested List                 | Navigates to the next editable cell or previous editable cell of the column                                                                          |
|                           | Nested Table                         | If focus is on the column header, sorts table<br>data in ascending order. Pressing Enter again<br>sorts the column in descending order               |
|                           |                                      | If the focus is on the filter cell, performs table filtering                                                                                         |
|                           |                                      | In a click-to-edit table, if the focus is on a cell, enables edit mode                                                                               |
| Left Arrow<br>Right Arrow | Table<br>Nested Table                | Moves focus                                                                                                    |
| Up Arrow                  | Table                                | Moves focus                                                                                                    |
| Down Arrow                | Nested Table                         | Scrolls the table one row up or down                                                                                                    |
| Page Up<br>Page Down      | Table<br>Nested Table                | Scrolls by one page                                                                                                    |
| Space                     | Table                                | Selects the node                                                                                                    |
| Ctrl+Space                | Nested List<br>Nested Table          | Selects column                                                                                                    |
| Shift+Space               | Table<br>Nested Table                | Selects rows                                                                                                    |
| Esc                       | Table                                | Removes selection                                                                                                    |
|                           | Nested Table                         | If the focus is on the cell, exits click-to-edit<br>mode, then reverts the cell value to original<br>value, and returns focus to the cell. Press Esc |

# **Oracle Accessibility Support**

For information about Oracle's commitment to accessibility, visit the Oracle Accessibility Program website at http://www.oracle.com/pls/topic/lookup?ctx=acc&ID=docacc.

key again to move focus to the row header.

#### Access to Oracle Support

Oracle customers have access to electronic support through My Oracle Support. For information, visit http://www.oracle.com/pls/topic/lookup?ctx=acc&ID=info, or visit http:// www.oracle.com/pls/topic/lookup?ctx=acc&ID=trs if your are hearing-impaired.

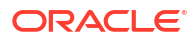

# 2 Accessibility in EPM Workspace

This chapter provides non-standard accessibility options for navigating EPM Workspace in the following areas:

- Using the Tab Key in EPM Workspace
- Using Global Navigation Shortcuts
- Accessibility Behaviors for General UI Elements
- Accessibility Behavior for Nonstandard Controls
- Using the Home Page

## Using the Tab Key in EPM Workspace

The default tab order in Oracle Hyperion Enterprise Performance Management Workspace flows from left to right, top to bottom. The component order is: toolbar, search control, view pane, content area, content area (bottom) tab bar. The tab order loops in both directions so that tabbing from the last item focuses the first item, and reverse-tabbing from the first item focuses the last item. The main menu bar is not included in the tab order (use shortcut keys to access menu items).

# **Using Global Navigation Shortcuts**

| Keys                                                                                                    | Action                                                                                                    |
|----------------------------------------------------------------------------------------------------|----------------------------------------------------------------------------------------------------|
| F1                                                                                                    | Opens help for the active UI area.                                                                                                    |
| F10                                                                                                    | Move focus to the first menu in the menu bar.                                                                                                    |
| Ctrl+Alt+0                                                                                                    | Move focus to the first focusable child in the tab order in the current view pane. If there is no view pane, nothing happens.                                                                   |
| Ctrl+Alt+1,<br>Ctrl+Alt+2,<br>Ctrl+Alt+3,<br>Ctrl+Alt+4,<br>Ctrl+Alt+5,<br>Ctrl+Alt+5,<br>Ctrl+Alt+6,<br>Ctrl+Alt+7,<br>Ctrl+Alt+8,<br>Ctrl+Alt+9 | Same as Ctrl+Alt+0, but the action applies to the specified view pane. For<br>example, pressing Ctrl+Alt+3 moves focus to the first focusable child in the<br>tab order in the third view pane. |
| Ctrl+Shift+1                                                                                                    | Toggle to show or hide the masthead                                                                                                    |
| Ctrl+Shift+2                                                                                                    | Toggle to show or hide the view pane                                                                                                    |
| Ctrl+Shift+F                                                                                                    | Move focus to the Search field.                                                                                                    |
| Ctrl+Shift+F4                                                                                                    | Close current active module: document, task, or file. If none are open, nothing happens.                                                                                                    |

#### Table 2-1 Global Navigation Shortcuts

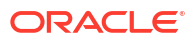

| Keys         | Action                                                                                                    |
|--------------|----------------------------------------------------------------------------------------------------|
| Ctrl+Shift+G | Move focus to the Oracle Hyperion Enterprise Performance Management<br>Workspace Content tab bar, which lists open modules. Focus moves to the<br>current module tab. If multiple documents are open, the current module tab<br>is highlighted. If no tabs are open, nothing happens. |
| Ctrl+Shift+L | <ul><li>Presents a list of selectable navigation targets in the Links List window:</li><li>Go to View Pane</li></ul>                                                                                                    |
|              | Go to Content Area                                                                                                    |
|              | Go to Related Content Area                                                                                                    |
|              | Go to Annotations Area                                                                                                    |
|              | • Go to Tab Bar                                                                                                    |
|              | Go to Toolbar                                                                                                    |
|              | Go to Menubar                                                                                                    |
| Ctrl+Shift+A | Move focus to the Standard toolbar. Use the Tab key to select individual buttons.                                                                                                    |
| Ctrl+Shift+Y | Move focus to the Content area. This transfers focus to the first focusable child in the tab order of the Content area of an active document.                                                                                                    |
| Alt+mnemonic | Move focus to the menu in the menu bar that has the mnemonic you use.                                                                                                    |

#### Table 2-1 (Cont.) Global Navigation Shortcuts

# Accessibility Behaviors for General UI Elements

Listed below are specific keystrokes for User Interface (UI) elements, as well as expected screen-reader behavior when a UI element has focus:

| UI Element               | Action                                                                                                    |
|--------------------------|----------------------------------------------------------------------------------------------------|
| Button                   | Either Enter or Space activates the button, causing the same action as a left click.                                                                                                    |
|                          | <b>Note:</b> In Microsoft Edge, the button accelerator is triggered by Alt+ <letter>; in Mozilla Firefox, it is triggered by Alt+Shift+<letter>.</letter></letter>                                                                                                    |
| ComboBox                 | <ul> <li>Up or down arrow keys display the popup menu and enable value selection.</li> <li>Space or Enter selects an item.</li> <li>If editable, alphanumeric keys cause an edit.</li> </ul>                                                                                                    |
| Dialog                   | <ul> <li>If the dialog has an accept button defined, press Enter to activate it.</li> <li>The dialog is modal and blocks all other keyboard events.</li> </ul>                                                                                                    |
| Content Area<br>(IFrame) | <ul> <li>Press Ctrl+F6 to enter a frame. You may need to press Tab to select the first focusable item.</li> <li>Press Ctrl+Shift+F6 to exit the frame content area and return focus to the frame.</li> </ul>                                                                                                    |
| List                     | <ul> <li>The up or down arrow keys move selection focus up or down through the list elements. The selection is continually updated.</li> <li>Ctrl+Up or Ctrl+Down moves focus up or down without changing the current selection. Press Spacebar to add the item to the selection.</li> <li>Shift+Up or Shift+Down key moves focus up or down and adds the item with focus to the selection.</li> <li>Note: If the list supports only a single selection, the Ctrl and Shift modifiers have no effect.</li> </ul> |

 Table 2-2
 User Interface Element Types

| UI Element | Action                                                                                                    |
|------------|----------------------------------------------------------------------------------------------------|
| Tab Bar    | Left or right arrow key moves selection focus and selects the new tab immediately. Selection focus wraps around the ends of the tab bar.                                                                                                    |
| Text Field | <ul> <li>If editable, alphanumeric keys cause an edit.</li> <li>Pressing Tab moves focus to the next element in tab order. Tab cannot be entered as a character in the text field.</li> </ul>                                                                                           |
| Tree       | The left and right arrow keys collapse or expand the current node if it has<br>children. If it has no children, there is no effect. The expansion is not<br>recursive. However, if the tree is capable of remembering the previous<br>expansion state of any subnodes, it should do so. |

#### Table 2-2 (Cont.) User Interface Element Types

## Accessibility Behavior for Nonstandard Controls

#### **Related Topics**

- Content Tab Bar
- Accessibility for Sidebar Icon List

### Content Tab Bar

When focus is on the Content tab bar, selection focus is on the current tab, if any.

| Table 2-3 | Content Tab Bar— | Accessibility | / Keys |
|-----------|------------------|---------------|--------|
|-----------|------------------|---------------|--------|

| Keys                | Action                                                                                                    |
|---------------------|----------------------------------------------------------------------------------------------------|
| Right/Up<br>arrows  | When on any document content tab, the next tab to the right is selected. The selection wraps from the rightmost tab to the leftmost. |
| Left/Down<br>arrows | When on any document content tab, the next tab to the left is selected. The selection wraps from the leftmost tab to the rightmost.  |

### Accessibility for Sidebar Icon List

The following keyboard shortcuts are supported for the sidebar icon list for the **File** menu **Preferences** and **Properties** options.

| Table 2-4 Sidebar Icon List — Accessibility |
|---------------------------------------------|
|---------------------------------------------|

| Keys          | Action                                      |
|---------------|---------------------------------------------|
| Tab/Shift+Tab | Navigate up/down the items in the list.     |
| Space bar     | Select the item in the list that has focus. |

## Using the Home Page

The following navigation keys are used to navigate within the Home page:

• **Tab**: Focuses the next item in the region if one exists, otherwise the next region if focused on the last item in the region.

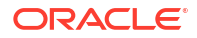

• **Shift+Tab**: Focuses the previous item in the region if one exists, the region itself if focused on the first item in the region, otherwise the previous region if focused on the region itself.

| Кеу                   | Action                                                                         |
|-----------------------|--------------------------------------------------------------------------------|
| Up                    | Scrolls the region up, if possible.                                            |
| Down                  | Scrolls the region down, if possible.                                          |
| Left                  | Scrolls the region left, if possible.                                          |
| Right                 | Scrolls the region right, if possible.                                         |
| PgUp                  | Scrolls the region up a page, if possible.                                     |
| PgDn                  | Scrolls the region down a page, if possible.                                   |
| Home                  | Scrolls the region to the top, if possible.                                    |
| End                   | Scrolls the region to the bottom, if possible.                                 |
| Shift+Up              | Focuses the region above, otherwise wrap around to the bottom region.          |
| Shift+Down            | Focuses the region below, otherwise wrap around to the top region.             |
| Shift+Left            | Focuses the region to the left, otherwise wrap around to the rightmost region. |
| Shift+Right           | Focuses the region to the right, otherwise wrap around to the leftmost region. |
| Shift+PgUp            | Focuses the previous region, otherwise wrap around to the last region.         |
| Shift+PgDn            | Focuses the next region, otherwise wrap around to the first region.            |
| Shift+Home            | Focuses the first region.                                                      |
| Shift+End             | Focuses the last region.                                                       |
| Space bar or<br>Enter | Executes the item action, or expands/collapses the item group.                 |

#### Table 2-5 Navigation Keys for the Home Page

# 3 Accessibility in EPM System Applications

This chapter provides non-standard access keys and other assistive support for navigating the following Oracle Enterprise Performance Management System applications:

- Data Management
- Essbase
- Financial Performance Management
- Financial Reporting
- Foundation Services
- Planning
- Predictive Planning in Smart View
- Profitability and Cost Management

# Data Management

#### **Related Topics**

- Data Relationship Management
- Financial Data Quality Management Enterprise Edition

## Data Relationship Management

#### **Related Topics**

- About Data Relationship Management Suite
- Accessibility Features
- Keyboard Equivalents

### About Data Relationship Management Suite

Oracle Data Relationship Management Suite consists of:

- Oracle Data Relationship Management
- Oracle Data Relationship Management Read Only Access
- Oracle Data Relationship Steward
- Oracle Data Relationship Governance
- Oracle Data Relationship Management Analytics
- Oracle Data Relationship Management for Oracle Hyperion Enterprise Planning Suite
- Oracle Data Relationship Management for Oracle Hyperion Financial Close Suite

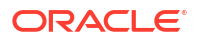

### Accessibility Features

Accessibility in Oracle Data Relationship Management is enabled by default with this functionality:

- Support for screen readers and magnifiers.
- Keyboard navigation equivalents for all objects.
- Tab indexing, implemented from left to right on all pages.
- Alt and title attributes for all objects, images, and page titles.
- Pages that provide drag and drop operations also support alternative methods of operation.

### **Keyboard Equivalents**

The following sections describe keyboard equivalents.

#### **Grid Keyboard Equivalents**

The following keyboard equivalents are used in grids.

| Keyboard Equivalent | Action                   |
|---------------------|--------------------------|
| Up/Down Arrow       | Focus on a row           |
| Space               | Select or deselect a row |
| Shift-Up/Down Arrow | Select multiple rows     |
| Shift-Page Up       | Go to previous page      |
| Shift-Page Down     | Go to next page          |

#### **Tree Keyboard Equivalents**

The following keyboard equivalents are used in trees.

| Keyboard Equivalent     | Action                   |
|-------------------------|--------------------------|
| Up/Down Arrow           | Focus on a row           |
| Space                   | Select or deselect a row |
| Right Arrow or Plus (+) | Expand a row             |
| Left Arrow or Minus (-) | Collapse a row           |
| Shift-Page Up           | Go to previous page      |
| Shift-Page Down         | Go to next page          |

### **Financial Data Quality Management Enterprise Edition**

#### **Related Topics**

- Accessibility Features
- Recommended Screen Reader Settings
- Using Screen Reader Mode

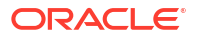

### Accessibility Features

Tab Indexes are provided for group boxes, text boxes, and buttons.

**Tip:** 

To have your screen reader announce the number of items in a group box, click Alt and the Up Arrow key.

Abbreviations such as "POV" for Point of View are used across screens. Screen readers will read them as "POV" instead of "pee-oh-vee". To add abbreviation equivalents to the screen reader dictionary, so that you can replace "POV" with "Point of View", refer to your screen reader documentation.

### **Recommended Screen Reader Settings**

- Turn PC Cursor Mode ON when tabbing through read-only fields in a table.
- Turn PC Cursor Mode OFF when entering data in editable fields.

### Using Screen Reader Mode

Note the following:

- Use buttons, radio buttons, and check boxes for selection.
- Click icons for additional information.
- When a popup such as a confirmation of information message appears after you save or launch a rule, use the Down Arrow keys to read the message after the screen reader announces the popup.

# Essbase

For information on accessibility in Oracle Essbase 21C, see Oracle Essbase Accessibility in *Getting Started with Oracle Essbase*.

# **Financial Performance Management**

#### **Related Topics**

- Financial Management
- Tax Provision

## **Financial Management**

#### **Related Topics**

- Financial Management Accessibility Features
- Financial Management Keyboard Equivalents

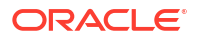

### **Financial Management Accessibility Features**

Tab Indexes are provided for Groupboxes, TextBoxes, and Buttons.

#### Note:

The JAWS screen reader can announce the number of items in a group box if you click Alt and the Up arrow key.

Abbreviations such as "POV" for Point of View are used across screens. Screen readers read them as "POV." To add abbreviation equivalents in the Screen Reader dictionary, such as replacing "POV" with "Point of View," refer to your screen reader documentation.

All reports that use the HFM\_format style can be accessed using JAWS table reading commands.

### Financial Management Keyboard Equivalents

These sections describe the keyboard equivalents for Oracle Hyperion Financial Management applications by module.

To use shortcut keys, select Alt, then the keyboard shortcut, and then press Enter. For example, to view logged-in users, select Alt+i, then Enter.

For multiple selections, you can use Shift+F8. When this mode is enabled, you can move up or down the list of choices and press the spacebar to select multiple items, or press the spacebar again to deselect an item.

You can use Alt+Z as a shortcut key to go to the beginning of any page. You can also use Alt+Z to navigate to a floating frame when loading a page. In certain cases, when a page is refreshed as a result of an action, the focus goes to the top of the Financial Management content area. You can navigate using Tab or shortcut keys.

#### **File Menu**

Use these keyboard shortcuts from the File menu. Select File (Alt + f), then New (n), and then an option.

| Table 3-1 File New Menu Keybo | ard Shortcuts |
|-------------------------------|---------------|
|-------------------------------|---------------|

| Keys | Action          |
|------|-----------------|
| g    | Data grid       |
| f    | Data form       |
| 1    | Link            |
| r    | Related Content |
| k    | Tasklist        |

For new System Reports, use these keyboard shortcuts from the File menu. Select File (Alt + f), then New (n), then System Report (s), and then an option.

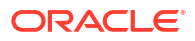

| Keys | Action                                  |
|------|-----------------------------------------|
| j    | Journal                                 |
| 1    | Intercompany                            |
| d    | Data grid                               |
| t    | Intercompany Matching template          |
| n    | Intercompany transactions               |
| с    | Intercompany Matching by Account        |
| _m   | Intercompany Matching by Transaction ID |

 Table 3-2
 System Report Menu Keyboard Shortcuts

#### View Menu

Use these keyboard shortcuts from the View menu. Select View (Alt + v), and then an option.

Table 3-3 View Menu Keyboard Shortcuts

| Keys | Action        |
|------|---------------|
| m    | Advanced Mode |

#### **Administration Menu**

These keyboard shortcuts are used in the Administration menu. Select Administration (Alt + a), and then an option.

| Keys | Action                           |
|------|----------------------------------|
| d    | Manage Documents                 |
| f    | Manage Favorites                 |
| S    | System Messages                  |
| u    | Users on System                  |
| r    | Manager Servers and Applications |
| k    | Task Audit                       |
| t    | Data Audit                       |
| i    | Running Tasks                    |
| x    | Extended Analytics               |
| c    | Copy Document Link               |
| I    | Manage Taskflows                 |
| V    | View Taskflow Status             |
| w    | Manage Smart View Providers      |
| n    | Import Application               |
| _p   | Profile Editor                   |

Navigating to the Application

| Keys                 | Action                                       |
|----------------------|----------------------------------------------|
| Alt_z or Ctrl+F6 Tab | iFrame- Main content area                    |
| Alt+q                | iFrame - Popups (when iFrame receives focus) |
| Alt+L                | Close popups                                 |
| Alt+y                | Access contents of the selected tab page     |

#### Table 3-5 Application Navigation Shortcuts

Shortcut Keys by Module

| Table 3-6 | Users on | System |
|-----------|----------|--------|
|-----------|----------|--------|

| Кеу | Action                       |
|-----|------------------------------|
| 1   | Log out users                |
| g   | Enable connections           |
| 0   | Disable connections          |
| Ι.  | View disabled somponents     |
| 1   | Enable (common for all rows) |

#### Table 3-7 Manage Servers and Applications

| Кеу | Action                       |
|-----|------------------------------|
| g   | Log out users                |
| e   | Enable connections           |
| S   | Disable Connections          |
| 1   | View disabled components     |
| n   | Enable (common for all rows) |

| Кеу | Action                                          |
|-----|-------------------------------------------------|
| 1   | View system messages                            |
| [   | Calendar start                                  |
| ]   | Calendar end                                    |
| S   | Show Details                                    |
| e   | Delete system messages                          |
| I   | Delete All system messages                      |
| +   | Select All system messages                      |
| u   | Anchor tag for error details. Same for each row |
| /   | Previous page                                   |
| /   | Next page                                       |
| р   | Print Error Details page                        |
| 1   | Close                                           |

#### Table 3-8System Messages

| Кеу | Action                                      |
|-----|---------------------------------------------|
| 1   | View Running Tasks                          |
| x   | Stop running task from popup menu           |
| q   | Stop running task from popup menu           |
| q   | From Running Task Log page, navigate to top |
| r   | Refresh                                     |
| 1   | Close                                       |

Table 3-9 Running Tasks and popup menu

#### Table 3-10 Extended Analytics

| Кеу | Action             |
|-----|--------------------|
| S   | Save template as   |
| р   | Delete template    |
| 0   | Refresh template   |
| с   | Create Star Schema |
| e   | Delete Star Schema |
| u   | Update Star Schema |
| S   | Save template      |
| 1   | Cancel             |

#### Table 3-11 Data Audit

| Кеу             | Action     |
|-----------------|------------|
| [               | Start date |
| ]               | End date   |
| /               | Previous   |
| /               | Next       |
| Same as POV bar | POV        |
| I               | View       |
| I               | Clear Log  |
| x               | Export     |

#### Table 3-12 Task Audit

| Кеу | Actions                      |
|-----|------------------------------|
| [   | Start date                   |
| ]   | End date                     |
| /   | Previous                     |
| /   | Next                         |
| 1   | View                         |
| 1   | Clear log                    |
| x   | Export                       |
| 0   | OK in Task Audit Export page |

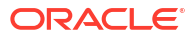

| Кеу | Action                |
|-----|-----------------------|
| m   | Security file         |
| 1   | Load                  |
| k   | Back to Load Security |

#### Table 3-13 Load Security

#### Table 3-14 Load Metadata

| Кеу | Action                |
|-----|-----------------------|
| m   | Metadata file         |
| 1   | Load                  |
| S   | Scan                  |
| k   | Back to Load Metadata |
| g   | Select All            |
| _q  | Delete All            |

#### Table 3-15 Load Member Lists

| Кеу | Action                    |
|-----|---------------------------|
| m   | Member List file          |
| I   | Load                      |
| S   | Scan                      |
| k   | Back to Load member Lists |

#### Table 3-16 Load Rules

| Кеу | Action             |
|-----|--------------------|
| m   | Rules file         |
| I   | Load               |
| S   | Scan               |
| k   | Back to Load Rules |

#### Table 3-17 Load Data

| Кеу | Action            |
|-----|-------------------|
| l   | Load              |
| S   | Scan              |
| k   | Back to Load Data |

#### Table 3-18 Load Journals

| Кеу | Action                |
|-----|-----------------------|
| m   | Journals file         |
| I   | Load                  |
| k   | Back to Load Journals |

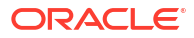

| Table 3-19 | Load Intercompany | Transactions |
|------------|-------------------|--------------|
|------------|-------------------|--------------|

| Кеу | Action                                 |
|-----|----------------------------------------|
| 1   | Load                                   |
| S   | Scan                                   |
| k   | Back to Load Intercompany Transactions |

#### Table 3-20 Extract Security

| Кеу | Action                   |
|-----|--------------------------|
| m   | Extract                  |
| k   | Back to Extract Security |

#### Table 3-21 Extract Metadata

| Кеу | Action                   |
|-----|--------------------------|
| m   | Extract                  |
| k   | Back to Extract Metadata |
| g   | Select All               |
| q   | Deselect All             |

#### Table 3-22 Extract Member Lists

| Кеу | Action  |
|-----|---------|
| k   | Extract |

#### Table 3-23 Extract Rules

| Кеу | Action  |
|-----|---------|
| k   | Extract |

#### Table 3-24Extract Data

| Кеу | Action               |
|-----|----------------------|
| m   | Extract              |
| k   | Back to Extract Data |

#### Table 3-25 Extract Journals

| Кеу | Action                   |
|-----|--------------------------|
| m   | Extract                  |
| k   | Back to Extract Journals |

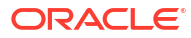

| Кеу | Action                                    |
|-----|-------------------------------------------|
| m   | Extract                                   |
| k   | Back to Extract Intercompany Transactions |

#### Table 3-27 Application Tasks

| Кеу | Action                                        |
|-----|-----------------------------------------------|
| C   | Create application                            |
| r   | Register application                          |
| I   | Close                                         |
| n   | Create Classic application: Navigate          |
| а   | Create Classic application: Administer        |
| c   | Classic Application Administration            |
| c   | Consolidation Administration                  |
| с   | Create Classic application                    |
| d   | Delete Application                            |
| r   | Register Application                          |
| t   | Consolidation System Messages                 |
| 0   | Consolidation users on system                 |
| V   | Manage Consolidation Servers and Applications |

#### Table 3-28 Navigation task shortcut keys

| Кеу                       | Action                             |
|---------------------------|------------------------------------|
| b                         | Browser View Tree                  |
| 0 (zero)                  | Browser View List                  |
| j                         | Project View                       |
| TAB key                   | Views Navigate                     |
| Up and Down arrow keys    | Navigate through the Tree and List |
| Right and left arrow keys | Expand and collapse the tree nodes |
| Spacebar                  | Views: Select nodes                |

#### Table 3-29 User Preferences

| Кеу      | Action |
|----------|--------|
| S        | Save   |
| <u>r</u> | Reset  |

#### Table 3-30 Member Selector

| Кеу | Action   |
|-----|----------|
| 0   | ОК       |
| I   | Cancel   |
| /   | Previous |

| Кеу            | Action                                     |
|----------------|--------------------------------------------|
| 1              | Next                                       |
| - (dash)       | Textbox selected value                     |
| k              | Textbox top name                           |
| g              | Dropdown selector                          |
| ' (apostrophe) | Description                                |
| =              | Filter                                     |
| i              | Validate selected value                    |
| У              | Clear selected value                       |
| u              | Find previous value                        |
| v              | Find next value                            |
| Shift + {      | Move selected item up                      |
| Shift + }      | Move selected item down                    |
| x + Tab        | Tree                                       |
| ; + Tab        | List                                       |
| ' (apostrophe) | f(x), Selects current POV member hierarchy |
| , (comma)      | Cur, Selects current POV member            |
| Shift + ?      | Sort                                       |

Table 3-30 (Cont.) Member Selector

| Table 3-31 | POV Bar |
|------------|---------|
|------------|---------|

| Кеу | Action   |
|-----|----------|
| !   | Scenario |
| @   | Year     |
| #   | Period   |
| \$  | View     |
| %   | Entity   |
| ٨   | Value    |
| &   | Account  |
| *   | ICP      |
| (   | Custom1  |
| )   | Custom2  |
| -   | Custom3  |
| +   | Custom4  |

#### Table 3-32 Calendar Tasks

| Кеу | Action         |
|-----|----------------|
| r   | Previous year  |
| р   | Previous month |
| n   | Next month     |
| x   | Next year      |
| I   | Close calendar |

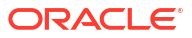

| Кеу                                                                                                | Action                                                        |
|----------------------------------------------------------------------------------------------------|---------------------------------------------------------------|
| For data grid: Space. Data Forms are activated by default.                                         | Activate                                                      |
| Right arrow. For Data Forms, right arrow and Tab.                                                  | Move to next cell in a row                                    |
| Left arrow. For Data Forms: left arrow, Shift and Tab                                              | Move to previous cell in a row                                |
| Down arrow                                                                                         | Move to next row                                              |
| Up arrow                                                                                           | Move to previous row                                          |
| Ctrl + Home - The Data grid works only on the<br>displayed cells. Data forms work on all the data. | Move to top left cell                                         |
| Ctrl + End - The Data grid works only on the<br>displayed cells. Data forms work on all the data.  | Move to right bottom cell                                     |
| HOME                                                                                               | First cell in a row                                           |
| END                                                                                                | Last cell in a row                                            |
| PAGEUP                                                                                             | First cell in a column                                        |
| PAGEDOWN                                                                                           | Last cell in a column                                         |
| F2                                                                                                 | Enter edit mode in a cell                                     |
| Enter                                                                                              | Finish editing and move one cell down                         |
| Tab                                                                                                | Finish editing and move one cell right                        |
| Data Grids: F9                                                                                     | Access context menu                                           |
| Data Forms: F9                                                                                     | Access context menu                                           |
| Data Grids: unavailable                                                                            | Row header context menu in Linked form and preview form       |
| Data Forms: w                                                                                      | Row header context menu in Linked form and preview form       |
| Data Grids: unavailable                                                                            | Column header context menu in Linked form and preview form    |
| Data Forms: n                                                                                      | Column header context menu in Linked form and<br>preview form |
| Data Grids: unavailable                                                                            | Lines context menu in Linked form and preview form            |
| Data Forms: o                                                                                      | Lines context menu in Linked form and preview form            |

#### Table 3-33 Data Grid and Data Forms Tasks

#### Table 3-34 Document Manager

| Кеу | Action           |
|-----|------------------|
| 1   | All              |
| 2   | Tasklists        |
| 3   | Data Forms       |
| 4   | Data Grids       |
| 5   | Report           |
| 6   | Link             |
| 7   | Related Content  |
| 8   | Custom documents |
| 1   | New folder       |
| р   | Print            |

| Кеу | Action                            |
|-----|-----------------------------------|
| w   | New task list                     |
| w   | New data grid                     |
| w   | New data form                     |
| w   | New link                          |
| w   | New web form                      |
| w   | New report                        |
| i   | Edit                              |
| р   | Add to Favorites                  |
| e   | Delete                            |
| 0   | Load                              |
| x   | Extract                           |
| q   | Show private documents            |
| q   | Hide private documents            |
| S   | Browse                            |
| m   | Load local reports: Select report |
| 0   | Load local reports: Open          |
| р   | Load local reports: Print         |
| 0   | New Folder: OK                    |
| I   | New Folder: Cancel                |
| 0   | Load Documents: OK                |
| I   | Load Documents: Cancel            |
| У   | Load Documents: Finished          |
| x   | Load Documents: Load More Files   |
| 0   | Save Documents: OK                |
| I   | Save Documents: Cancel            |

Table 3-34 (Cont.) Document Manager

#### Table 3-35 Create Intercompany Reports

| Кеу | Action                 |
|-----|------------------------|
| w   | Print/Preview          |
| m   | Save remote            |
| S   | Save local             |
| I   | Close                  |
| q   | Entity Selector        |
| +   | Add Entity Account     |
| -   | Remove Entity Account  |
| У   | Add Partner Account    |
| x   | Remove Partner Account |

#### Table 3-36 Create Explore Data Reports

| Кеу | Action        |
|-----|---------------|
| w   | Print/preview |
| m   | Save remote   |

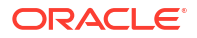

| Кеу  | Action      |  |
|------|-------------|--|
| S    | Save local  |  |
| х    | View as XML |  |
| para | View as RPT |  |
| 1    | Close       |  |

#### Table 3-36 (Cont.) Create Explore Data Reports

#### Table 3-37 Report Options

| Кеу | Action                                               |
|-----|------------------------------------------------------|
| 0   | Print report options: OK                             |
| I   | Print report options: Cancel                         |
| 0   | Overrides for Intercompany reports: OK               |
| I   | Overrides for Intercompany reports: Cancel           |
| g   | Overrides for Intercompany reports: Entity selector  |
| q   | Overrides for Intercompany reports: Partner selector |
| 0   | Overrides for Journal reports: OK                    |

#### Table 3-38 Favorites

| Кеу | Action |
|-----|--------|
| m   | Remove |
| 1   | Clean  |

#### Table 3-39 Related Content

| Кеу | Action                   |
|-----|--------------------------|
| i   | Resource document        |
| V   | Select resource document |
| u   | Clear document           |
| g   | Open document            |
| k   | Select resource server   |
| х   | Tree                     |
| У   | Client area              |
| S   | Save                     |
| I   | Close                    |

#### Table 3-40 Links

| Кеу | Action |
|-----|--------|
| w   | View   |
| S   | Save   |
| 1   | Cancel |

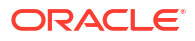

| Кеу                     | Action                                       |
|-------------------------|----------------------------------------------|
| k                       | Add to Tasklist                              |
| I                       | Return to Tasklist                           |
| Shift + '+' (plus sign) | Select All                                   |
| S                       | Manage Tasklist: Save                        |
| I                       | Manage Tasklist: Close                       |
| u                       | Manage Tasklist: Move up                     |
| w                       | Manage Tasklist: Move down                   |
| k                       | Manage Tasklist: Select list of tasks        |
| m                       | Manage Tasklist: This is my default tasklist |
| c, a                    | Actions Menu: Add                            |
| C, r                    | Actions Menu: Remove                         |

Table 3-41 Tasklists

| Table 3-42 | Data Grid Tasks |
|------------|-----------------|
|            |                 |

| Кеу | Action                                          |
|-----|-------------------------------------------------|
| a   | Cell Line Item Detail: Add                      |
| 0   | Cell Line Item Detail: OK                       |
| I   | Cell Line Item Detail: Cancel                   |
| 0   | Cell Information: OK                            |
| а   | Cell Text: Attach                               |
| t   | Cell Text: Detach                               |
| 0   | Cell Text: OK                                   |
| I   | Cell Text: Cancel                               |
| x   | Attach Documents: Attach                        |
| у   | Attach Documents: Cancel                        |
| 1   | Grid Settings: Layout                           |
| 2   | Grid Settings: Display Options                  |
| 0   | Grid Settings: OK                               |
| I   | Grid Settings: Cancel                           |
| а   | Manage Process: Attach                          |
| t   | Manage Process: Detach                          |
| 0   | Manage Process: OK                              |
| I   | Manage Process: Cancel                          |
| I   | Cell History: Close                             |
| I   | Source or Destination Transaction: Close window |
| r   | Entity Details: Refresh                         |
| I   | Close Entity Details window                     |

| Table 3-43 | Process Intercompany | <b>Transactions - Main Window</b> |
|------------|----------------------|-----------------------------------|
|------------|----------------------|-----------------------------------|

| Кеу | Action   |
|-----|----------|
| 1   | Previous |
| /   | Next     |
| g   | Entity   |

| Кеу | Action     |
|-----|------------|
| q   | Partner    |
| u   | Update     |
| +   | Select All |

#### Table 3-43 (Cont.) Process Intercompany Transactions - Main Window

#### Table 3-44 Process Intercompany Transactions - Actions menu

| Кеу     | Action                |
|---------|-----------------------|
| c, a    | Alert                 |
| c, n    | New                   |
| c, e    | Edit                  |
| c, e, t | Edit transaction      |
| C, e, s | Set reason code       |
| c, d    | Delete                |
| c, d, s | Delete selected       |
| c, d, a | Delete All            |
| c, m    | Match                 |
| c, m, a | Auto match            |
| c, m, m | Manual match          |
| c, m, u | Unmatch selected      |
| c, m, i | Unmatch all           |
| с, р    | Post                  |
| c, p, s | Post selected         |
| c, p, l | Post all              |
| c, u    | Unpost                |
| C, U, S | Unposted selected     |
| c, u, l | Unpost all            |
| c, f    | Filter                |
| c, f, c | Column                |
| c, f, r | Row                   |
| c, r    | Report                |
| c, r, i | Report by ID          |
| c, r, a | Report by Account     |
| c, r, t | Report by Transaction |

#### Table 3-45 Process Intercompany Transaction Tasks

| Кеу | Action                 |
|-----|------------------------|
| [   | New/Edit: Calendar     |
| W   | New/Edit: New          |
| S   | New/Edit: Save         |
| k   | New/Edit: Reset        |
| I   | New/Edit: Close        |
| I   | New/Edit: Pick members |
| S   | Set reason code        |

| Table 3-45 | (Cont.) Process | Intercompany | y Transaction | Tasks |
|------------|-----------------|--------------|---------------|-------|
|------------|-----------------|--------------|---------------|-------|

| Кеу | Action             |
|-----|--------------------|
| 1   | Cancel reason code |

#### Table 3-46 Manual Match Intercompany Transactions

| Кеу | Action                      |
|-----|-----------------------------|
| g   | Entity                      |
| q   | Partner                     |
| k   | Add Accounts                |
| x   | Remove Accounts             |
| e   | Add Matching Accounts       |
| u   | Remove Matching Accounts    |
| +   | Select All Entity Accounts  |
| -   | Select All Partner Accounts |
| m   | Match                       |
| S   | Save as Template            |
| 1   | Close                       |

#### Table 3-47 Auto Match Intercompany Transactions

| Кеу | Action                      |
|-----|-----------------------------|
| g   | Entity                      |
| q   | Partner                     |
| k   | Add Accounts                |
| x   | Remove Accounts             |
| d   | Add Matching Accounts       |
| u   | Remove Matching Accounts    |
| +   | Select All Entity Accounts  |
| -   | Select All Partner Accounts |
| m   | Match                       |
| S   | Save as Template            |
| 1   | Close                       |

#### Table 3-48 Unmatch Intercompany Transactions

| Кеу | Action     |
|-----|------------|
| u   | Unmatch    |
| 1   | Close      |
| k   | Select all |
| c   | Clear all  |

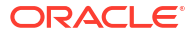

| Кеу     | Action                           |
|---------|----------------------------------|
| u       | Restore defaults                 |
| I       | Close                            |
| k       | Display column list multiselect  |
| e       | Selected column list multiselect |
| 1       | Add selected                     |
| /       | Remove selected                  |
| р       | Move up                          |
| 0       | Move down                        |
| C, S    | Actions menu: Sort options       |
| c, s, n | Actions submenu: No sort         |
| c, s, a | Actions submenu: Ascending       |
| c, s, d | Actions submenu: Descending      |
| c, d    | Actions menu: Display options    |
| c, d, l | Actions submenu: Label           |
| c, d, d | Actions submenu: Description     |
| c, d, b | Actions submenu: Both            |

Table 3-49 Intercompany Transactions - Filter Columns

#### Table 3-50 Intercompany Transactions - Filter Rows

| Кеу | Action                   |
|-----|--------------------------|
| 4   | Entity selector          |
| 5   | Partner selector         |
| 6   | Entity account selector  |
| 7   | Partner account selector |
| 8   | Start Calendar           |
| 9   | End Calendar             |
| u   | Restore Defaults         |
| 1   | Close                    |

| Table 3-51 | Intercompany | Transactions | - General Menu |
|------------|--------------|--------------|----------------|
|------------|--------------|--------------|----------------|

| Кеу            | Action                              |
|----------------|-------------------------------------|
| w              | Print/preview                       |
| m              | Save remote                         |
| S              | Transaction ID - General Save local |
| I              | Close                               |
| g              | Entity selector                     |
| q              | Partner selector                    |
| No access keys | Display Options                     |

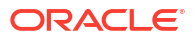

| Кеу            | Action                              |
|----------------|-------------------------------------|
| w              | Account - General: Print/preview    |
| m              | Account - General: Save remote      |
| S              | Account - General: Save local       |
| I              | Account - General: Close            |
| g              | Account - General: Entity selector  |
| q              | Account - General: Partner selector |
| No access keys | Account - General: Display options  |
| +              | Add accounts                        |
| k              | Add Accounts checkbox               |
| -              | Matching Accounts                   |
| x              | Remove Accounts                     |
| е              | Add Matching Accounts               |
| u              | Remove Matching Accounts            |

 Table 3-52
 Intercompany Transaction Accounts

#### Table 3-53 Intercompany Transactions - Setting Columns

| Кау     | Action                           |
|---------|----------------------------------|
| u       | Restore defaults                 |
| I       | Close                            |
| k       | Display column list multiselect  |
| e       | Selected column list multiselect |
| /       | Add selected                     |
| /       | Remove selected                  |
| р       | Move up                          |
| 0       | Move down                        |
| C, S    | Actions menu: Sort options       |
| c, s. n | Actions menu: No sort            |
| C, S, O | Actions menu: Ascending          |
| c, s, d | Actions menu: Descending         |
| c, d    | Actions menu: Display options    |
| c, d, l | Actions menu: Label              |
| c, d, d | Actions menu: Description        |

#### Table 3-54 Intercompany Transactions - Setting Rows

| Кеу | Action                   |
|-----|--------------------------|
| 4   | Entity selector          |
| 5   | Partner selector         |
| 6   | Entity account selector  |
| 7   | Partner account selector |
| 8   | Calendar 1               |
| 9   | Cakebdar 2               |
| u   | Restore defaults         |
| q   | Close                    |
|     |                          |

| Кеу | Action                    |
|-----|---------------------------|
| S   | Send Transaction Alerts   |
| 1   | Cancel Transaction Alerts |

#### Table 3-55 Intercompany Transactions Alert Options

#### Table 3-56 Monitor Intercompany Transactions

| Кеу                     | Action                                           |
|-------------------------|--------------------------------------------------|
| g                       | Entity Search                                    |
| u                       | Update                                           |
| 1 (numeric)             | Process Status column                            |
| 2                       | Lock Status column                               |
| 1                       | Previous                                         |
| /                       | Next                                             |
| Shift + '+' (plus sign) | Select All                                       |
| c, t                    | Action menu: Alert                               |
| c, u                    | Action menu: Summary                             |
| I                       | Close Monitor Summary window                     |
| I                       | Close Monitor Detail window                      |
| р                       | Open Intercompany Transaction Period             |
| I                       | Close Intercompany Transaction Period            |
| S                       | Save Period Settings                             |
| I                       | Close Period Status                              |
| k                       | Lock Intercompany Entities                       |
| u                       | Unlock Intercompany Entities                     |
| Shift + '+' (plus sign) | Lock or Unlock Intercompany Entities: Select All |
| I                       | Lock or Unlock Intercompany Status: Close window |

#### Table 3-57 Manage Ownership

| Кеу | Action                         |
|-----|--------------------------------|
| k   | Select All                     |
| I   | Fill                           |
| р   | Display Options                |
| 0   | Calculate Ownership            |
| S   | Save                           |
| с   | Reset                          |
| 0   | Display Options: OK            |
| 1   | Display Options: Cancel        |
| c   | Calculate Ownership: Calculate |
| 1   | Calculate Ownership: Cancel    |

| Кеу | Action                    |
|-----|---------------------------|
| c   | Copy Data                 |
| k   | Back to Copy Data         |
| 2   | Clear Data                |
| 3   | Delete Invalid Records    |
| I   | Copy Data                 |
| !   | POV: Source Scenario      |
| @   | POV: Source Year          |
| #   | POV: Source Period        |
| !   | POV: Destination Scenario |
| @   | POV: Destination Year     |
| #   | POV: Destination Period   |
| %   | POV: Copy Members Entity  |
| &   | POV: Copy Members Account |

#### Table 3-58Copy Data

#### Table 3-59 Clear Data

| Кеу | Action                 |
|-----|------------------------|
| 1   | Copy Data              |
| 2   | Clear Data             |
| 3   | Delete Invalid Records |
| c   | Clear Data             |
| k   | Back to Clear Data     |
| !   | POV: Scenario          |
| @   | POV: Year              |
| #   | POV: Period            |
| %   | POV: Entity            |
| &   | POV: Account           |

#### Table 3-60 Delete Invalid Records

| Кеу | Action                         |
|-----|--------------------------------|
| 1   | Copy Data                      |
| 2   | Clear Data                     |
| 3   | Delete Invalid Records         |
| d   | Delete Invalid Records         |
| S   | Scan Only                      |
| k   | Back to Delete Invalid Records |

#### Table 3-61 Process Control Tasks

| Кеу                | Task                                  |
|--------------------|---------------------------------------|
| Same as data grids | Process Control Window from Data Grid |
| а                  | Process Control Window: Attach        |

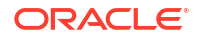

| Кеу                         | Task                                                                                   |
|-----------------------------|----------------------------------------------------------------------------------------|
| t                           | Process Control Window: Detach                                                         |
| x                           | Process Control Window: Start, Promote, Sub mit,<br>Approve, Publish, Sign Off, Reject |
| 1                           | Error condition popup: Close                                                           |
| s                           | Error condition popup: Show Details                                                    |
| 0                           | Options: OK                                                                            |
| 1                           | Options: Cancel                                                                        |
| 1                           | Process Status Summary: Close window                                                   |
| u                           | Validation Detail: Update                                                              |
| 1                           | Validation Detail: Close window                                                        |
| 1                           | Process Flow History: Close window                                                     |
| 1                           | Calculation Status Summary: Close window                                               |
| 0                           | Non-Phased Submissions: OK                                                             |
| 1                           | Non-Phased Submissions: Cancel                                                         |
| 0                           | Phased Submissions Rows: OK                                                            |
| I                           | Phased Submissions Rows: Cancel                                                        |
| 2                           | Phased Submissions Rows: Columns                                                       |
| 0                           | Phased Submissions Columns: OK                                                         |
| I                           | Phased Submissions Columns: Cancel                                                     |
| I                           | Phased Submissions Columns: Rows                                                       |
| 2                           | Phased Submissions Columns: Columns                                                    |
| Accessibility not supported | Main Manage Submission Phases Page from Data<br>Grids                                  |
| 0                           | Show Unassigned Groups: OK                                                             |
| 0                           | Process Control Advanced Options: OK                                                   |
| 1                           | Process Control Advanced Options: Cancel                                               |

Table 3-61 (Cont.) Process Control Tasks

#### Table 3-62 Equity Pickup Tasks

| Кеу     | Action                       |
|---------|------------------------------|
| \       | Previous                     |
| /       | Next                         |
| 1       | Sort on Level column         |
| 2       | Sort on Owner column         |
| 3       | Sort on Owned column         |
| 4       | Sort on %EPU column          |
| 5       | Sort on Status column        |
| c, f    | Actions menu: Filter         |
| С, Г    | Actions menu: Refresh        |
| c, l    | Actions menu: Calculate      |
| c, l, r | Actions submenu: Run EPU     |
| c, l, f | Actions submenu: Force EPU   |
| c, p    | Actions menu: Print Report   |
| c, p, u | Actions submenu: Full Report |
| Кеу                                         | Action                           |
|---------------------------------------------|----------------------------------|
| c, p, i                                     | Actions submenu: Filtered Report |
| g                                           | Filter: Owner Search             |
| q                                           | Filter: Owned Search             |
| 0                                           | Filter: OK                       |
| 1                                           | Filter: Cancel                   |
| Accessibility is not supported for reports. | Reports                          |

Table 3-62 (Cont.) Equity Pickup Tasks

| -             |                               |                                              |  |
|---------------|-------------------------------|----------------------------------------------|--|
| 0             |                               | Filter: OK                                   |  |
| I             |                               | Filter: Cancel                               |  |
| Accessibility | is not supported for reports. | Reports                                      |  |
| Table 3-63    | Data Forms - Main Form Page   |                                              |  |
| Key           |                               | Action                                       |  |
| ~             |                               | Main form: Read current POV                  |  |
| F2            |                               | Enter edit mode in a cell to enter cell text |  |
| C, S          |                               | Actions: Submit                              |  |
| c, r          |                               | Actions: Refresh                             |  |
| C, C          |                               | Actions: Calculate                           |  |
| - 4           |                               |                                              |  |

Actions: Cell Text

Actions: Instructions Actions: Print

Actions: Import from Excel

Actions: Export to Excel 2003

Actions: Export to Excel 2007

Linked form, Preview form: Submit Linked form, Preview form: Refresh

Linked form, Preview form: Calculate

Linked form, Preview form: Force calculate Linked form, Preview form: Cell text

с, х c, i

с, р c, m

c, 3

c, 7

s

r

С f

t

| Table 3-64 | Data Form Suppression Options |
|------------|-------------------------------|

| Кеу     | Action                                     |
|---------|--------------------------------------------|
| C, W    | Suppress Rows                              |
| c, w, n | Suppress rows: None                        |
| c, w, d | Suppress rows: Nodata                      |
| C, W, Z | Suppress rows: Zero                        |
| C, W, O | Suppress rows: Nodata and Zero             |
| c, w, i | Suppress rows: Invalid                     |
| c, w, a | Suppress rows: Invalid and Nodata          |
| c, w, e | Suppress rows: Invalid and Zero            |
| c, w, r | Suppress rows: Invalid and Nodata and Zero |
| c, n    | Suppress columns                           |
| c, n, n | Suppress columns None                      |
| c, n, d | Suppress columns Nodata                    |
| C, N, Z | Suppress columns Zero                      |
|         |                                            |

| Key     | Action                                       |
|---------|----------------------------------------------|
| C, N, O | Suppress columns Nodata and Zero             |
| c, n, i | Suppress columns Invalid                     |
| c, n, a | Suppress columns Invalid and Nodata          |
| c, n, e | Suppress columns Invalid and Zero            |
| c, n, r | Suppress columns Invalid and Nodata and Zero |
| C, O    | Suppress lines                               |
| C, O, N | Suppress lines None                          |
| c, o, d | Suppress lines Nodata                        |
| C, O, Z | Suppress lines Zero                          |
| C, O, O | Suppress lines Nodata and Zero               |
| с, о, і | Suppress lines Invalid                       |
| с, о, а | Suppress lines Invalid and Nodata            |
| C, O, E | Suppress lines Invalid and Zero              |
| C, O, T | Suppress lines Invalid and Nodata and Zero   |

#### Table 3-64 (Cont.) Data Form Suppression Options

#### Table 3-65 Data Forms - Line Item

| Кеу                     | Action                                                                       |
|-------------------------|------------------------------------------------------------------------------|
| S                       | Save                                                                         |
| r                       | Refresh                                                                      |
| 1                       | Close                                                                        |
| W                       | New entry                                                                    |
| e                       | Delete row                                                                   |
| С                       | Clear row                                                                    |
| Shift + '+' (plus sign) | Select All                                                                   |
| Up and Down arrows      | Move focus to cell on which the context menu is to be displayed and click F9 |

#### Table 3-66 Data Form - Cell Text

| Кеу | Action                         |
|-----|--------------------------------|
| a   | Attach                         |
| t   | Detach                         |
| 0   | ОК                             |
| 1   | Cancel                         |
| 1   | Cell Adjustments: Close window |
| 0   | Cell Adjustments: OK           |

#### Table 3-67Data Form Tasks

| Кеу | Action                    |
|-----|---------------------------|
| 0   | Properties: OK            |
| 0   | Import from Excel: OK     |
| I   | Import from Excel: Cancel |

| Table 3-67 | (Cont.) | Data Form | Tasks |
|------------|---------|-----------|-------|
|------------|---------|-----------|-------|

| Key | Action                         |
|-----|--------------------------------|
| u   | Import from Excel: File Browse |
| 1   | Instructions: Close            |
| 1   | View Definition: Close         |

#### Table 3-68 Data Forms - New

| Кеу | Action     |
|-----|------------|
| 1   | Properties |
| 2   | POV        |
| 3   | Columns    |
| 4   | Rows       |
| 5   | Details    |
| 6   | Header     |
| 7   | Script     |

## Table 3-69 Data Form Properties

| Кеу                                | Action                                                     |
|------------------------------------|------------------------------------------------------------|
| S                                  | Save                                                       |
| r                                  | Reset                                                      |
| C                                  | Scan                                                       |
| 1                                  | Preview                                                    |
| u                                  | Update                                                     |
| 1                                  | Close                                                      |
| x                                  | Next                                                       |
| k                                  | Back                                                       |
| q                                  | POV: Searcg                                                |
| q                                  | Columns or Rows: SearchCommon keys: see Properties module. |
| Common keys see Properties module. | Details and Headers                                        |
| р                                  | Script: Print                                              |
| 0                                  | Script: More                                               |
| e                                  | Script: Less                                               |
| p                                  | Script Print page: Print                                   |
| 1                                  | Script Close print page                                    |

#### Table 3-70 Process Journals Main Window

| Кеу | Action                                     |
|-----|--------------------------------------------|
| +   | Check all                                  |
| L   | Anchor (common for all rows) Journal Label |
| w   | New                                        |
| 0   | Open                                       |
| e   | Delete                                     |

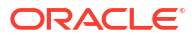

| Кеу                                                      | Action                     |
|----------------------------------------------------------|----------------------------|
| 1                                                        | Filter                     |
| р                                                        | Reports                    |
| C, S                                                     | Submit                     |
| c, u                                                     | Unsubmit                   |
| c, a                                                     | Approve                    |
| c, r                                                     | Reject                     |
| c, p                                                     | Post                       |
| c, n                                                     | Unpost                     |
| 0                                                        | New Journal window: OK     |
| I                                                        | New Journal window: Cancel |
| +                                                        | Open/Edit/New: Add row     |
| у                                                        | Open/Edit/New: Copy row    |
| I                                                        | Open/Edit/New: Paste row   |
| m                                                        | Select member              |
| Select a cell and click F9 (only if journal is editable) | Display context menu       |
| w                                                        | New                        |
| e                                                        | Delete                     |
| S                                                        | Save                       |
| x                                                        | Reset                      |
| k                                                        | Scan                       |
| р                                                        | Print                      |
| 1                                                        | Close                      |

Table 3-70 (Cont.) Process Journals Main Window

| Table 3-71 Journal Filters - Columns and Row |
|----------------------------------------------|
|----------------------------------------------|

| Кеу | Action                     |
|-----|----------------------------|
| 1   | Column                     |
| 2   | Filter                     |
| 0   | ОК                         |
| I   | Cancel                     |
| 3   | Restore defaults           |
| c   | Filter Rows: Select All    |
| q   | Filter Rows: Entity search |
| р   | Filter Rows: Deselect All  |

| <b>Table 3-72</b> | Journal | Report | <b>Properties</b> |
|-------------------|---------|--------|-------------------|
|-------------------|---------|--------|-------------------|

| Кеу | Action        |
|-----|---------------|
| p   | Print/preview |
| m   | Save remote   |
| S   | Save local    |
| 1   | Close         |
| 1   | Properties    |
| 2   | Columns       |

#### Table 3-72 (Cont.) Journal Report Properties

| Кеу | Action |
|-----|--------|
| 3   | Filter |

#### Table 3-73 Journal Reports - Setting Columns

| Кеу | Action        |
|-----|---------------|
| p   | Print/preview |
| m   | Save remote   |
| S   | Save local    |
| 1   | Close         |
| 1   | Properties    |
| 2   | Columns       |
| 3   | Filter        |
| +   | Repeat        |
| t   | Totals        |

#### Table 3-74 Journal Reports - Setting Rows

| Кеу | Action           |
|-----|------------------|
| e   | Restore defaults |
| 1   | Properties       |
| 2   | Columns          |
| 3   | Filter           |
| р   | Print/preview    |
| m   | Save remote      |
| S   | Save local       |
| I   | Close            |

| Кеу | Action                                                   |
|-----|----------------------------------------------------------|
| 1   | Standard                                                 |
| 2   | Recurring                                                |
| W   | New                                                      |
| 0   | Open                                                     |
| e   | Delete                                                   |
| f   | Filter                                                   |
| r   | Reports                                                  |
| +   | Check All                                                |
| 1   | Anchor (common for all rows) - Link to journal<br>labels |
| W   | New or Open: New                                         |
| е   | New or Open: Delete                                      |
| s   | New or Open: Save                                        |
| x   | New or Open: Reset                                       |

#### Table 3-75 Journal Templates

| Кеу                                      | Action                                         |
|------------------------------------------|------------------------------------------------|
| g                                        | New or Open: Generate                          |
| ρ                                        | New or Open: Print                             |
| 1                                        | New or Open: Close                             |
| +                                        | New or Open: Add rows                          |
| у                                        | New or Open: Copy rows                         |
| i                                        | New or Open: Paste rows                        |
| m                                        | New or Open: Select members                    |
| Move the focus to any cell and click F9. | New or Open: Enable context menu on line items |

Table 3-75 (Cont.) Journal Templates

| Table 5-70 Journals - Filler Columns and Rows | Table 3-76 | Journals - Filter Columns and Rows |
|-----------------------------------------------|------------|------------------------------------|
|-----------------------------------------------|------------|------------------------------------|

| Кеу | Action                           |
|-----|----------------------------------|
| e   | Filter Columns: Restore defaults |
| 1   | Filter Columns: Columns          |
| 2   | Filter Columns: Filter           |
| 0   | Filter Columns: OK               |
| 1   | Filter Columns: Cancel           |
| e   | Filter Rows: Restore defaults    |
| 1   | Filter Rows: Columns             |
| 2   | Filter Rows: Filter              |
| 0   | Filter Rows: OK                  |
| 1   | Filter Rows: Cancel              |

#### Table 3-77 Journals - Manage Periods

| Кеу      | Action                       |
|----------|------------------------------|
| p        | Manage Periods: Open period  |
| <u> </u> | Manage Periods: Close period |

#### Table 3-78 Journals - Manage Groups

| Кеу | Action        |
|-----|---------------|
| g   | Add groups    |
| m   | Remove groups |
| V   | Remove all    |
| +   | Select all    |

#### Table 3-79Journals - New

| Кеу                                | Action                                                                    |
|------------------------------------|---------------------------------------------------------------------------|
| Up and Down arrows to select items | Move focus to a cell on the context menu to be<br>displayed and click F9. |

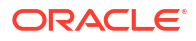

| Кеу                                | Action                                                                               |
|------------------------------------|--------------------------------------------------------------------------------------|
| Up and Down arrows to select items | New Template: Move focus to a cell on the context menu to be displayed and click F9. |

#### Table 3-79 (Cont.) Journals - New

#### Table 3-80 Security - Users and Groups

| Кеу | Action                              |
|-----|-------------------------------------|
| S   | Select Users and Groups: Search     |
| w   | Show all                            |
| 1   | Select Users and Groups: Select     |
| 3   | Select all                          |
| 2   | Select Users and Groups: Remove     |
| 3   | Select Users and Groups: Remove all |
| g   | Help                                |
| k   | Back                                |
| x   | Next                                |

## Table 3-81 Security - Select Classes

| Кеу | Action     |
|-----|------------|
| 1   | Select     |
| 3   | Select all |
| 2   | Remove     |
| 4   | Remove all |
| b   | Add        |
| 0   | Delete     |

#### Table 3-82 Security Assign Access

| Кеу      | Action |
|----------|--------|
| S        | Save   |
| 1        | Cancel |
| <u>t</u> | Set    |

### Table 3-83 Security Alerts

| Key      | Action       |
|----------|--------------|
| p        | Pivot        |
| e        | Add Alert    |
| <u>r</u> | Remove alert |

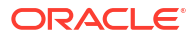

#### Table 3-84 Security Reports

| Кеу | Action                  |
|-----|-------------------------|
| n   | Launch Security Reports |
| r   | Export Security Reports |

## Tax Provision

#### **Related Topics**

- Tax Provision Accessibility Features
- Tax Provision Keyboard Equivalents

## Tax Provision Accessibility Features

Tab Indexes are provided for Groupboxes, TextBoxes, and Buttons.

#### Note:

The JAWS screen reader can announce the number of items in a group box if you click Alt and the Up arrow key.

Abbreviations such as "POV" for Point of View are used across screens. Screen readers read them as "POV." To add abbreviation equivalents in the Screen Reader dictionary, such as replacing "POV" with "Point of View," refer to your screen reader documentation.

All reports that use the HFM\_format style can be accessed using JAWS table reading commands.

## Tax Provision Keyboard Equivalents

These sections describe the keyboard equivalents for Oracle Hyperion Tax Provision applications by module.

To use shortcut keys, select Alt, then the keyboard shortcut, and then press Enter. For example, to view logged-in users, select Alt+i, then Enter.

For multiple selections, you can use Shift+F8. When this mode is enabled, you can move up or down the list of choices and press the spacebar to select multiple items, or press the spacebar again to deselect an item.

You can use Alt+Z as a shortcut key to go to the beginning of any page. You can also use Alt+Z to navigate to a floating frame when loading a page. In certain cases, when a page is refreshed as a result of an action, the focus goes to the top of the Tax Provision content area. You can navigate using Tab or shortcut keys.

#### **File Menu**

Use these keyboard shortcuts from the File menu. Select File (Alt + f), then New (n), and then an option.

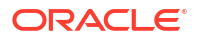

| Keys | Action          |
|------|-----------------|
| g    | Data grid       |
| f    | Data form       |
| 1    | Link            |
| r    | Related Content |
| k    | Tasklist        |

Table 3-85 File New Menu Keyboard Shortcuts

For new System Reports, use these keyboard shortcuts from the File menu. Select File (Alt + f), then New (n), then System Report (s), and then an option.

Table 3-86 System Report Menu Keyboard Shortcuts

| Keys | Action                                  |
|------|-----------------------------------------|
| 1    | Intercompany                            |
| d    | Data grid                               |
| t    | Intercompany Matching template          |
| n    | Intercompany transactions               |
| с    | Intercompany Matching by Account        |
| m    | Intercompany Matching by Transaction ID |

#### View Menu

Use these keyboard shortcuts from the View menu. Select View (Alt + v), and then an option.

#### Table 3-87 View Menu Keyboard Shortcuts

| Keys | Action        |
|------|---------------|
| m    | Advanced Mode |

#### **Administration Menu**

These keyboard shortcuts are used in the Administration menu. Select Administration (Alt + a), and then an option.

| Table 3-88 | Consolidation | Application | Administration |
|------------|---------------|-------------|----------------|
|------------|---------------|-------------|----------------|

| Keys | Action                           |
|------|----------------------------------|
| d    | Manage Documents                 |
| f    | Manage Favorites                 |
| S    | System Messages                  |
| u    | Users on System                  |
| r    | Manager Servers and Applications |
| k    | Task Audit                       |
| t    | Data Audit                       |
| i    | Running Tasks                    |
| х    | Extended Analytics               |
| С    | Copy Document Link               |
|      |                                  |

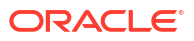

| Keys | Action                      |
|------|-----------------------------|
| 1    | Manage Taskflows            |
| V    | View Taskflow Status        |
| W    | Manage Smart View Providers |

#### Table 3-88 (Cont.) Consolidation Application Administration

#### Navigating to the Application

#### Table 3-89 Application Navigation Shortcuts

| Keys                 | Action                                       |
|----------------------|----------------------------------------------|
| Alt_z or Ctrl+F6 Tab | iFrame- Main content area                    |
| Alt+q                | iFrame - Popups (when iFrame receives focus) |
| Alt+L                | Close popups                                 |
| Alt+y                | Access contents of the selected tab page     |

#### Shortcut Keys by Module

#### Table 3-90 Users on System

| Кеу | Action                       |
|-----|------------------------------|
| l   | Log out users                |
| g   | Enable connections           |
| 0   | Disable connections          |
| /   | View disabled somponents     |
| /   | Enable (common for all rows) |

### Table 3-91 Manage Servers and Applications

| Кеу | Action                       |
|-----|------------------------------|
| g   | Log out users                |
| e   | Enable connections           |
| S   | Disable Connections          |
| I   | View disabled components     |
| n   | Enable (common for all rows) |

#### Table 3-92 System Messages

| Кеу | Action                     |
|-----|----------------------------|
| 1   | View system messages       |
| [   | Calendar start             |
| ]   | Calendar end               |
| S   | Show Details               |
| e   | Delete system messages     |
| I   | Delete All system messages |
| +   | Select All system messages |

| Table 3-92 | (Cont.) System Messages |  |
|------------|-------------------------|--|
|------------|-------------------------|--|

| Кеу | Action                                          |
|-----|-------------------------------------------------|
| u   | Anchor tag for error details. Same for each row |
| /   | Previous page                                   |
| /   | Next page                                       |
| р   | Print Error Details page                        |
| I   | Close                                           |

## Table 3-93 Running Tasks and popup menu

| Кеу | Action                                      |
|-----|---------------------------------------------|
| 1   | View Running Tasks                          |
| x   | Stop running task from popup menu           |
| q   | Stop running task from popup menu           |
| q   | From Running Task Log page, navigate to top |
| r   | Refresh                                     |
| 1   | Close                                       |

## Table 3-94 Extended Analytics

| Кеу | Action             |
|-----|--------------------|
| S   | Save template as   |
| р   | Delete template    |
| 0   | Refresh template   |
| с   | Create Star Schema |
| e   | Delete Star Schema |
| u   | Update Star Schema |
| S   | Save template      |
| I   | Cancel             |

| Table 3-95 | Data Audit |
|------------|------------|
|------------|------------|

| Кеу             | Action     |
|-----------------|------------|
| [               | Start date |
| ]               | End date   |
| /               | Previous   |
| /               | Next       |
| Same as POV bar | POV        |
| I               | View       |
| I               | Clear Log  |
| x               | Export     |

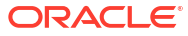

| [Start date]End date\Previous/NextIViewIClear logxExport                            | Кеу | Actions                      |
|-------------------------------------------------------------------------------------|-----|------------------------------|
| IEnd date\Previous/NextIViewIClear logxExport                                       | ]   | Start date                   |
| Previous       /     Next       I     View       I     Clear log       x     Export | ]   | End date                     |
| /     Next       I     View       I     Clear log       x     Export                | ١   | Previous                     |
| I     View       I     Clear log       x     Export                                 | /   | Next                         |
| I     Clear log       x     Export                                                  | 1   | View                         |
| x Export                                                                            | 1   | Clear log                    |
|                                                                                     | х   | Export                       |
| o OK in Task Audit Export page                                                      | 0   | OK in Task Audit Export page |

Table 3-96 Task Audit

#### Table 3-97 Load Security

| Кеу | Action                |
|-----|-----------------------|
| m   | Security file         |
| 1   | Load                  |
| k   | Back to Load Security |

#### Table 3-98 Load Metadata

| Кеу | Action                |
|-----|-----------------------|
| m   | Metadata file         |
| I   | Load                  |
| S   | Scan                  |
| k   | Back to Load Metadata |
| g   | Select All            |
| q   | Delete All            |

#### Table 3-99 Load Member Lists

| Кеу | Action                    |
|-----|---------------------------|
| m   | Member List file          |
| 1   | Load                      |
| S   | Scan                      |
| k   | Back to Load member Lists |

#### Table 3-100 Load Rules

| Кеу | Action             |
|-----|--------------------|
| m   | Rules file         |
| I   | Load               |
| S   | Scan               |
| k   | Back to Load Rules |

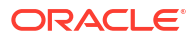

## Table 3-101 Load Data

| Кеу | Action            |
|-----|-------------------|
| 1   | Load              |
| S   | Scan              |
| k   | Back to Load Data |

## Table 3-102 Load Intercompany Transactions

| Кеу | Action                                 |
|-----|----------------------------------------|
| 1   | Load                                   |
| S   | Scan                                   |
| k   | Back to Load Intercompany Transactions |

#### Table 3-103Extract Security

| Кеу | Action                   |
|-----|--------------------------|
| m   | Extract                  |
| k   | Back to Extract Security |

#### Table 3-104 Extract Metadata

| Кеу | Action                   |
|-----|--------------------------|
| m   | Extract                  |
| k   | Back to Extract Metadata |
| g   | Select All               |
| q   | Deselect All             |

#### Table 3-105Extract Member Lists

| Кеу | Action  |
|-----|---------|
| k   | Extract |

#### Table 3-106 Extract Rules

| Кеу | Action  |
|-----|---------|
| k   | Extract |

#### Table 3-107 Extract Data

| Кеу | Action               |
|-----|----------------------|
| m   | Extract              |
| k   | Back to Extract Data |
|     |                      |

| Table 3-108 | Extract | Intercompany | Transactions |
|-------------|---------|--------------|--------------|
|-------------|---------|--------------|--------------|

| Key | Action                                    |
|-----|-------------------------------------------|
| m   | Extract                                   |
| k   | Back to Extract Intercompany Transactions |

## Table 3-109 Application Tasks

| Кеу | Action                                        |
|-----|-----------------------------------------------|
| C   | Create application                            |
| r   | Register application                          |
| I   | Close                                         |
| n   | Create Classic application: Navigate          |
| а   | Create Classic application: Administer        |
| c   | Classic Application Administration            |
| c   | Consolidation Administration                  |
| c   | Create Classic application                    |
| d   | Delete Application                            |
| r   | Register Application                          |
| t   | Consolidation System Messages                 |
| 0   | Consolidation users on system                 |
| V   | Manage Consolidation Servers and Applications |

## Table 3-110 Navigation task shortcut keys

| Кеу                       | Action                             |
|---------------------------|------------------------------------|
| b                         | Browser View Tree                  |
| 0 (zero)                  | Browser View List                  |
| j                         | Project View                       |
| TAB key                   | Views Navigate                     |
| Up and Down arrow keys    | Navigate through the Tree and List |
| Right and left arrow keys | Expand and collapse the tree nodes |
| Spacebar                  | Views: Select nodes                |

#### Table 3-111 User Preferences

| Кеу      | Action |
|----------|--------|
| S        | Save   |
| <u>r</u> | Reset  |

#### Table 3-112 Member Selector

| Кеу | Action   |
|-----|----------|
| 0   | ОК       |
| I   | Cancel   |
| 1   | Previous |

| Кеу            | Action                                     |
|----------------|--------------------------------------------|
| /              | Next                                       |
| - (dash)       | Textbox selected value                     |
| k              | Textbox top name                           |
| g              | Dropdown selector                          |
| ' (apostrophe) | Description                                |
| =              | Filter                                     |
| i              | Validate selected value                    |
| У              | Clear selected value                       |
| u              | Find previous value                        |
| v              | Find next value                            |
| Shift + {      | Move selected item up                      |
| Shift + }      | Move selected item down                    |
| x + Tab        | Tree                                       |
| ; <b>+</b> Tab | List                                       |
| ' (apostrophe) | f(x), Selects current POV member hierarchy |
| , (comma)      | Cur, Selects current POV member            |
| Shift + ?      | Sort                                       |

Table 3-112 (Cont.) Member Selector

#### Table 3-113 POV Bar

| Кеу | Action   |
|-----|----------|
| !   | Scenario |
| @   | Year     |
| #   | Period   |
| \$  | View     |
| %   | Entity   |
| ٨   | Value    |
| &   | Account  |
| *   | ICP      |
| (   | Custom1  |
| )   | Custom2  |
| -   | Custom3  |
| +   | Custom4  |

## Table 3-114 Calendar Tasks

| Кеу | Action         |
|-----|----------------|
| r   | Previous year  |
| р   | Previous month |
| n   | Next month     |
| x   | Next year      |
| I   | Close calendar |

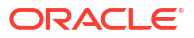

| Кеу                                                                                                | Action                                                     |
|----------------------------------------------------------------------------------------------------|------------------------------------------------------------|
| For data grid: Space. Data Forms are activated by default.                                         | Activate                                                   |
| Right arrow. For Data Forms, right arrow and Tab.                                                  | Move to next cell in a row                                 |
| Left arrow. For Data Forms: left arrow, Shift and Tab                                              | Move to previous cell in a row                             |
| Down arrow                                                                                         | Move to next row                                           |
| Up arrow                                                                                           | Move to previous row                                       |
| Ctrl + Home - The Data grid works only on the<br>displayed cells. Data forms work on all the data. | Move to top left cell                                      |
| Ctrl + End - The Data grid works only on the<br>displayed cells. Data forms work on all the data.  | Move to right bottom cell                                  |
| HOME                                                                                               | First cell in a row                                        |
| END                                                                                                | Last cell in a row                                         |
| PAGEUP                                                                                             | First cell in a column                                     |
| PAGEDOWN                                                                                           | Last cell in a column                                      |
| F2                                                                                                 | Enter edit mode in a cell                                  |
| Enter                                                                                              | Finish editing and move one cell down                      |
| Tab                                                                                                | Finish editing and move one cell right                     |
| Data Grids: F9                                                                                     | Access context menu                                        |
| Data Forms: F9                                                                                     | Access context menu                                        |
| Data Grids: unavailable                                                                            | Row header context menu in Linked form and preview form    |
| Data Forms: w                                                                                      | Row header context menu in Linked form and<br>preview form |
| Data Grids: unavailable                                                                            | Column header context menu in Linked form and preview form |
| Data Forms: n                                                                                      | Column header context menu in Linked form and preview form |
| Data Grids: unavailable                                                                            | Lines context menu in Linked form and preview form         |
| Data Forms: o                                                                                      | Lines context menu in Linked form and preview form         |

#### Table 3-115 Data Grid and Data Forms Tasks

## Table 3-116Document Manager

| Кеу | Action           |
|-----|------------------|
| 1   | All              |
| 2   | Tasklists        |
| 3   | Data Forms       |
| 4   | Data Grids       |
| 5   | Report           |
| 6   | Link             |
| 7   | Related Content  |
| 8   | Custom documents |
| I   | New folder       |
| р   | Print            |
|     |                  |

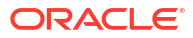

| Кеу | Action                            |  |
|-----|-----------------------------------|--|
| w   | New task list                     |  |
| w   | New data grid                     |  |
| w   | New data form                     |  |
| w   | New link                          |  |
| w   | New web form                      |  |
| w   | New report                        |  |
| i   | Edit                              |  |
| р   | Add to Favorites                  |  |
| e   | Delete                            |  |
| 0   | Load                              |  |
| х   | Extract                           |  |
| q   | Show private documents            |  |
| q   | Hide private documents            |  |
| S   | Browse                            |  |
| m   | Load local reports: Select report |  |
| 0   | Load local reports: Open          |  |
| р   | Load local reports: Print         |  |
| 0   | New Folder: OK                    |  |
| I   | New Folder: Cancel                |  |
| 0   | Load Documents: OK                |  |
| I   | Load Documents: Cancel            |  |
| У   | Load Documents: Finished          |  |
| x   | Load Documents: Load More Files   |  |
| 0   | Save Documents: OK                |  |
| I   | Save Documents: Cancel            |  |

Table 3-116 (Cont.) Document Manager

## Table 3-117 Create Intercompany Reports

| Кеу | Action                 |
|-----|------------------------|
| w   | Print/Preview          |
| m   | Save remote            |
| S   | Save local             |
| I   | Close                  |
| q   | Entity Selector        |
| +   | Add Entity Account     |
| -   | Remove Entity Account  |
| У   | Add Partner Account    |
| x   | Remove Partner Account |

## Table 3-118 Create Explore Data Reports

| Кеу | Action        |
|-----|---------------|
| w   | Print/preview |
| m   | Save remote   |

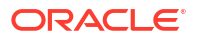

| Кеу  | Action      |
|------|-------------|
| S    | Save local  |
| х    | View as XML |
| para | View as RPT |
| 1    | Close       |

#### Table 3-118 (Cont.) Create Explore Data Reports

#### Table 3-119 Report Options

| Кеу | Action                                               |
|-----|------------------------------------------------------|
| 0   | Print report options: OK                             |
| 1   | Print report options: Cancel                         |
| 0   | Overrides for Intercompany reports: OK               |
| 1   | Overrides for Intercompany reports: Cancel           |
| g   | Overrides for Intercompany reports: Entity selector  |
| q   | Overrides for Intercompany reports: Partner selector |

#### Table 3-120 Favorites

| Кеу | Action |
|-----|--------|
| m   | Remove |
| 1   | Clean  |

#### Table 3-121 Related Content

| Кеу | Action                   |
|-----|--------------------------|
| i   | Resource document        |
| V   | Select resource document |
| u   | Clear document           |
| g   | Open document            |
| k   | Select resource server   |
| x   | Tree                     |
| У   | Client area              |
| S   | Save                     |
| I   | Close                    |

### Table 3-122 Links

| Кеу | Action |
|-----|--------|
| w   | View   |
| S   | Save   |
| 1   | Cancel |

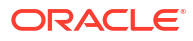

| Кеу                     | Action                                       |  |
|-------------------------|----------------------------------------------|--|
| k                       | Add to Tasklist                              |  |
| I                       | Return to Tasklist                           |  |
| Shift + '+' (plus sign) | Select All                                   |  |
| S                       | Manage Tasklist: Save                        |  |
| I                       | Manage Tasklist: Close                       |  |
| u                       | Manage Tasklist: Move up                     |  |
| w                       | Manage Tasklist: Move down                   |  |
| k                       | Manage Tasklist: Select list of tasks        |  |
| m                       | Manage Tasklist: This is my default tasklist |  |
| c, a                    | Actions Menu: Add                            |  |
| C, r                    | Actions Menu: Remove                         |  |

Table 3-123 Tasklists

#### Table 3-124 Data Grid Tasks

| Кеу | Action                                          |
|-----|-------------------------------------------------|
| a   | Cell Line Item Detail: Add                      |
| 0   | Cell Line Item Detail: OK                       |
| I   | Cell Line Item Detail: Cancel                   |
| 0   | Cell Information: OK                            |
| а   | Cell Text: Attach                               |
| t   | Cell Text: Detach                               |
| 0   | Cell Text: OK                                   |
| I   | Cell Text: Cancel                               |
| x   | Attach Documents: Attach                        |
| у   | Attach Documents: Cancel                        |
| 1   | Grid Settings: Layout                           |
| 2   | Grid Settings: Display Options                  |
| 0   | Grid Settings: OK                               |
| I   | Grid Settings: Cancel                           |
| а   | Manage Process: Attach                          |
| t   | Manage Process: Detach                          |
| 0   | Manage Process: OK                              |
| I   | Manage Process: Cancel                          |
| I   | Cell History: Close                             |
| I   | Source or Destination Transaction: Close window |
| r   | Entity Details: Refresh                         |
| I   | Close Entity Details window                     |

| Table 3-125 | Process | Intercompany | Transactions | - Main | Window |
|-------------|---------|--------------|--------------|--------|--------|
|-------------|---------|--------------|--------------|--------|--------|

| Кеу | Action   |
|-----|----------|
| 1   | Previous |
| /   | Next     |
| g   | Entity   |

| Кеу | Action     |  |
|-----|------------|--|
| q   | Partner    |  |
| u   | Update     |  |
| +   | Select All |  |

#### Table 3-125 (Cont.) Process Intercompany Transactions - Main Window

#### Table 3-126 Process Intercompany Transactions - Actions menu

| Кеу     | Action                |
|---------|-----------------------|
| c, a    | Alert                 |
| c, n    | New                   |
| c, e    | Edit                  |
| c, e, t | Edit transaction      |
| c, e, s | Set reason code       |
| c, d    | Delete                |
| c, d, s | Delete selected       |
| c, d, a | Delete All            |
| c, m    | Match                 |
| c, m, a | Auto match            |
| c, m, m | Manual match          |
| c, m, u | Unmatch selected      |
| c, m, i | Unmatch all           |
| с, р    | Post                  |
| c, p, s | Post selected         |
| c, p, l | Post all              |
| c, u    | Unpost                |
| C, U, S | Unposted selected     |
| c, u, l | Unpost all            |
| c, f    | Filter                |
| c, f, c | Column                |
| c, f, r | Row                   |
| c, r    | Report                |
| c, r, i | Report by ID          |
| c, r, a | Report by Account     |
| c, r, t | Report by Transaction |

## Table 3-127 Process Intercompany Transaction Tasks

| Кеу | Action                 |
|-----|------------------------|
| [   | New/Edit: Calendar     |
| W   | New/Edit: New          |
| S   | New/Edit: Save         |
| k   | New/Edit: Reset        |
| I   | New/Edit: Close        |
| I   | New/Edit: Pick members |
| s   | Set reason code        |

| Кеу | Action             |
|-----|--------------------|
| 1   | Cancel reason code |

#### Table 3-127 (Cont.) Process Intercompany Transaction Tasks

#### Table 3-128 Manual Match Intercompany Transactions

| Кеу | Action                      |
|-----|-----------------------------|
| g   | Entity                      |
| q   | Partner                     |
| k   | Add Accounts                |
| x   | Remove Accounts             |
| e   | Add Matching Accounts       |
| u   | Remove Matching Accounts    |
| +   | Select All Entity Accounts  |
| -   | Select All Partner Accounts |
| m   | Match                       |
| S   | Save as Template            |
| 1   | Close                       |

#### Table 3-129 Auto Match Intercompany Transactions

| Кеу      | Action                      |
|----------|-----------------------------|
| g        | Entity                      |
| q        | Partner                     |
| k        | Add Accounts                |
| x        | Remove Accounts             |
| d        | Add Matching Accounts       |
| u        | Remove Matching Accounts    |
| +        | Select All Entity Accounts  |
| -        | Select All Partner Accounts |
| m        | Match                       |
| S        | Save as Template            |
| <u> </u> | Close                       |

#### Table 3-130 Unmatch Intercompany Transactions

| Кеу | Action     |
|-----|------------|
| u   | Unmatch    |
| 1   | Close      |
| k   | Select all |
| c   | Clear all  |

| Кеу     | Action                           |
|---------|----------------------------------|
| u       | Restore defaults                 |
| I       | Close                            |
| k       | Display column list multiselect  |
| e       | Selected column list multiselect |
| 1       | Add selected                     |
| /       | Remove selected                  |
| р       | Move up                          |
| 0       | Move down                        |
| C, S    | Actions menu: Sort options       |
| c, s, n | Actions submenu: No sort         |
| c, s, a | Actions submenu: Ascending       |
| c, s, d | Actions submenu: Descending      |
| c, d    | Actions menu: Display options    |
| c, d, l | Actions submenu: Label           |
| c, d, d | Actions submenu: Description     |
| c, d, b | Actions submenu: Both            |

Table 3-131 Intercompany Transactions - Filter Columns

#### Table 3-132 Intercompany Transactions - Filter Rows

| Кеу | Action                   |
|-----|--------------------------|
| 4   | Entity selector          |
| 5   | Partner selector         |
| 6   | Entity account selector  |
| 7   | Partner account selector |
| 8   | Start Calendar           |
| 9   | End Calendar             |
| u   | Restore Defaults         |
| 1   | Close                    |

## Table 3-133 Intercompany Transactions - General Menu

| Кеу            | Action                              |
|----------------|-------------------------------------|
| w              | Print/preview                       |
| m              | Save remote                         |
| S              | Transaction ID - General Save local |
| 1              | Close                               |
| g              | Entity selector                     |
| q              | Partner selector                    |
| No access keys | Display Options                     |

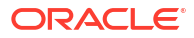

| Кеу            | Action                              |
|----------------|-------------------------------------|
| w              | Account - General: Print/preview    |
| m              | Account - General: Save remote      |
| S              | Account - General: Save local       |
| 1              | Account - General: Close            |
| g              | Account - General: Entity selector  |
| q              | Account - General: Partner selector |
| No access keys | Account - General: Display options  |
| +              | Add accounts                        |
| k              | Add Accounts checkbox               |
| -              | Matching Accounts                   |
| x              | Remove Accounts                     |
| e              | Add Matching Accounts               |
| _u             | Remove Matching Accounts            |

#### Table 3-134 Intercompany Transaction Accounts

## Table 3-135 Intercompany Transactions - Setting Columns

| Кау     | Action                           |
|---------|----------------------------------|
| u       | Restore defaults                 |
| 1       | Close                            |
| k       | Display column list multiselect  |
| e       | Selected column list multiselect |
| /       | Add selected                     |
| /       | Remove selected                  |
| р       | Move up                          |
| 0       | Move down                        |
| C, S    | Actions menu: Sort options       |
| c, s. n | Actions menu: No sort            |
| C, S, O | Actions menu: Ascending          |
| c, s, d | Actions menu: Descending         |
| c, d    | Actions menu: Display options    |
| c, d, l | Actions menu: Label              |
| c, d, d | Actions menu: Description        |

#### Table 3-136 Intercompany Transactions - Setting Rows

| Кеу      | Action                   |
|----------|--------------------------|
| 4        | Entity selector          |
| 5        | Partner selector         |
| 6        | Entity account selector  |
| 7        | Partner account selector |
| 8        | Calendar 1               |
| 9        | Cakebdar 2               |
| u        | Restore defaults         |
| <u>q</u> | Close                    |

| Кеу | Action                    |
|-----|---------------------------|
| s   | Send Transaction Alerts   |
| 1   | Cancel Transaction Alerts |

#### Table 3-137 Intercompany Transactions Alert Options

 Table 3-138
 Monitor Intercompany Transactions

| Кеу                     | Action                                           |
|-------------------------|--------------------------------------------------|
| g                       | Entity Search                                    |
| u                       | Update                                           |
| 1 (numeric)             | Process Status column                            |
| 2                       | Lock Status column                               |
| 1                       | Previous                                         |
| /                       | Next                                             |
| Shift + '+' (plus sign) | Select All                                       |
| c, t                    | Action menu: Alert                               |
| C, U                    | Action menu: Summary                             |
| I                       | Close Monitor Summary window                     |
| I                       | Close Monitor Detail window                      |
| р                       | Open Intercompany Transaction Period             |
| I                       | Close Intercompany Transaction Period            |
| S                       | Save Period Settings                             |
| I                       | Close Period Status                              |
| k                       | Lock Intercompany Entities                       |
| u                       | Unlock Intercompany Entities                     |
| Shift + '+' (plus sign) | Lock or Unlock Intercompany Entities: Select All |
| I                       | Lock or Unlock Intercompany Status: Close window |

#### Table 3-139 Manage Ownership

| Кеу | Action                         |
|-----|--------------------------------|
| k   | Select All                     |
| I   | Fill                           |
| р   | Display Options                |
| 0   | Calculate Ownership            |
| S   | Save                           |
| c   | Reset                          |
| 0   | Display Options: OK            |
| 1   | Display Options: Cancel        |
| c   | Calculate Ownership: Calculate |
| 1   | Calculate Ownership: Cancel    |

| Кеу | Action                    |
|-----|---------------------------|
| C   | Copy Data                 |
| k   | Back to Copy Data         |
| 2   | Clear Data                |
| 3   | Delete Invalid Records    |
| I   | Copy Data                 |
| !   | POV: Source Scenario      |
| @   | POV: Source Year          |
| #   | POV: Source Period        |
| !   | POV: Destination Scenario |
| @   | POV: Destination Year     |
| #   | POV: Destination Period   |
| %   | POV: Copy Members Entity  |
| &   | POV: Copy Members Account |

#### Table 3-140 Copy Data

#### Table 3-141 Clear Data

| Кеу | Action                 |
|-----|------------------------|
| 1   | Copy Data              |
| 2   | Clear Data             |
| 3   | Delete Invalid Records |
| c   | Clear Data             |
| k   | Back to Clear Data     |
| !   | POV: Scenario          |
| @   | POV: Year              |
| #   | POV: Period            |
| %   | POV: Entity            |
| &   | POV: Account           |

#### Table 3-142 Delete Invalid Records

| Кеу | Action                         |
|-----|--------------------------------|
| 1   | Copy Data                      |
| 2   | Clear Data                     |
| 3   | Delete Invalid Records         |
| d   | Delete Invalid Records         |
| S   | Scan Only                      |
| k   | Back to Delete Invalid Records |

#### Table 3-143 Process Control Tasks

| Кеу                | Task                                  |
|--------------------|---------------------------------------|
| Same as data grids | Process Control Window from Data Grid |
| a                  | Process Control Window: Attach        |

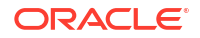

| Кеу                         | Task                                                                                   |
|-----------------------------|----------------------------------------------------------------------------------------|
| t                           | Process Control Window: Detach                                                         |
| x                           | Process Control Window: Start, Promote, Sub mit,<br>Approve, Publish, Sign Off, Reject |
| 1                           | Error condition popup: Close                                                           |
| s                           | Error condition popup: Show Details                                                    |
| 0                           | Options: OK                                                                            |
| 1                           | Options: Cancel                                                                        |
| 1                           | Process Status Summary: Close window                                                   |
| u                           | Validation Detail: Update                                                              |
| 1                           | Validation Detail: Close window                                                        |
| 1                           | Process Flow History: Close window                                                     |
| 1                           | Calculation Status Summary: Close window                                               |
| 0                           | Non-Phased Submissions: OK                                                             |
| 1                           | Non-Phased Submissions: Cancel                                                         |
| 0                           | Phased Submissions Rows: OK                                                            |
| 1                           | Phased Submissions Rows: Cancel                                                        |
| 2                           | Phased Submissions Rows: Columns                                                       |
| 0                           | Phased Submissions Columns: OK                                                         |
| 1                           | Phased Submissions Columns: Cancel                                                     |
| 1                           | Phased Submissions Columns: Rows                                                       |
| 2                           | Phased Submissions Columns: Columns                                                    |
| Accessibility not supported | Main Manage Submission Phases Page from Data<br>Grids                                  |
| 0                           | Show Unassigned Groups: OK                                                             |
| 0                           | Process Control Advanced Options: OK                                                   |
| 1                           | Process Control Advanced Options: Cancel                                               |

| Table 3-143 (Cont.) Process Contro | l Tasks |
|------------------------------------|---------|
|------------------------------------|---------|

#### Table 3-144 Equity Pickup Tasks

| Кеу     | Action                       |
|---------|------------------------------|
| \       | Previous                     |
| /       | Next                         |
| 1       | Sort on Level column         |
| 2       | Sort on Owner column         |
| 3       | Sort on Owned column         |
| 4       | Sort on %EPU column          |
| 5       | Sort on Status column        |
| c, f    | Actions menu: Filter         |
| с, г    | Actions menu: Refresh        |
| c, l    | Actions menu: Calculate      |
| c, l, r | Actions submenu: Run EPU     |
| c, l, f | Actions submenu: Force EPU   |
| c, p    | Actions menu: Print Report   |
| c, p, u | Actions submenu: Full Report |

| Кеу                                         | Action                           |
|---------------------------------------------|----------------------------------|
| c, p, i                                     | Actions submenu: Filtered Report |
| g                                           | Filter: Owner Search             |
| q                                           | Filter: Owned Search             |
| 0                                           | Filter: OK                       |
| 1                                           | Filter: Cancel                   |
| Accessibility is not supported for reports. | Reports                          |

Table 3-144 (Cont.) Equity Pickup Tasks

| Table 3-143 Data FUTIIS - Main FUTII Page | Table 3-145 | Data Forms - | Main | Form Page |
|-------------------------------------------|-------------|--------------|------|-----------|
|-------------------------------------------|-------------|--------------|------|-----------|

| Кеу  | Action                                       |
|------|----------------------------------------------|
| ~    | Main form: Read current POV                  |
| F2   | Enter edit mode in a cell to enter cell text |
| C, S | Actions: Submit                              |
| c, r | Actions: Refresh                             |
| C, C | Actions: Calculate                           |
| c, t | Actions: Force Calculate                     |
| С, Х | Actions: Cell Text                           |
| c, i | Actions: Instructions                        |
| с, р | Actions: Print                               |
| c, m | Actions: Import from Excel                   |
| c, 3 | Actions: Export to Excel 2003                |
| c, 7 | Actions: Export to Excel 2007                |
| S    | Linked form, Preview form: Submit            |
| r    | Linked form, Preview form: Refresh           |
| c    | Linked form, Preview form: Calculate         |
| f    | Linked form, Preview form: Force calculate   |
| t    | Linked form, Preview form: Cell text         |

## Table 3-146 Data Form Suppression Options

| Кеу     | Action                                     |
|---------|--------------------------------------------|
| C, W    | Suppress Rows                              |
| c, w, n | Suppress rows: None                        |
| c, w, d | Suppress rows: Nodata                      |
| C, W, Z | Suppress rows: Zero                        |
| C, W, O | Suppress rows: Nodata and Zero             |
| с, w, і | Suppress rows: Invalid                     |
| c, w, a | Suppress rows: Invalid and Nodata          |
| c, w, e | Suppress rows: Invalid and Zero            |
| C, W, ľ | Suppress rows: Invalid and Nodata and Zero |
| c, n    | Suppress columns                           |
| c, n, n | Suppress columns None                      |
| c, n, d | Suppress columns Nodata                    |
| c, n, z | Suppress columns Zero                      |

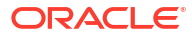

| Кеу     | Action                                       |
|---------|----------------------------------------------|
| c, n, o | Suppress columns Nodata and Zero             |
| c, n, i | Suppress columns Invalid                     |
| c, n, a | Suppress columns Invalid and Nodata          |
| c, n, e | Suppress columns Invalid and Zero            |
| с, n, r | Suppress columns Invalid and Nodata and Zero |
| С, О    | Suppress lines                               |
| C, O, N | Suppress lines None                          |
| c, o, d | Suppress lines Nodata                        |
| C, O, Z | Suppress lines Zero                          |
| C, O, O | Suppress lines Nodata and Zero               |
| с, о, і | Suppress lines Invalid                       |
| с, о, а | Suppress lines Invalid and Nodata            |
| c, o, e | Suppress lines Invalid and Zero              |
| c, o, r | Suppress lines Invalid and Nodata and Zero   |

#### Table 3-146 (Cont.) Data Form Suppression Options

#### Table 3-147 Data Forms - Line Item

| Key                     | Action                                                                       |
|-------------------------|------------------------------------------------------------------------------|
| S                       | Save                                                                         |
| r                       | Refresh                                                                      |
| I                       | Close                                                                        |
| w                       | New entry                                                                    |
| e                       | Delete row                                                                   |
| С                       | Clear row                                                                    |
| Shift + '+' (plus sign) | Select All                                                                   |
| Up and Down arrows      | Move focus to cell on which the context menu is to be displayed and click F9 |

#### Table 3-148 Data Form - Cell Text

| Кеу | Action                         |
|-----|--------------------------------|
| a   | Attach                         |
| t   | Detach                         |
| 0   | ОК                             |
| 1   | Cancel                         |
| 1   | Cell Adjustments: Close window |
| 0   | Cell Adjustments: OK           |

#### Table 3-149Data Form Tasks

| Кеу | Action                    |
|-----|---------------------------|
| 0   | Properties: OK            |
| 0   | Import from Excel: OK     |
| I   | Import from Excel: Cancel |

| Table 3-149 | (Cont.) [ | Data Form | Tasks |
|-------------|-----------|-----------|-------|
|-------------|-----------|-----------|-------|

| Кеу | Action                         |
|-----|--------------------------------|
| u   | Import from Excel: File Browse |
| 1   | Instructions: Close            |
| 1   | View Definition: Close         |

#### Table 3-150 Data Forms - New

| Кеу | Action     |
|-----|------------|
| 1   | Properties |
| 2   | POV        |
| 3   | Columns    |
| 4   | Rows       |
| 5   | Details    |
| 6   | Header     |
| 7   | Script     |

#### Table 3-151 Data Form Properties

| Кеу                                | Action                                                     |
|------------------------------------|------------------------------------------------------------|
| S                                  | Save                                                       |
| r                                  | Reset                                                      |
| C                                  | Scan                                                       |
| 1                                  | Preview                                                    |
| u                                  | Update                                                     |
| 1                                  | Close                                                      |
| x                                  | Next                                                       |
| k                                  | Back                                                       |
| q                                  | POV: Searcg                                                |
| q                                  | Columns or Rows: SearchCommon keys: see Properties module. |
| Common keys see Properties module. | Details and Headers                                        |
| р                                  | Script: Print                                              |
| 0                                  | Script: More                                               |
| e                                  | Script: Less                                               |
| р                                  | Script Print page: Print                                   |
| 1                                  | Script Close print page                                    |

## Table 3-152 Security - Users and Groups

| Кеу | Action                          |
|-----|---------------------------------|
| S   | Select Users and Groups: Search |
| W   | Show all                        |
| 1   | Select Users and Groups: Select |
| 3   | Select all                      |
| 2   | Select Users and Groups: Remove |

| Кеу | Action                              |
|-----|-------------------------------------|
| 3   | Select Users and Groups: Remove all |
| g   | Help                                |
| k   | Back                                |
| x   | Next                                |

#### Table 3-152 (Cont.) Security - Users and Groups

#### Table 3-153 Security - Select Classes

| Кеу | Action     |
|-----|------------|
| 1   | Select     |
| 3   | Select all |
| 2   | Remove     |
| 4   | Remove all |
| b   | Add        |
| 0   | Delete     |

#### Table 3-154 Security Assign Access

| Кеу | Action |
|-----|--------|
| S   | Save   |
| 1   | Cancel |
| t   | Set    |

#### Table 3-155 Security Alerts

| Кеу | Action       |
|-----|--------------|
| p   | Pivot        |
| e   | Add Alert    |
| r   | Remove alert |

#### Table 3-156 Security Reports

| Кеу | Action                  |
|-----|-------------------------|
| n   | Launch Security Reports |
| r   | Export Security Reports |

# **Financial Reporting**

### **Related Topics**

- Financial Reporting Accessibility
- Financial Reporting Explore Repository Accessibility

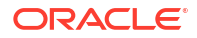

# **Financial Reporting Accessibility**

| Кеу                                                   | Action                                                                                                    |
|-------------------------------------------------------|----------------------------------------------------------------------------------------------------|
| CTRL+F6, followed by Tab                              | To select a report in books and batches, if the focus is on the whole list.                                                                                                    |
| Enter                                                 | To show a report, if the report is selected in the list.                                                                                                    |
| Member Selection                                      |                                                                                                    |
| Arrow keys                                            | Navigate through open members, if the focus is on option.                                                                                                    |
| Enter                                                 | To open or close tree node, if the focus is on the +/- sign or an open/<br>close folder image.                                                                                                    |
| POV Bar                                               |                                                                                                    |
| Tab                                                   | Navigate through dimension buttons, if focus is on whole POV bar.                                                                                                    |
| Enter                                                 | Used to launch member selection dialog.                                                                                                    |
| Import Financial<br>Reporting Documents<br>Dialog Box | In the Import dialog, when the focus is on a frame, press Ctrl+F6 to enter a frame, then press Tab to select the first focusable item.                                                                                            |
| Annotations                                           |                                                                                                    |
| Ctrl+B                                                | Access the area that displays annotation information associated with the report.                                                                                                    |
| Ctrl+Shift+2                                          | Setting to adjust the size of the annotation pane and content area.<br>Hiding the annotation pane provides a larger content frame in<br>which to use . Select View, then View Annotations to hide/display the<br>Annotation pane. |

#### Table 3-157 Accessibility for Financial Reporting

## Financial Reporting Explore Repository Accessibility

#### **Related Topics**

- Accessibility for Creating Books and Batches
- Accessibility for the Content Tab Bar
- Accessibility for the Favorites Manager Dialog Box
- Accessibility for Explore Tree and Explore List
- Accessibility for the File Dialog Box
- Accessibility for File Type Drop Down
- Accessibility Behaviors for General UI Elements
- Accessibility for Online Help
- Accessibility for the Properties Dialog Box
- Accessibility for the Show Columns Dialog Box
- Accessibility for Sidebar Icon List

## Accessibility for Creating Books and Batches

| Кеу                                                                   | Action                                                                                                    |
|-----------------------------------------------------------------------|----------------------------------------------------------------------------------------------------|
| Left side with items to be adde                                       | d to the selected list                                                                                                    |
| Down Arrow                                                            | When on any node, select the next node below the current one.<br>Selection does not wrap from the last node to the first.                   |
| Up Arrow                                                              | When on any node, select the next node above the current one.<br>Selection does not wrap from the first node to the last.                   |
| Page Up                                                               | When on any node, move to the last visible node on the previous page; or, if there is no previous page, the first node on the current page. |
| Page Down                                                             | When on any node, move to the first visible node on the next page; or, if there is no next page, the last node on the current page.         |
| Left Arrow                                                            | When on any node, drill up to the folder node (parent of the current node). When at the root node, nothing happens.                         |
| Ctrl+Up/Down Arrow                                                    | When on any node, enable navigation without changing the selection.                                                                         |
| Ctrl+Space                                                            | When on any node, select/clear the currently focused item.                                                                                  |
| Shift+Up/Down                                                         | When on any node, select/clear a sequential list of items.                                                                                  |
| Ctrl+A                                                                | When on any node, select all nodes.                                                                                                    |
| Right Arrow                                                           | When on a folder node, drill down into the folder and present contents.                                                                     |
| Right Arrow                                                           | When on any node except the folder node, add item to the selected list.                                                                     |
| Right side with items in the selected list                            |                                                                                                    |
| Down Arrow                                                            | When on any node, select the next node below the current one.<br>Selection does not wrap from the first node to the last.                   |
| Up Arrow                                                              | When on any node, select the node above the current one.<br>Selection does no wrap from the last node to the first.                         |
| Page Up                                                               | When on any node, go to the last visible node on the previous page; or, if there is no previous page, the first node on the current page.   |
| Page Down                                                             | When on any node, go to the first visible node on the next page; or, if there is no next page, the last node on the current page.           |
| Left Arrow                                                            | When on any node, remove the item from the selected list.                                                                                   |
| Move Up/Down arrow image<br>to change the item's order in<br>the list |                                                                                                    |
| Up/Down Arrow                                                         | Select the item to move.                                                                                                    |
| Tab to Up/Down Arrow Image                                            | Select an arrow to indicate whether to move the item up or down.                                                                            |
| Space Bar                                                             | Activate moving the item up or down.                                                                                                    |

#### Table 3-158 Shortcut Keys for Creating Books and Batches

## Accessibility for the Content Tab Bar

When focus is on the Content tab bar, selection focus is on the current tab, if any.

| Keys                | Action                                                                                                    |
|---------------------|----------------------------------------------------------------------------------------------------|
| Right/Up<br>Arrows  | When on any document content tab, the next tab to the right is selected. The selection wraps from the rightmost tab to the leftmost. |
| Left/Down<br>Arrows | When on any document content tab, the next tab to the left is selected. The selection wraps from the leftmost tab to the rightmost.  |

#### Table 3-159 Content Tab Bar— Accessibility Keys

## Accessibility for the Favorites Manager Dialog Box

 Table 3-160
 Shortcut Keys in the Favorites Manager Dialog Box

| Keys                          | Action                        |
|-------------------------------|-------------------------------|
| Grid                          |                               |
| Up/Down/Left/<br>Right Arrows | Change current cell selection |
| Space Bar                     | Check/clear cell              |

## Accessibility for Explore Tree and Explore List

| Table 3-161 | Accessibility for the Explore Repository Tree and the Explore Repository |
|-------------|--------------------------------------------------------------------------|
| List        |                                                                          |

| Кеу                                    | Action                                                                                                    |
|----------------------------------------|----------------------------------------------------------------------------------------------------|
| Explore Tree                           |                                                                                                    |
| Up Arrow                               | When on any node, select the node below the current one. Selection does not wrap.                                                              |
| Down Arrow                             | When on any node, select the node above the current one. Selection does not wrap.                                                              |
| Page Up                                | When on any node, move to the last visible node on the previous page;<br>or, if there is no previous page, the first node on the current page. |
| Page Down                              | When on any node, move to the first visible node on the next page; or, if there is no next page, the last node on the current page.            |
| Right Arrow                            | When on a folder node with a plus icon, expand the node.<br>When on a folder node with a minus icon, move to the next node.                    |
| Left Arrow                             | When on a folder node with a plus icon, move up to the next expanded folder.<br>When on a folder node with a minus icon, collapse the node.    |
| Arrow Keys (left/<br>right/top/bottom) | The built-in keys for moving around the Explore Repository and accessing different cells and rows in a grid or tree view.                      |
| Explore List                           |                                                                                                    |
| Up Arrow                               | When on any node, select the node below the current one. Selection does not wrap.                                                              |
| Down Arrow                             | When on any node, select the node above the current one. Selection does not wrap.                                                              |
| Page Up                                | When on any node, move to the last visible node on the previous page;<br>or, if there is no previous page, the first node on the current page. |
| Page Down                              | When on any node, move to the first visible node on the next page; or, if there is no next page, the last node on the current page.            |

| Кеу                                    | Action                                                                                                    |
|----------------------------------------|----------------------------------------------------------------------------------------------------|
| Ctrl+Up/Down Arrow                     | When on any node, enable navigation without changing the current selection.                                               |
| Ctrl+Space                             | When on any node, select/clear the currently focused item.                                                                |
| Ctrl+A                                 | When on any node, select all nodes.                                                                                       |
| Shift+Up/Down Arrow                    | When on any node, select/clear the sequential list of items.                                                              |
| Enter                                  | When on a folder node, drill into the folder.<br>When on any node except a folder node, launch the item.                  |
| Arrow Keys (left/<br>right/top/bottom) | The built-in keys for moving around the Explore Repository and accessing different cells and rows in a grid or tree view. |

# Table 3-161 (Cont.) Accessibility for the Explore Repository Tree and the ExploreRepository List

The following rules are applied when using the context menu key to display context menus in the Explore Repository:

- If the left pane of the Explore Repository has focus, one of the following occurs:
  - If the mouse pointer is over the selected item, then the context menu is displayed for the selected item.
  - If the mouse pointer is not over the selected item, then no context menu is displayed.
- If the right pane of the Explore Repository has focus, one of the following occurs:
  - If the mouse pointer is over the selected item, then the context menu is displayed for the selected item.
  - If the mouse pointer is over a blank area, for example not pointing to any items, then the context menu of the selected item in the left pane is displayed.
  - If the mouse location is over any other area, then the context menu is not displayed.

## Accessibility for the Favorites Manager Dialog Box

 Table 3-162
 Shortcut Keys in the Favorites Manager Dialog Box

| Keys                          | Action                        |
|-------------------------------|-------------------------------|
| Grid                          |                               |
| Up/Down/Left/<br>Right Arrows | Change current cell selection |
| Space Bar                     | Check/clear cell              |

## Accessibility for the File Dialog Box

| Кеу        | Action                                                                                                    |
|------------|----------------------------------------------------------------------------------------------------|
| Up Arrow   | When on any node, select the node above the current one. Selection does not wrap from the first node in the list to the last. |
| Down Arrow | When on any node, select the node below the current one. Selection does not wrap from the last node in the list to the first. |

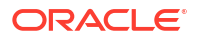

| Кеу                | Action                                                                                                    |
|--------------------|----------------------------------------------------------------------------------------------------|
| Page Up            | When on any node, move to the last visible node on the previous page; or, if there is no previous page, the last node on the current page. |
| Page Down          | When on any node, move to the first visible node on the next page; or, if there is no next page, the last node on the current page.        |
| Left Arrow         | When on any node, drill up to the folder node (parent of the current node). If already at the root node, nothing happens.                  |
| <b>Right Arrow</b> | When on a folder node, drill down into the folder and present contents.                                                                    |
| Enter              | When on any node except the folder node, select the item.                                                                                  |

#### Table 3-163 (Cont.) Shortcut Keys in the File Dialog Box

## Accessibility for File Type Drop Down

The following keyboard shortcuts are supported in the File Type drop-down:

 Table 3-164
 Type Drop-Down — Accessibility Keys

| Keys             | Action           |
|------------------|------------------|
| Down arrow       | Drop the menu    |
| Arrow up or down | Change selection |
| Enter            | Make selection   |

## Accessibility Behaviors for General UI Elements

Listed below are specific keystrokes for User Interface (UI) elements, as well as expected screen-reader behavior when a UI element has focus:

| UI Element               | Action                                                                                                    |
|--------------------------|----------------------------------------------------------------------------------------------------|
| Button                   | Either Enter or Space activates the button, causing the same action as a left click.                                                                           |
| ComboBox                 | <ul> <li>Up or down arrow keys display the popup menu and enable value selection.</li> </ul>                                                                   |
|                          | <ul><li>Space or Enter selects an item.</li><li>If editable, alphanumeric keys cause an edit.</li></ul>                                                        |
| Dialog                   | <ul> <li>If the dialog has an accept button defined, press Enter to activate it.</li> <li>The dialog is modal and blocks all other keyboard events.</li> </ul> |
| Content Area<br>(IFrame) | • Press Ctrl+F6 to enter a frame. You may need to press Tab to select the first focusable item.                                                                |
|                          | • Press Ctrl+Shift+F6 to exit the frame content area and return focus to the frame.                                                                            |

#### Table 3-165 User Interface Element Types

| UI Element | Action                                                                                                    |
|------------|----------------------------------------------------------------------------------------------------|
| List       | • The up or down arrow keys move selection focus up or down through the list elements. The selection is continually updated.                                                                                                    |
|            | <ul> <li>Ctrl+Up or Ctrl+Down moves focus up or down without changing the<br/>current selection. Press Spacebar to add the item to the selection.</li> </ul>                                                                                                    |
|            | <ul> <li>Shift+Up or Shift+Down key moves focus up or down and adds the item<br/>with focus to the selection.</li> </ul>                                                                                                    |
|            | <b>Note:</b> If the list supports only a single selection, the Ctrl and Shift modifiers have no effect.                                                                                                    |
| Tab Bar    | Left or right arrow key moves selection focus and selects the new tab immediately. Selection focus wraps around the ends of the tab bar.                                                                                                    |
| Text Field | • If editable, alphanumeric keys cause an edit.                                                                                                    |
|            | • Pressing Tab moves focus to the next element in tab order. Tab cannot be entered as a character in the text field.                                                                                                    |
| Tree       | The left and right arrow keys collapse or expand the current node if it has<br>children. If it has no children, there is no effect. The expansion is not recursive.<br>However, if the tree is capable of remembering the previous expansion state of<br>any subnodes, it should do so. |

#### Table 3-165 (Cont.) User Interface Element Types

## Accessibility for Online Help

| Table 3-166 | Online Help Keyboard Shortcuts |
|-------------|--------------------------------|
|-------------|--------------------------------|

| Shortcut     | Description                                                                    |
|--------------|--------------------------------------------------------------------------------|
| Ctrl+Shift+1 | Open and move focus to the Contents tab.                                       |
| Ctrl+Shift+2 | Open and move focus to the Index tab.                                          |
| Ctr+Shift+3  | Open and move focus to the Search tab.                                         |
| Ctrl+Shift+4 | Move focus to the content frame, which is the frame that contains help topics. |

## Accessibility for the Properties Dialog Box

The following keyboard shortcuts are supported for the sidebar icon list for the File menu Preferences and Properties options.

#### Table 3-167 Sidebar Icon List — Accessibility Keys

| Keys          | Action                                      |
|---------------|---------------------------------------------|
| Tab/Shift+Tab | Navigate up/down the items in the list.     |
| Space Bar     | Select the item in the list that has focus. |

## Accessibility for the Show Columns Dialog Box

#### Table 3-168 Shortcut Keys in the Show Columns Dialog Box

| Кеу  | Action |
|------|--------|
| Grid |        |

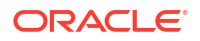
| Кеу                                                                  | Action                                                                                         |
|----------------------------------------------------------------------|------------------------------------------------------------------------------------------------|
| Up/Down Arrow                                                        | Change selection                                                                               |
| Space Bar                                                            | Check/clear the check box. Uncheck to hide the selected column in the Explore Repository list. |
| Move item up/down<br>image to change the<br>item's order in the list |                                                                                                |
| Up/Down Arrow                                                        | Select the item to move                                                                        |
| Tab to Up/Down Arrow<br>Image                                        | Move item up or down                                                                           |
| Space Bar                                                            | Activate to move item up or down                                                               |

#### Table 3-168 (Cont.) Shortcut Keys in the Show Columns Dialog Box

## Accessibility for Sidebar Icon List

The following keyboard shortcuts are supported for the sidebar icon list for the **File** menu **Preferences** and **Properties** options.

#### Table 3-169 Sidebar Icon List — Accessibility Keys

| Keys          | Action                                      |
|---------------|---------------------------------------------|
| Tab/Shift+Tab | Navigate up/down the items in the list.     |
| Space bar     | Select the item in the list that has focus. |

# **Foundation Services**

#### **Related Topics**

- Calculation Manager
- Shared Services
- EPM System Installer and EPM System Configurator

# **Calculation Manager**

#### **Related Topics**

- Using Accessibility with Calculation Manager
- Navigating in the Script Editor
- Keyboard Equivalents

## Using Accessibility with Calculation Manager

Following is a list of suggestions for using accessibility with Oracle Hyperion Calculation Manager:

- In Oracle Hyperion Enterprise Performance Management Workspace, use these methods to enter (place cursor focus into) the Calculation Manager iFrame main content area:
  - Press Alt+Q to move focus to the System View tab

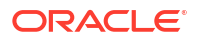

- Use the Tab key; or alternately, use keystroke Ctrl+Y, and then press Ctrl+F6 followed by Tab
- Press Alt+W to move focus to the Select View button menu
- In System View, to place focus in the View menu, move focus to the Select View button menu, and then press the Right Arrow key.
- To open the button menus, place focus on the button, then use the Down/Up Arrow keys to move to the selection, and then press Enter to make the selection.
- To select the toolbar icons, use the Tab key to move focus to the New Object icon, and then use the Right/Left Arrow keys to move focus to the desired toolbar icon. With focus placed, press Enter to make the selection.
- Use the Tab key to move focus to the Name column header of the tree node; then:
  - Use Down/Up Arrow keys to move focus
  - Use Ctrl+Right/Left Arrow keys to expand/collapse tree nodes
- To display the context menu for selections in the tree, use Ctrl+Alt+M.
- To select or deselect multiple items, press Shift+Ctrl+Down Arrow/Up Arrow
- To navigate in look ups, press Alt+Shift+H when the lookup loads. Then press the Tab key to move the focus to the tree table column header, and press the Down Arrow key to select the first row/member.
- In the New Object definition panel, when using the keyboard to select the Object Type, first press the spacebar to open the drop down list, and then use the down/up arrow keys to move focus to the desired type followed by the Enter key to make the selection.

## Navigating in the Script Editor

To exit the Script Editor and forward navigate, press [ESC], and then press [Tab].

To exit the Script Editor and reverse navigate to move among the tabs at the top of the editor, place the cursor in the left-most position of the first line, and then press [Shift] + [Tab].

## Keyboard Equivalents

#### **Related Topics**

- Context Menu Keys
- Custom View Keys
- Rule Designer Keys
- Ruleset Designer Keys
- Script Debugger Keys
- Script Designer Keys

### Context Menu Keys

To invoke the context menu on nodes, press Ctrl+Alt+M.

#### **Custom View Keys**

From the Existing Objects palette, you can select objects and press CTRL+SHIFT+C to copy the objects. Then you can select the location into which you want to copy the objects in the

main content area, and press CTRL+SHIFT+P to copy the selected objects into the selected folder.

In the main content area of the Custom view, you can press CTRL+SHIFT+X to select objects in a folder. Then select another folder and press CTRL+SHIFT+P to move the selected objects from the first folder to the second folder.

# Rule Designer Keys

| Table 3-170 | Rule Designer Keys |
|-------------|--------------------|
|-------------|--------------------|

| Task                                                                                                    | Accelerator Key |  |  |
|----------------------------------------------------------------------------------------------------|-----------------|--|--|
| Within the Rule Designer                                                                                              |                 |  |  |
| New object                                                                                                    | Ctrl+Shift+N    |  |  |
| Save                                                                                                    | Ctrl+S          |  |  |
| Save as                                                                                                    | Ctrl+Shift+S    |  |  |
| Export                                                                                                    | Ctrl+Shift+X    |  |  |
| Print                                                                                                    | Ctrl+Shift+P    |  |  |
| Member Range and Data Range grids                                                                                     |                 |  |  |
| Invoke Comment dialog for the selected dimension                                                                      | Alt+Shift+M     |  |  |
| Reset grid                                                                                                    | Alt+G           |  |  |
| Copy from palette and paste into the business rule flow c                                                             | hart            |  |  |
| Drag from Existing and New objects palette                                                                            | Ctrl+C          |  |  |
| Focus on the flow chart                                                                                               |                 |  |  |
| Drop or paste by copy                                                                                                 |                 |  |  |
| Paste by reference                                                                                                    | R               |  |  |
| Conv and pasto within a business rule flow chart                                                                      | vv              |  |  |
| Move all of the selected nodes' focus to the top of each                                                              | Α               |  |  |
| selected node's column. (The selection is not preserved.)                                                             |                 |  |  |
| Move all of the selected nodes' focus to the bottom of each selected node's column. (The selection is not preserved.) | Shift+A         |  |  |
| Go to any of the following items:                                                                                     | В               |  |  |
| 1. condition, if it's a node after End-if                                                                             |                 |  |  |
| 2. member block, if it's an end-member block node                                                                     |                 |  |  |
| 3. member range, if it's an end-member range node                                                                     |                 |  |  |
| 4. data range if it's an end-data range node                                                                          |                 |  |  |
| Сору                                                                                                    | С               |  |  |
| Deselect all nodes that are part of the group selection, but keep the focus and highlight the last node.              | D               |  |  |
| Go to any of the following items:                                                                                     | E               |  |  |
| 1. node after end-if node, if it's a condition node                                                                   |                 |  |  |
| 2. end-member block, if it's a member block                                                                           |                 |  |  |
| 3. end-member range, if it's a member range                                                                           |                 |  |  |
| 4. data range, if it's an end-data range node                                                                         |                 |  |  |
| Put focus on the begin node<br>Add selected node to the group selection                                               | F<br>G          |  |  |

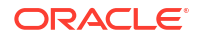

| Table 3-170 | (Cont.) | Rule | Designer | Keys |
|-------------|---------|------|----------|------|
|-------------|---------|------|----------|------|

| Task                                                                                    | Accelerator Key |
|-----------------------------------------------------------------------------------------|-----------------|
| Invoke hot key list dialog                                                              | Н               |
| Copy existing component in the designer and drop it into the Else part of the condition | I               |
| Put focus on the end node                                                               | L               |
| Go to the Else-condition node only if it's a condition node                             | Ν               |
| Move the last selected node's focus to the top of its column and preserve the selection | Ρ               |
| Move only the last node's focus to the top of its column                                | 0               |
| Drop or paste by copy                                                                   | Т               |
| Remove a node from the group selection                                                  | U               |
| Paste                                                                                   | V               |
| Copy from the palette and drop into the Else part of the condition                      | W               |
| Moves component within the business rule flow chart                                     | X               |
| Go to next If condition or move out of condition                                        | Y               |
| Undo                                                                                    | Z               |
| Zoom out                                                                                | 1               |
| Zoom in                                                                                 | 2               |
| Script component/editor                                                                 |                 |
| Toggle line number display                                                              | Ctrl+L          |
| Member selector                                                                         | Ctrl+B          |
| Member selector with range                                                              | Ctrl+J          |
| Function selector                                                                       | Ctrl+U          |
| Variable selector                                                                       | Ctrl+G          |
| Smartlist selector                                                                      | Ctrl+M          |
| Edit template                                                                           | Ctrl+H          |
| Design time prompt selector                                                             | Ctrl+E          |
| Trigger auto suggest                                                                    | Ctrl+Space      |
| Trigger auto complete                                                                   | Shift+Space     |
| Comment                                                                                 | Ctrl+/          |
| Uncomment                                                                               | Ctrl+Alt+/      |
| Сору                                                                                    | Ctrl+C          |
| Paste                                                                                   | Ctrl+V          |
| Cut                                                                                     | Ctrl+X          |
| Undo                                                                                    | Ctrl+Z          |
| Format                                                                                  | Ctrl+Alt+O      |
| Verify syntax                                                                           | Ctrl+Alt+S      |
| Hide comments                                                                           | Ctrl+Q          |
| Display comments                                                                        | Ctrl+W          |
| Toggle wrap line                                                                        | Ctrl+Alt+T      |
| Toggle code complete                                                                    | Ctrl+Alt+D      |
| Focus on Go to Line text box                                                            | Ctrl+I          |
| Focus on Find text box                                                                  | Ctrl+Alt+F      |
| Replace dialog                                                                          | Ctrl+Alt+R      |
| Find next                                                                               | Ctrl+Alt+N      |

### Table 3-170 (Cont.) Rule Designer Keys

| Task          | Accelerator Key |
|---------------|-----------------|
| Find previous | Ctrl+Alt+P      |

# **Ruleset Designer Keys**

## Table 3-171 Ruleset Designer Keys

| Task                                          | Access Key     | Accelerator Key |
|-----------------------------------------------|----------------|-----------------|
| Existing objects context menu                 |                |                 |
| Refresh                                       | R              | Ctrl+H          |
| Ruleset tree toolbar                          |                |                 |
| Save                                          | S              | Ctrl+S          |
| Validate and save                             | 1              | Ctrl+Shift+I    |
| Validate                                      | V              | Ctrl+Shift+A    |
| Deploy                                        | D              | Ctrl+Shift+D    |
| Validate and deploy                           | Y              | Ctrl+Shift+Y    |
| Save As                                       | A              | Ctrl+Shift+S    |
| Export                                        | Х              | Ctrl+Shift+X    |
| Print                                         | Р              | Ctrl+Shift+P    |
| Ruleset tree toolbar icons                    |                |                 |
| Remove                                        | R              | None available  |
| Move up                                       | U              | Crtl+Shift+U    |
| Move down                                     | W              | Ctrl+Shift+D    |
| Ruleset tree drag and drop                    |                |                 |
| Drag from Existing and New<br>Objects palette | None available | Ctrl+C          |
| Paste into flow chart                         | None available | Ctrl+V          |

# Script Debugger Keys

#### Table 3-172 Script Debugger Keys

| Task                                                              | Access Key   | Accelerator Key |
|-------------------------------------------------------------------|--------------|-----------------|
| Action, Edit                                                      | Ctrl+Shift+U | None available  |
| Script Debugger                                                   |              |                 |
| Navigate to script section                                        | Alt+S        | None available  |
| Navigate to properties (current members and break point ) section | Alt+P        | None available  |
| Navigate to current values section                                | Alt+U        | None available  |
| Start/resume Debug                                                | Ctrl+Shift+R | None available  |
| Cancel Debug                                                      | Ctrl+Shift+N | None available  |
| Insert Break Point                                                | Ctrl+B       | None available  |
| Remove Break Point                                                | Ctrl+B       | None available  |
| Insert Condition                                                  | Ctrl+Shift+O | None available  |

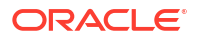

| Task               | Access Key     | Accelerator Key |
|--------------------|----------------|-----------------|
| Remove Condition   | Ctrl+O         | None available  |
| Edit Condition     | Ctrl+Q         | None available  |
| Context Menu       |                |                 |
| Start Debug        | None available | Т               |
| Add Break Point    | None available | В               |
| Remove Break Point | None available | Р               |
| Add Condition      | None available | A               |
| Edit Condition     | None available | E               |
| Remove Condition   | None available | R               |

| Table 3-172 | (Cont.) | Script | Debugger | Keys |
|-------------|---------|--------|----------|------|
|-------------|---------|--------|----------|------|

# Script Designer Keys

| Task                           | Accelerator Key |
|--------------------------------|-----------------|
| Script Designer                |                 |
| Action Menu, Save              | Ctrl+S          |
| Action Menu, Save As           | Ctrl+Shift+S    |
| Action Menu, Validate          | Ctrl+Shift+V    |
| Action Menu, Validate and Save | Ctrl+Shift+I    |
| Action Menu, Export            | Ctrl+Shift+P    |
| Script Component/Editor        |                 |
| Toggle line number display     | Ctrl+L          |
| Member selector                | Ctrl+B          |
| Member selector with range     | Ctrl+J          |
| Function selector              | Ctrl+U          |
| Variable selector              | Ctrl+G          |
| Smartlist selector             | Ctrl+M          |
| Edit template                  | Ctrl+H          |
| Design time prompt selector    | Ctrl+E          |
| Trigger auto suggest           | Ctrl+Space      |
| Trigger auto complete          | Shift+Space     |
| Comment                        | Ctrl+/          |
| Uncomment                      | Ctrl+Alt+/      |
| Сору                           | Ctrl+C          |
| Paste                          | Ctrl+V          |
| Cut                            | Ctrl+X          |
| Undo                           | Ctrl+Z          |
| Format                         | Ctrl+Alt+O      |
| Verify syntax                  | Ctrl+Alt+S      |
| Hide comments                  | Ctrl+Q          |
| Display comments               | Ctrl+W          |
| Toggle wrap line               | Ctrl+Alt+T      |
| Toggle code complete           | Ctrl+Alt+D      |

Table 3-173 Script Designer Keys

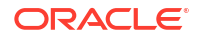

| Task                                      | Accelerator Key |
|-------------------------------------------|-----------------|
| Move the focus to the Go to Line text box | Ctrl+I          |
| Move the focus to the Find text box       | Ctrl+Alt+F      |
| Replace dialog                            | Ctrl+Alt+R      |
| Find next                                 | Ctrl+Alt+N      |
| Find previous                             | Ctrl+Alt+P      |

#### Table 3-173 (Cont.) Script Designer Keys

# **Shared Services**

#### **Related Topics**

- Shared Services Console Accessibility Features
- Shared Services Console Keyboard Equivalents

# Shared Services Console Accessibility Features

- Screens used to create and modify the following artifacts do not support high contrast mode.
  - Users
  - Groups
  - Roles
  - Delegated Lists
- JAWS Screen Reading Software reads only the title and first paragraph of each help topic. All text that comes after the first paragraph is skipped.

## Shared Services Console Keyboard Equivalents

#### **Related Topics**

- Overview
- Global Keyboard Equivalents
- Menus
- Administration Tasks
- Provisioning Tasks
- Application Management Tasks

## Overview

This section describes the keyboard equivalents for the following:

- Interface components
- Menu items
- Tasks completed in Shared Services Console

When you use keyboard equivalents, keep in mind the following:

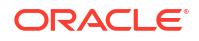

- The underlined letter that typically appears in a menu title, menu item, or the text of a button or other component is called a mnemonic. Because Oracle considers mnemonics to be "self-documenting", no additional documentation of these keys is provided. However, it is important to note that some mnemonics are repeated. For example, on the File menu, the underlined mnemonic D is used for both the Delete menu item and the Deactivate menu item. When this occurs, the first time you press D, highlights the item to be deleted. Press Enter to Delete or press D again to highlight the Deactivate button, and then press Enter to Deactivate.
- If you are using a version of the Firefox browser later than release 1.5, substitute Alt+Shift for Alt as the modifier.

## **Global Keyboard Equivalents**

Use these global keyboard equivalents to navigate Oracle Hyperion Shared Services Console.

| Keys      | Action                                                                                                    |
|-----------|----------------------------------------------------------------------------------------------------|
| F10       | Focus and activate the first menu on the menu bar.                                                               |
| Ctrl+0    | Focus on the first object listed in the View pane.                                                               |
| Ctrl+G    | Focus on the task tabs. Focus shifts to the current task tab.                                                    |
| Ctrl+T    | Focus on the toolbar. Focus shifts to the toolbar itself, and then you can use Tab to select individual buttons. |
| Ctrl+Y    | Focus on the current task tab in the content area.                                                               |
| Ctrl+F4   | Close the current tab (except the Browse tab).                                                                   |
| Space bar | Activate the selected object in the View pane.                                                                   |
| F9        | Display the shortcut menu for the selected object in the View pane.                                              |
| Ctrl+F6   | Focus away from a task tab to the page frame.                                                                    |

#### Table 3-174 Global Keyboard Equivalents

#### Menus

Use these keyboard equivalents when Oracle Hyperion Shared Services Console is displayed.

## Note:

Keyboard equivalents for menus are context sensitive. In other words, different menu options are available for each type of task.

#### Table 3-175 Keyboard Equivalents for File Menu

| Keys          | Action           |
|---------------|------------------|
| Ctrl+N        | New              |
| Ctrl+O        | Open             |
| Ctrl+Shift+R  | Properties       |
| Ctrl+D or DEL | Delete an object |
| Ctrl+E        | Activate         |
| Ctrl+D        | Deactivate       |

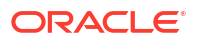

#### Table 3-176 Keyboard Equivalents for View Menu

| Keys       | Action                          |
|------------|---------------------------------|
| Ctrl+Alt+0 | View Masthead                   |
| Ctrl+F     | Refresh Shared Services Console |
| Ctrl+X     | Explore                         |

#### Table 3-177 Keyboard Equivalents for Administration Menu

| Keys         | Action                        |
|--------------|-------------------------------|
| Ctrl+Shift+T | View Provisioning Report      |
| Ctrl+Shift+B | Security Reports/Performed By |
| Ctrl+Shift+O | Security Reports/Performed On |
| Ctrl+Shift+V | Provision                     |
| Ctrl+Shift+D | Deprovision                   |
| Ctrl+L       | Delete Applications           |
| Ctrl+U       | Audit Report                  |
| Ctrl+P       | Config Report                 |
| Ctrl+R       | Configure Auditing            |

## Note:

To access the Security Reports, Artifact Reports, and Config Reports sub menu items under Audit Reports, use the down arrow key to highlight Audit Reports, and then press the right arrow key to display the sub-menu items. Press S (for Security Reports), F (for Artifact Reports), or P (for Config Reports) to launch the corresponding reports.

## Administration Tasks

Use these keyboard equivalents when performing administration tasks.

Table 3-178Migration Options Tab

| Keys  | Action |
|-------|--------|
| Alt+L | Close  |
| Alt+V | Save   |

#### Table 3-179 Configure User Directories: Provider Configuration Tab

| Keys  | Action    |
|-------|-----------|
| Alt+W | New       |
| Alt+D | Edit      |
| Alt+E | Delete    |
| Alt+P | Move Up   |
| Alt+M | Move Down |

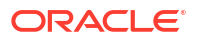

### Table 3-179 (Cont.) Configure User Directories: Provider Configuration Tab

| Keys  | Action  |
|-------|---------|
| Alt+U | Include |
| Alt+X | Exclude |
| Alt+T | Test    |

#### Table 3-180 Audit Configuration Window

| Keys  | Action |
|-------|--------|
| Alt+P | Purge  |

#### Table 3-181 Audit Reports

| Keys  | Action      |
|-------|-------------|
| Alt+E | View Report |
| Alt+X | Export      |

### Table 3-182Select User or Group Screen

| Keys  | Action     |
|-------|------------|
| Alt+E | Select All |
| Alt+T | Select     |
| Alt+L | Close      |
| Alt+R | Search     |

## **Provisioning Tasks**

Use these keyboard equivalents when provisioning users, groups, tasks, or delegated lists.

Table 3-183 Provisioning Users

| Keys          | Action                        |
|---------------|-------------------------------|
| Ctrl+N        | New                           |
| Ctrl+Shift+R  | Properties                    |
| Delete        | Delete                        |
| Ctrl+E, Enter | Activate                      |
| Ctrl+D, Enter | Deactivate                    |
| Ctrl+Shift+T  | View Provisioning Report      |
| Ctrl+Shift+B  | Security Reports/Performed By |
| Ctrl+Shift+O  | Security Reports/Performed On |
| Ctrl+Shift+V  | Provision                     |
| Ctrl+Shift+D  | Deprovision                   |

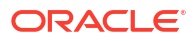

## Table 3-184Provisioning Groups

| Keys         | Action                        |
|--------------|-------------------------------|
| Ctrl+N       | New                           |
| Ctrl+Shift+R | Properties                    |
| DEL          | Delete                        |
| Ctrl+Shift+O | Security Reports/Performed On |
| Ctrl+Shift+V | Provision                     |
| Ctrl+Shift+D | Deprovision                   |

#### Table 3-185Provisioning Roles

| Keys         | Action                   |
|--------------|--------------------------|
| Ctrl+N       | New                      |
| Ctrl+Shift+R | Properties               |
| DEL          | Delete                   |
| Ctrl+Shift+T | View Provisioning Report |

### Table 3-186 Provisioning Delegated Lists

| Keys         | Action                |
|--------------|-----------------------|
| Ctrl+N       | New                   |
| Ctrl+Shift+R | Properties            |
| DEL          | Delete                |
| Ctrl+Shift+T | View Delegated Report |

# Application Management Tasks

Use these keyboard equivalents when working with application groups.

 Table 3-187
 Application Management Tasks

| Keys   | Action                 |
|--------|------------------------|
| Ctrl+N | Create New Application |
| Ctrl+D | Delete Application     |
| Ctrl+O | Open                   |
| Ctrl+D | Delete                 |
| Ctrl+U | Audit Report           |
| Ctrl+P | Configure Report       |
| Ctrl+R | Configure Auditing     |
| Ctrl+M | Move To                |
| Ctrl+I | Copy Provisioning      |
| Ctrl+X | Explore                |

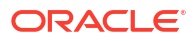

### Table 3-188 Artifact List Tab

| Keys  | Action                             |
|-------|------------------------------------|
| Alt+T | Artifact List button               |
| Alt+E | Selected Artifacts button          |
| Alt+S | Search Artifacts button            |
| Alt+C | Select All/Clear Selections button |
| Alt+U | View Audit Report button           |
| Alt+R | Export button                      |
| Alt+L | Close                              |

## Table 3-189 New/Modify Application Group Screen

| Keys  | Action      |
|-------|-------------|
| Alt+I | Finish      |
| Alt+L | Close       |
| Alt+U | Update List |

#### Table 3-190 Export Dialog Box

| Keys  | Action |
|-------|--------|
| Alt+E | Export |
| Alt+L | Close  |

## Table 3-191Import Dialog Box

| Keys  | Action |
|-------|--------|
| Alt+I | Import |
| Alt+L | Close  |

### Table 3-192 Move To Tab

| Keys  | Action      |
|-------|-------------|
| Alt+R | Search      |
| Alt+Y | Display All |

#### Table 3-193 Copy Provisioning Tab

| Keys  | Action      |
|-------|-------------|
| Alt+R | Search      |
| Alt+Y | Display All |

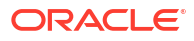

#### Table 3-194 Purge Migration Status Report

| Keys  | Action |
|-------|--------|
| Alt+I | Finish |

#### Table 3-195 Purge Screen

| Keys  | Action |
|-------|--------|
| Alt+E | Purge  |

#### Table 3-196 Migration Status Report

| Keys  | Action  |
|-------|---------|
| Alt+R | Refresh |

# EPM System Installer and EPM System Configurator

#### Enabling Accessibility

You must launch EPM System Installer and EPM System Configurator in GUI mode to use their accessible versions.

To use an accessible version of EPM System Installer:

- 1. Launch EPM System Installer in GUI mode:
  - a. (Windows) From a Windows console, change to the root directory to which you extracted the EPM System Installer files and type installTool.cmd -gui.
  - b. (UNIX) Change to the root directory to which you extracted the EPM System Installer files and enter ./installTool.sh -gui.

## **Tip:**

If you are using JAWS screen reader software and want to interrupt reading of large text blocks (for example, the list of assemblies or Welcome text in Oracle Hyperion Enterprise Performance Management System Installer), press **Ctrl**. To re-read a prompt line, press **Insert + Up Arrow** or **Down Arrow**. To re-read an entire dialog box, press **Ctrl + 5**.

2. You can press Enter to accept the default selection and move to the next page.

To use an accessible version of EPM System Configurator:

- 1. Launch EPM System Configurator in GUI mode:
  - a. (Windows) From a Windows console, change to *EPM\_ORACLE\_HOME*/common/config/ version number, and then enter configtool.bat -gui.
  - b. (UNIX) Change to EPM\_ORACLE\_HOME/common/config/version\_number and then enter ./configtool.sh -gui.
- 2. You can press Enter to accept the default selection and move to the next page.

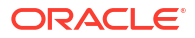

# Planning

### **Related Topics**

- Accessibility Features
   Defines accessibility features for Oracle Hyperion Planning accessibility.
- Using Screen Reader Mode Defines using screen reader mode for Oracle Hyperion Planning accessibility.
- Using Keyboard Equivalents
   Defines using keyboard equivalents for Oracle Hyperion Planning accessibility.

# Accessibility Features

Defines accessibility features for Oracle Hyperion Planning accessibility.

These features are provided:

- Alt+Z to skip navigation links and move focus to the main content area
- Support for screen readers and magnifiers
- Keyboard navigation equivalents for all objects
- Alt and Title attributes for all objects, images, and page titles
- Support for expanding and collapsing trees using the Alt + right/left arrow keys
- Data form access using keyboard equivalents
- Tab indexing, implemented from left to right on all pages

# Using Screen Reader Mode

Defines using screen reader mode for Oracle Hyperion Planning accessibility.

- In rule launch windows, select the corresponding buttons to invoke the member selector for runtime prompts.
- If, after you perform validations, cells contain errors, you must tab through each cell to locate those with errors. Clicking error messages in the Data Validation Summary does not place focus on the corresponding cell with errors.
- If you launch a secondary dialog box such as the member selector while in screen reader mode, press Alt+Z to switch focus from the main dialog box to the secondary dialog box. You can then tab to navigate the dialog box.
- For information icons, click icons for additional information.
- Graphs and charts do not display; everything is rendered in table format. Use Ctrl+ and Alt+ arrow keys to read the content of such tables.
- Turn the PC Cursor Mode to ON when tabbing through read-only fields in a table. Turn the PC Cursor Mode to OFF when entering data in editable fields.
- To read the content of a text area, select all text inside the text area by pressing Ctrl+A.
- When the screen reader is on, to close any open dialog boxes, press Escape twice.
- When a popup such as a confirmation message appears on save or rule launch, use the Down Arrow keys to read the message after the screen reader announces the popup. Use the same process for informational popups.

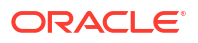

 In Microsoft Edge, you can press Tab + N to read a confirmation message in the screen reader.

# Using Keyboard Equivalents

Defines using keyboard equivalents for Oracle Hyperion Planning accessibility.

When you use keyboard equivalents, note that:

- The underlined letter that typically appears in a menu title, menu item, or button text is called a mnemonic. Because Oracle considers mnemonics to be "self-documenting," additional documentation for mnemonics is not necessarily provided. You can use mnemonics where they are implemented.
- Where the mnemonics are repeated using the same defined character, repeating the character selection will move focus through the menu items.
- Keystrokes listed are standard for PCs. iOS standard keys may be different.
- If you use Firefox, use Alt+Shift for Alt as the modifier.

Some options and movements do not need an assigned keyboard shortcut. In these cases, use the Tab key for navigation.

## Access Keys for Left Pane Accordion Controls

Defines access keys for left pane accordion controls for Oracle Hyperion Planning accessibility.

#### Setting up Correct Navigation from Open Artifacts to Accordion Controls

An Administrator must add a new property named TASKLIST\_FOCUS\_AT\_BEGINNING to the application to ensure correct navigation from open artifacts (such as forms and tasks) to the left accordion area for a new artifact selection.

To configure TASKLIST FOCUS AT BEGINNING property:

- 1. Sign into Planning as a System Administrator.
- 2. From **Navigate**, select **Applications**, then **Planning**, and then select your Planning application.
- 3. In the Planning application, from Administration, select Application and then Properties.
- In Application Properties on the Manage Properties pane, click the Add icon to create a new row.
- 5. In the new row, enter this information:
  - Property Name: TASKLIST\_FOCUS\_AT\_BEGINNING
  - Property Value: true
- 6. Click Save.

| eral Access Keys |
|------------------|
| ۱                |

| Keys        | Action                            |
|-------------|-----------------------------------|
| Alt+M+Enter | Open the Forms accordion.         |
| Alt+L+Enter | Open the My Task Lists accordion. |
| Alt+L+Enter | Open the Task Lists accordion.    |
| Alt+S+Enter | Open the Dimension accordion.     |

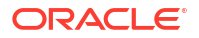

| Table 3-197 | (Cont.) General | Access Keys |
|-------------|-----------------|-------------|
|-------------|-----------------|-------------|

| Keys        | Action                                     |
|-------------|--------------------------------------------|
| Alt+B+Enter | Open the Business Rule Security accordion. |
| Alt+R+Enter | Open the Preferences accordion.            |

#### Table 3-198 Left Pane Navigation

| Keys                                                                                                    | Action                                                                                                    |  |
|----------------------------------------------------------------------------------------------------|----------------------------------------------------------------------------------------------------|--|
| Alt+M                                                                                                    | Focus on the Forms Accordion                                                                                                    |  |
| Alt+L                                                                                                    | Focus on the Task List Accordion or My Task List<br>Accordion. For planners, Alt+L focuses on My Task<br>List Accordion.<br>For administrators and Interactive users:                            |  |
|                                                                                                    | 1. First, focus moves to Task Lists Management.                                                                                                    |  |
|                                                                                                    | 2. Pressing Alt+L again moves focus to My Task List accordion.                                                                                                    |  |
| Alt+S                                                                                                    | Focus on the Dimension Editor accordion                                                                                                    |  |
| Alt+B                                                                                                    | Focus on the Business Rules Security accordion                                                                                                    |  |
| Alt+R                                                                                                    | Focus on the Preferences accordion                                                                                                    |  |
| Alt+Z+Tab                                                                                                    | Move focus to the first available field on the right content pane.                                                                                                    |  |
| Alt+O                                                                                                    | Focus on the Form Folder sub accordion                                                                                                    |  |
| Alt+M                                                                                                    | Focus on the Forms sub accordion                                                                                                    |  |
| Alt+U                                                                                                    | Focus on the Business Rules sub accordion                                                                                                    |  |
| <b>Note</b> : After the focus moves to the accordion, pressing Enter toggles between expand and collapse actions. | These keyboard shortcuts are for page level<br>actions for the Planning artifact management<br>pages such as Form Management, Task List<br>Management, Dimension Editor, and Menu<br>Management. |  |

# Accelerator Keys

-

Defines accelerator keys for Oracle Hyperion Planning accessibility.

| Table 3-199 | Manage | Artifacts | - Page- | Level | Actions |
|-------------|--------|-----------|---------|-------|---------|
|-------------|--------|-----------|---------|-------|---------|

| Keys         | Action                    |
|--------------|---------------------------|
| Ctrl+W       | Create, add, or add child |
| Ctrl+E       | Edit                      |
| Crtl+Shift+R | Rename                    |
| Ctrl+M       | Move                      |
| Ctrl+Shift+G | Assign access             |
| Crtl+Shift+B | Add sibling               |
| Ctrl+B       | Show ancestors            |
| Ctrl+U       | Show usage                |
| Ctrl+Shift+U | Move up                   |
| Ctrl+Shift+D | Move down                 |

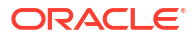

| Keys                                                                                                    | Action                                  |
|----------------------------------------------------------------------------------------------------|-----------------------------------------|
| Ctrl+H                                                                                                    | Refresh, Sync                           |
| Ctrl+F                                                                                                    | Search default action                   |
| Ctrl+Shift+F                                                                                                    | Focus on the Search input box           |
| Ctrl+S                                                                                                    | Save                                    |
| Ctrl+Shift+L                                                                                                    | Cancel operation                        |
| Ctrl+M                                                                                                    | Add to selected list                    |
| Ctrl+Shift+W                                                                                                    | Add all to selected list                |
| Ctrl+R                                                                                                    | Remove from selected list               |
| Ctrl+Shift+R                                                                                                    | Remove all from selected list           |
| Ctrl+Up Arrow                                                                                                    | Move up selected in the selected list   |
| Ctrl+Down Arrow                                                                                                    | Move down selected in the selected list |
| Ctrl+S                                                                                                    | Save artifact                           |
| Ctrl+Shift+S                                                                                                    | Save as artifact                        |
| Ctrl+Shift+P                                                                                                    | Previous tab                            |
| Ctrl+Shift+N                                                                                                    | Next tab                                |
| Esc                                                                                                    | Cancel                                  |
| Ctrl+Shift+F                                                                                                    | Finish                                  |
| Ctrl+W                                                                                                    | Preview                                 |
| <b>Note</b> : These keys are used for page-level actions<br>for artifact management pages such as form<br>Management, Task List Management, Dimension<br>Editor, and Menu Management. |                                         |

## Table 3-199 (Cont.) Manage Artifacts - Page-Level Actions

| Table 3-200 | Simple Form, | Composite Form, | and Grid Management |
|-------------|--------------|-----------------|---------------------|
|-------------|--------------|-----------------|---------------------|

| Access Keys                                | Keyboard Equivalent | Action                                            |
|--------------------------------------------|---------------------|---------------------------------------------------|
| Focus on Properties tab                    | Alt+P               | Focus on the Properties tab                       |
| Focus on Layout tab                        | Alt+Y               | Focus on the Layout tab                           |
| Layout Tab                                 | Alt+G               | Focus on the Grid Properties Section              |
| Focus on Section Properties panel          | Alt+M               | Focus on the Dimensions Properties panel          |
| Focus on Section Properties panel          | Alt+S               | Focus on the Section Properties panel             |
| Focus on Smart View Option panel           | Alt+S               | Focus on the Smart View Option Panel              |
| Segment View                               | Alt+S               | Segment View                                      |
| Focus on Display Properties Panel          | Alt+I               | Focus on the Display Properties Panel             |
| Focus on Printing Options Properties panel | Alt+P,P             | Focus on the Printing Options<br>Properties Panel |
| Focus on Validation Rules Properties panel | Alt+ V,V            | Focus on the Validation Rules<br>properties Panel |
| Drop selected dimension to POV section     | Ctrl+Shift+V        | Drop selected dimension to POV section            |
| Drop selected dimension to Page section    | Ctrl+Shift+P        | Drop selected dimension to Page section           |
| Drop selected dimension to Rows section    | Ctrl+Shift+R        | Drop selected dimension to Rows section           |
| Drop selected dimension to Columns section | Ctrl+Shift+C        | Drop selected dimension to Columns section        |

| Access Keys                                                               | Keyboard Equivalent | Action                                                                                                    |  |
|---------------------------------------------------------------------------|---------------------|----------------------------------------------------------------------------------------------------|--|
| Dimension context menu                                                    | Enter               | Tab through row/column header and<br>press Enter to bring up the Context<br>Menu.<br>Tab through to the Dimension and press<br>Enter to bring up the dimension context<br>menu. |  |
| Validation Rules: Access Keys on<br>Validation Panel For Validation Rules | Alt+P               | Focus on Page Section                                                                                                    |  |
| Member Selector on Point of View section                                  | Alt+P,V+Enter       | Invoke Member Selector on Point Of View section                                                                                                    |  |
| Member Selector on Page section                                           | Alt P,P+Enter       | Invoke Member Selector on Page section                                                                                                    |  |
| Other Options tab                                                         | Alt+O               | Focus on the Other Options tab                                                                                                    |  |
| Other Options tab : Access Keys                                           |                     |                                                                                                    |  |
| Precision Panel                                                           | Alt+R               | Focus on the Precision Panel                                                                                                    |  |
| Business Rules tab                                                        | Alt+R               |                                                                                                    |  |
| Business Rules : Access Keys                                              |                     |                                                                                                    |  |
| Business Rules tab                                                        | Alt+R               | Focus on the Business Rules tab                                                                                                    |  |
| Plan type drop-down list                                                  | Alt+P               | Focus on the Plan type drop-down list                                                                                                    |  |

## Table 3-200 (Cont.) Simple Form, Composite Form, and Grid Management

## Table 3-201 Form and Grid Management Keyboard Shortcuts

| Access Keys                 | Keyboard Equivalent | Action                                                                                                |
|-----------------------------|---------------------|----------------------------------------------------------------------------------------------------|
| Composite Forms Access keys | Access keys         | Show Menu for layout sections                                                                         |
| Composite Forms Access keys | Alt+Y               | Select Layout Panel                                                                                   |
| Composite Forms Access keys | Alt+O               | Toggle selection between Custom<br>Layout/2 Row Layout/2 Column<br>Layout                             |
| Composite Forms Access keys | Alt+S               | Select Section properties Panel                                                                       |
| Composite Forms Access keys | Alt+G               | Toggle focus and selection<br>between Global Layout<br>Dimension/Common Dimension<br>properties Panel |
| Keyboard Shortcuts          | Crtl+Shift+A        | Display forms as Tabs                                                                                 |
| Keyboard Shortcuts          | Ctrl+Shift+N        | Add form                                                                                              |
| Keyboard Shortcuts          | Ctrl+Delete         | Delete selected form                                                                                  |
| Keyboard Shortcuts          | Ctrl+Shift+E        | Edit Form Label                                                                                       |
| Keyboard Shortcuts          | Ctrl+Shift+T        | Move to Top                                                                                           |
| Keyboard Shortcuts          | Ctrl+Shift+B        | Move to Bottom                                                                                        |
| Keyboard Shortcuts          | Ctrl+Shift+U        | Move Up                                                                                               |
| Keyboard Shortcuts          | Ctrl+Shift+D        | Move Down                                                                                             |

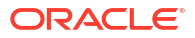

## Table 3-202 Enter Data

| Keyboard Equivalent | Action                                                                                               |  |
|---------------------|----------------------------------------------------------------------------------------------------|--|
| Ctrl+Shift+T        | Focus is moved onto the next form. If the form is within a tabbed pane, the tab is disclosed.        |  |
|                     | Note:<br>If you are working in<br>edit mode within a<br>composite form, you<br>must first press Esc. |  |
| Alt+ .              | Go to the page dimension.                                                                            |  |

#### Table 3-203Menu Management

| Access Keys                       | Keyboard Equivalent | Action                                                      |
|-----------------------------------|---------------------|-------------------------------------------------------------|
| Add, Edit Menu, Menu Item         | Alt+N               | Toggle focus on Menu Name or<br>Menu Item Name input boxes. |
| Select Form Folder or Form button | Alt+S               | Toggle focus on Select Form<br>Folder or Form button.       |

### Table 3-204 Smart Lists

| Access Keys             | Keyboard Equivalent | Action                       |
|-------------------------|---------------------|------------------------------|
| Create, Edit Smart List | Alt+P               | Focus on the Properties tab. |
| Entries tab             | Alt+R               | Focus on the Entries tab.    |
| Save Smart List edit    | Alt+S               | Save the Smart List edit.    |
| Cancel Smart List edit  | Alt+L               | Cancel the Smart List edit.  |
| Focus on Preview tab    | Alt+W               | Focus on the Preview tab.    |

#### Table 3-205 Task Lists

| Keyboard Equivalent                                                                | Action                                                               |
|------------------------------------------------------------------------------------|----------------------------------------------------------------------|
| Alt+K                                                                              | Focus on the Task List tab.                                          |
| Alt+C                                                                              | Toggle focus between Task List Name and the<br>Clear drop-down list. |
| Alt+K                                                                              | Focus on the Task Name in the task Detail panel.                     |
| Alt+I                                                                              | Focus on the Instructions tab.                                       |
| See "Rich Text Editor" section for Access and<br>Control Keys for Rich Text Editor |                                                                      |

## Table 3-206 User Variables

| Keyboard Equivalent | Action                          |
|---------------------|---------------------------------|
| Alt+U               | Focus on the User Variables tab |

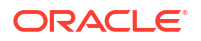

## Table 3-206 (Cont.) User Variables

| Keyboard Equivalent | Action                                  |
|---------------------|-----------------------------------------|
| Alt+S               | Focus on the Substitution Variables tab |
| Alt+A               | Focus on the Attribute Variables tab    |

#### Table 3-207 Business Rules Security

| Keyboard Equivalent | Action                |
|---------------------|-----------------------|
| Alt+M               | Move the rule         |
| Alt+G               | Assign Access to rule |

#### Table 3-208 Clear Cell Details

| Access Keys        | Keyboard Equivalent | Action                                                                                                    |
|--------------------|---------------------|----------------------------------------------------------------------------------------------------|
| Keyboard Shortcuts | Alt+P               | Focus on the Plan Type drop-down list                                                                           |
| Keyboard Shortcuts | Alt+M               | Toggle focus between Member Selector<br>in static dimension Rows                                                |
| Keyboard Shortcuts | Alt+A               | Toggle focus between Add All<br>Dimensions button and Add Static<br>Dimension icon in Static Dimension<br>Panel |
| Keyboard Shortcuts | Alt+C               | Selects, Invokes Clear Action                                                                                   |

#### Table 3-209 Copy Data

| Keyboard Equivalent | Action                                                                        |
|---------------------|-------------------------------------------------------------------------------|
| Alt+P               | Focus on the Plan Type drop-down list                                         |
| Alt+M               | Toggle between the Member Selector in static<br>dimension rows                |
| Alt+A               | Toggle between Static Dimension, Dimension with Source, and Destination Panel |
| Alt+C               | Selects, Invokes Copy Action                                                  |

### Table 3-210 Dimension Editor

| Access Keys          | Keyboard Equivalent | Action                                     |
|----------------------|---------------------|--------------------------------------------|
| Performance Settings | Alt+P               | Focus on the Performance Settings tab      |
| Evaluation Order     | Alt+O               | Focus on the Evaluation Order tab          |
| Dimensions tab       | Alt+R               | Focus on the Sort options drop-down list   |
| Sort Up              | Alt+R+Tab           | Focus on the Sort Up icon command button   |
| Sort Down            | Alt+R+Tab+Tab       | Focus on the Sort Down icon Command button |
| Search list          | Alt+S               | Focus on the Search drop-down options list |
| Search input         | Alt+S+Tab           | Focus on the Search input box              |
| Add Dimension        | Alt+W               | Focus on Add Dimension                     |

| Access Keys                    | Keyboard Equivalent | Action                                                                                                    |
|--------------------------------|---------------------|----------------------------------------------------------------------------------------------------|
| Edit Dimension                 | Alt+G               | Focus on Edit Dimension                                                                                                    |
| View Dimension                 | Alt+G               | Focus on View Dimension                                                                                                    |
| Add Child/Sibling              | Alt+P               | Focus on the Member Properties tab                                                                                                    |
| UDA tab                        | Alt+U               | Focus on the UDA tab                                                                                                    |
| Member Formula                 | Alt+M               | Focus on the Member Formula tab                                                                                                    |
| Member Properties Tab          | Alt+N               | Focus on the Name input box                                                                                                    |
| Description input              | Alt+D               | Focus on the Description input box                                                                                                    |
| Toggle Alias Table, Smart List | Alt+S               | <ul> <li>Toggle focus between:</li> <li>The Alias Table drop-down list and<br/>the Alias input box</li> <li>The Smart List drop down list and<br/>Data Storage/Data Type</li> </ul> |
| Account                        | Alt+Y               | Toggle focus on Account drop-down list                                                                                                    |
| Variance Reporting             | Alt+R               | Focus on the Variance Reporting drop down list                                                                                                    |
| Time Balance                   | Alt+B               | Focus on the Time Balance drop-down list                                                                                                    |
| Source Plan Type               | Alt+P               | Toggle focus between the Source Plan<br>Type drop down and Plan Type                                                                                                    |
| Hierarchy Type                 | Alt+H               | Focus on the Hierarchy Type box                                                                                                    |
| Member Formula tab             | Alt+V               | Execute Validate                                                                                                    |
| Access Keys                    | Alt+P               | Focus on the Plan Type drop-down list                                                                                                    |
| Access Keys                    | Alt+P               | Focus on the Plan Type drop-down list                                                                                                    |
| Custom Attributes              | Ctrl+0 (zero)       | Add Custom Attributes                                                                                                    |
| Show Ancestors                 | Ctrl+B              | Show Ancestors                                                                                                    |
| Options                        | Alt+P               | Options                                                                                                    |
| Dynamic Time Series            | Ctrl+J              | Dynamic Time Series                                                                                                    |
| Summary Time Period            | Alt+L               | Add Summary Time Period                                                                                                    |
| Copy Scenario                  | Ctrl+Q              | Copy Scenario                                                                                                    |
| Keyboard Shortcuts             | Alt+P               | Plan type                                                                                                    |

## Table 3-210 (Cont.) Dimension Editor

## Table 3-211 Member Formula Script Editor

| Script Component     | Access Keys |
|----------------------|-------------|
| Find                 | Ctrl+Alt+ F |
| Replace              | Ctrl++Alt+R |
| Member Selector      | Alt+Shift+  |
| Function Selector    | Alt+ Shift+ |
| Variable Selector    | Alt+Shift+G |
| Smart List Selector  | Alt+Shift+M |
| Trigger auto suggest | Ctrl+Space  |
| Comment              | Ctrl+/      |
| Сору                 | Ctrl+C      |
| Paste                | Ctrl+V      |
| Cut                  | Ctrl+X      |
|                      |             |

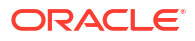

| Script Component                                                                              | Access Keys  |
|-----------------------------------------------------------------------------------------------|--------------|
| Undo                                                                                          | Ctrl+        |
| Format                                                                                        | Alt+Shift+O  |
| Verify Syntax                                                                                 | Alt +Shift+S |
| Perform next search for text string instance in the editor (when the Find dialog box is open) | Alt+F        |

#### Table 3-211 (Cont.) Member Formula Script Editor

#### Table 3-212 Assign Access Pop-Up

| Access Keys                               | Keyboard Equivalent | Action                                                           |
|-------------------------------------------|---------------------|------------------------------------------------------------------|
| Users tab                                 | Alt+U               | Focus on the Users tab                                           |
| Group tab                                 | Alt+G               | Focus on the Group tab                                           |
| Remove Non Provisioned Users<br>or Groups | Alt+R               | Focus on the Remove Non<br>Provisioned Users or Groups<br>button |
| Add or Edit Access Pop-up<br>Access Keys  | Alt+G               | Toggle focus between the Read,<br>Write, and None boxes          |

#### Table 3-213 User Selector (Select and Assign Owner)

| Keyboard Equivalent | Action                |
|---------------------|-----------------------|
| Alt+U               | Select the Users tab  |
| Alt+G               | Select the Groups tab |

#### Table 3-214 Currency Conversion

| Access Keys              | Keyboard Equivalent                                               | Action                                     |
|--------------------------|-------------------------------------------------------------------|--------------------------------------------|
| Currency Conversion      | Alt+M                                                             | Toggle between version types               |
| All other actions        | All other access and actions are completed with tab key traversal |                                            |
| Exchange Rate Management | Alt+C                                                             | Set Focus on the Create Rate<br>Table icon |
| Edit Rate Table          | Alt+I                                                             | Set Focus on the Edit Rate Table icon      |
| Delete Rate Table        | Alt+9                                                             | Set Focus on the Delete Rate<br>Table icon |

#### Table 3-215 Broadcast Message

| Access Keys       | Keyboard Equivalent | Action                           |
|-------------------|---------------------|----------------------------------|
| Broadcast Message | Alt+S               | Select or invoke the Send button |

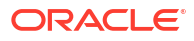

#### Table 3-216 Reports

| Access Keys               | Keyboard Equivalent | Action                                                          |
|---------------------------|---------------------|-----------------------------------------------------------------|
| Access Keys               | Alt+O               | Select the Forms tab                                            |
| Planning Unit Annotations | Alt+P               | Select the Planning Unit<br>Annotations tab                     |
| Planning Unit Tab         | Alt+S               | Toggle between select Scenario and version and entity drop down |
| Planning Unit Tab         | Alt+M               | Toggle between Member selector for scenario, Version Entity     |

#### Table 3-217 Create or Refresh Database

| Access Keys                | Keyboard Equivalent |
|----------------------------|---------------------|
| Create or Refresh Database | Tab traversal only  |

## Table 3-218 Outline Load

| Access Keys        | Keyboard Equivalent                     | Action                    |
|--------------------|-----------------------------------------|---------------------------|
| Scroll             | Ctrl+Shift+Left Arrow or Right<br>Arrow | Scroll left or right      |
| Access Keys        | Alt+R                                   | Run Outline Load          |
| Reset Outline Load | Alt+S                                   | Reset Outline Load inputs |

#### Table 3-219 Data Load Administration

| Access Keys            | Keyboard Equivalent | Action                                                                                      |
|------------------------|---------------------|---------------------------------------------------------------------------------------------|
| Access Keys            | Alt+L               | Toggle focus between the Data<br>Load Dimension and the Driver<br>Dimension drop-down lists |
| Member Selector        | Alt+M               | Select Member Selector                                                                      |
| Advanced Setting panel | Alt+A               | Add Row                                                                                     |
| Duplicate Row          | Alt+U               | Duplicate Row                                                                               |
| Delete Row             | Alt+R               | Delete selected row                                                                         |

### Table 3-220 Map Reporting Application

| Access Keys                             | Keyboard Equivalent | Action                                                          |
|-----------------------------------------|---------------------|-----------------------------------------------------------------|
| Select Application                      | Alt+A               | Select Application tab                                          |
| Select Map                              | Alt+M               | Select Map dimensions tab                                       |
| Select point of view                    | Alt+P               | Select point of view tab                                        |
| Application Tab                         |                     |                                                                 |
| Access Keys                             | Alt+N               | Focus on the Application Name input box                         |
| Plan type                               | Alt+P               | Focus on the Plan type drop<br>down in Source application panel |
| Map Dimensions Tab or Point Of View Tab |                     | Focus Select Member selector                                    |

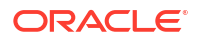

## Table 3-220 (Cont.) Map Reporting Application

| Access Keys | Keyboard Equivalent | Action |
|-------------|---------------------|--------|
| Access Keys | Alt+M               |        |

## Table 3-221 Planning Unit Hierarchy

| Access Keys                                              | Keyboard Equivalent | Action                                                                                                    |
|----------------------------------------------------------|---------------------|----------------------------------------------------------------------------------------------------|
| Access Keys                                              | Alt+O               | Selects Approvals Dimension Entity tab                                                                                              |
| Primary and SubHierarchy selection                       | Alt+P               | Selects Primary and SubHierarchy selection tab                                                                                      |
| Assign Owners                                            | Alt+G               | Select Assign Owners tab                                                                                                    |
| Usage                                                    | Alt+U               | Selects Usage tab                                                                                                    |
| Approvals Dimension Entity tab                           |                     |                                                                                                    |
| Access Keys                                              | Alt+N               | Focus on the Hierarchy Name input box                                                                                               |
| Primary and SubHierarchy selection,<br>Assign Owners tab |                     |                                                                                                    |
| Access Keys                                              | Alt+Y               | Focus on Display button                                                                                                    |
| Reset to DefaultHierarchy                                | Alt+R               | Selects "Reset to DefaultHierarchy" button                                                                                          |
| Parent Member                                            | Alt+M               | Toggle focus on Parent Member input<br>field in Parent Member column and<br>Selected Member input box in Selected<br>Members column |
| Member selector                                          | Alt+M               | Toggle focus on Member selector in<br>"Parent Member" and "Selected<br>Members" column                                              |
| Relative generation                                      | Alt+J               | Focus on the Relative generation input box                                                                                          |
| Auto Include                                             | Alt+K               | Focus on the Auto Include checkbox in<br>"Auto Include" Column                                                                      |
| Assign Owner                                             | Alt+W               | Toggle focus on Assign Owner input box<br>and Assign owner selector command<br>icon button                                          |
| Reviewer                                                 | Alt+R               | Toggle focus on Reviewer input box and<br>Assign owner selector command icon<br>button                                              |
| Promotion path                                           | Alt+H               | Selects Promotion path icon command button                                                                                          |
| Notify These Users                                       | Alt+Y               | Toggle focus on "Notify These Users"<br>input box and user selector command<br>icon button                                          |
| Search                                                   | Alt+S               | Toggle focus on search drop-down list/<br>Search input box                                                                          |

## Table 3-222 Plan Type Editor

| Access Keys        | Keyboard Equivalent | Action           |
|--------------------|---------------------|------------------|
| Keyboard Shortcuts | Ctrl+S              | Save plan type   |
| Add plan type      | Ctrl+W              | Add plan type    |
| Delete plan type   | Ctrl+Delete         | Delete plan type |

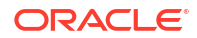

| Access Keys                                  | Keyboard Equivalent    | Action                                                               |
|----------------------------------------------|------------------------|----------------------------------------------------------------------|
| Actions                                      | Alt+A                  | Focus on the Actions icon in the table                               |
| File Based Export Import<br>Manage Approvals | Tab key traversal only |                                                                      |
| Access Keys                                  | Alt+R                  | Toggle focus between the<br>Scenario, and Version drop-down<br>lists |
| Search drop-down list                        | Alt+S                  | Focus on the Search drop-down list                                   |
| Search box                                   | Alt+S+Tab              | Focus on Search box                                                  |
| Out of Office Assistant                      | Alt+O                  | Focus on the Out of Office<br>Assistant link                         |
| Exclude button                               | Alt+X                  | Focus on the Exclude button on<br>Plan Cycle column                  |
| Start button                                 | Alt+T                  | Focus on the Start button on Plan Cycle column                       |
| Promotional path                             | Alt+P                  | Focus on the Promotional path icon command button                    |

### Table 3-223 Scenario Version Assignment

## Table 3-224 Copy Version

| Access Keys                                         | Keyboard Equivalent | Action                                                           |
|-----------------------------------------------------|---------------------|------------------------------------------------------------------|
| Access Keys                                         | Alt+S               | Select Scenario drop-down list                                   |
| Toggle focus from Copy From to<br>Copy To           | Alt+C               | Toggle focus between Copy From to Copy To drop-down list         |
| Go                                                  | Alt+G               | Select Go Button                                                 |
| Toggle focus from available to<br>selected entities | Alt+M               | Toggle focus between Available<br>entities and selected Entities |
| Copy Data                                           | Alt+P               | Selects Copy Data button                                         |

#### Table 3-225 Business Rules

| Access Keys                                              | Keyboard Equivalent | Action                                                                                 |
|----------------------------------------------------------|---------------------|----------------------------------------------------------------------------------------|
| Business Rules                                           | Alt+P               | Toggle focus between Plan type and Rule type drop-down list                            |
| Display only launchable rules, rulesets, and calc script | Alt+Y               | Focus on the "Display only<br>launchable rules, rulesets, and<br>calc script" checkbox |

#### Table 3-226 Job Console

| Access Keys                    | Keyboard Equivalent | Action                                                                      |
|--------------------------------|---------------------|-----------------------------------------------------------------------------|
| Job Status                     | Alt+S               | Toggle focus between Start Time and End Time input boxes                    |
| Toggle Start Time and End Time | Alt+S+Tab           | Toggle focus between Start Time<br>and End Time input date time<br>selector |

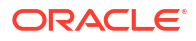

| Access Keys               | Keyboard Equivalent | Action                                          |
|---------------------------|---------------------|-------------------------------------------------|
| Job type                  | Alt+J               | Focus on the Job type drop-down list            |
| Status                    | Alt+U               | focus on Status drop-down list                  |
| Toggle Job Name, Username | Alt+N               | Toggle focus on Job Name,<br>Username input Box |
| Go                        | Alt+G               | Selects Go button                               |

### Table 3-226 (Cont.) Job Console

## Table 3-227 Diagnostics (Grid)

| Keyboard Equivalent | Action                                                 |
|---------------------|--------------------------------------------------------|
| Alt+V               | Toggle focus between Available forms and Selected form |
| Alt+R               | Selects "Run Diagnostics" button                       |
| Alt+D               | Toggle focus between Tabular and Chart buttons         |

### Table 3-228 Member Selector

| Access Keys                                                | Keyboard Equivalent | Action                                                                      |
|------------------------------------------------------------|---------------------|-----------------------------------------------------------------------------|
| Member Selector                                            | Alt+M               | Focus on the Members tab                                                    |
| Variables tab                                              | Alt+R               | Focus on the Variables tab                                                  |
| Members tab                                                | Alt+N               | Focus on the Search box                                                     |
| Display properties                                         | Alt+P               | Shift Focus to Display properties                                           |
| Toggle filtered search                                     | Alt+F               | Toggle focus on filtered search icon                                        |
| Search Up                                                  | Alt+U               | Focus on Search Up                                                          |
| Search Down                                                | Alt+S               | Focus on Search Down                                                        |
| Toggle Keep only functions,<br>Attributes, and Generations | Alt+K               | Toggle focus on Keep only<br>functions, Attributes, and<br>Generations icon |
| Keyboard Shortcuts                                         | Ctrl+Shift+F        | Toggle focus on Function<br>Selector                                        |
| Variables Tab                                              | Alt+V               | Toggle focus on User Variables<br>Panel and Substitution Variables<br>Panel |

## Table 3-229 Comments - Pop Up

| Keyboard Equivalent | Action                                              |
|---------------------|-----------------------------------------------------|
| Alt+C               | Focus on the Comments Panel                         |
| Alt+A               | Focus in Add button                                 |
| Alt+E               | Focus on the Existing Comments Panel                |
| Alt+Y               | Focus on the "Apply to all selected cells" checkbox |

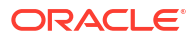

### Table 3-230Document Attachment

| Keyboard Equivalent | Action                                              |
|---------------------|-----------------------------------------------------|
| Alt+X               | Focus on Delete                                     |
| Alt+E               | Focus on the Edit Icon command button               |
| Alt+A               | Focus on the Add Icon Command button                |
| Alt+Y               | Focus on the "Apply to all selected cells" checkbox |

#### Table 3-231 Accelerator Keys Reserved for Page-Level Components

| Accelerator Key | Used In                      | Function                          |
|-----------------|------------------------------|-----------------------------------|
| Ctrl+Alt+W      | Рор-ир                       | Toggle focus between open popups. |
| Ctrl+Shift+W    | Messaging, Secondary Windows | Toggle focus between open popups. |
| Ctrl+Alt+P      | Splitter                     | Give focus to splitter bar.       |

#### Table 3-232 Access Keys For Various Browsers

| Browser         | Operating System | Key Combination    | Action             |
|-----------------|------------------|--------------------|--------------------|
| Mozilla Firefox | Linux            | Alt+Shift+mnemonic | Click              |
| Mozilla Firefox | Mac OS X         | Ctrl+mnemonic      | Click              |
| Mozilla Firefox | Windows          | Alt+Shift+mnemonic | Click              |
| Microsoft Edge  | Windows          | Alt+mnemonic       | Click or set focus |

## Note:

For Google Chrome, to move the cursor focus out of a grid, press Ctrl+Alt+E.

#### Table 3-233 Shortcut Keys Assigned to Common Components

| Shortcut Key | Components                                                        | Action                                                              |
|--------------|-------------------------------------------------------------------|---------------------------------------------------------------------|
| Enter        | All components                                                    | Activate the component, or the                                      |
| Space        |                                                                   | component element that has the focus.                               |
| Tab          | All components                                                    | Move focus to next or previous editable component.                  |
| Shift+Tab    | Flash components like ThematicMap, Graph, and Gauge               |                                                                     |
| Ctrl+A       | All components                                                    | Select all.                                                         |
| Left Arrow   | Menu Bar                                                          | Move focus to different menu on a menu                              |
| Right Arrow  | Splitter                                                          | bar.                                                                |
|              | Input Number Slider<br>Input Range Slider<br>Input Number Spinbox | Move splitter left or right when it is in focus.                    |
|              |                                                                   | Move slider left or right when input                                |
|              |                                                                   | number slider or input range slider is in focus.                    |
|              |                                                                   | Increment or decrement the value when input number box is in focus. |

| Shortcut Key | Components                                | Action                                                                                   |
|--------------|-------------------------------------------|------------------------------------------------------------------------------------------|
| Up Arrow     | Menu                                      | Move focus to different menu items in a                                                  |
| Down Arrow   | Splitter                                  | menu.                                                                                    |
|              | Input Number Slider<br>Input Range Slider | Move splitter up or down when it is in                                                   |
|              |                                           | IUCUS.                                                                                   |
|              |                                           | Move slider up or down when input<br>number slider or input range slider is in<br>focus. |

#### Table 3-233 (Cont.) Shortcut Keys Assigned to Common Components

## Table 3-234 Shortcut Keys for Rich Text Editor

| Shortcut Key | Action            |
|--------------|-------------------|
| Ctrl+B       | Boldface          |
| Ctrl+I       | Italics           |
| Ctrl+U       | Underline         |
| Ctrl+5       | Strikethrough     |
| Ctrl+E       | Center alignment  |
| Ctrl+J       | Justify           |
| Ctrl+L       | Align text left   |
| Ctrl+R       | Align text right  |
| Ctrl+H       | Create hyperlink  |
| Ctrl+M       | Increase indent   |
| Ctrl+Shift+M | Decrease indent   |
| Ctrl+Shift+H | Remove hyperlink  |
| Ctrl+Shift+S | Clear text styles |
| Ctrl+Alt+-   | Subscript         |
| Ctrl+Alt++   | Superscript       |
| Ctrl+Z       | Undo              |

## Table 3-235 Shortcut Keys Assigned to Table, Tree, and Tree Table

| Shortcut Key | Components | Action                                                                                                    |
|--------------|------------|----------------------------------------------------------------------------------------------------|
| Tab          | Table      | Move focus to next or previous cell or                                                                                                    |
| Shift+Tab    | Tree Table | editable component.                                                                                                    |
|              |            | In a table, navigate to the next or<br>previous editable content in cells. If the<br>focus is on the last cell of a row in the<br>table, the Tab key moves focus to the<br>first editable cell in the next row.<br>Similarly, Shift+Tab moves focus to the<br>previous row. |
| Ctrl+Alt+M   | Table      | Launch context menu.                                                                                                    |
|              | Tree       |                                                                                                    |
|              | Tree Table |                                                                                                    |

| Shortcut Key     | Components | Action                                                                                                    |
|------------------|------------|----------------------------------------------------------------------------------------------------|
| Enter            | Table      | Navigate to the next editable cell or                                                                                                    |
| Shift+Enter      | Tree       | previous editable cell of the column.                                                                                                    |
|                  | Tree Table | Makes selection of focused node in tree.                                                                                                    |
|                  |            | If the focus is on the filter cell, perform<br>table filtering. Makes selection of<br>focused node in tree.                                                                                    |
| Left Arrow       | Table      | Move focus.                                                                                                    |
| Right Arrow      | Tree Table |                                                                                                    |
| Up Arrow         | Table      | Move focus.                                                                                                    |
| Down Arrow       | Tree Table | If a row is selected, then move focus to<br>the previous row or next row. If no row is<br>selected, scroll the table one row up or<br>down.                                                    |
|                  |            | If the first row is selected, move focus to the column header.                                                                                                    |
| Shift+Up Arrow   | Table      | Select multiple rows of column values.                                                                                                    |
| Shift+Down Arrow | Tree Table |                                                                                                    |
|                  | Tree       |                                                                                                    |
| Space            | Table      | On row/column headers, select entire row/column.                                                                                                    |
| Shift+Space      | Table      | Select multiple rows.                                                                                                    |
| Esc              | Table      | Remove selection.                                                                                                    |
|                  | Tree Table | If the focus is on the cell, exit click-to-<br>edit mode, revert the cell value to<br>original value, and return focus to the<br>cell. Press Esc key again to move focus<br>to the row header. |

#### Table 3-235 (Cont.) Shortcut Keys Assigned to Table, Tree, and Tree Table

#### Table 3-236Shortcut Keys for My Task List

| Shortcut Key     | Action                          |  |
|------------------|---------------------------------|--|
| Up Arrow         | Move focus up in My Task List   |  |
| Down Arrow       | Move focus down in My Task List |  |
| Ctrl+Right Arrow | Expand element in My Task List  |  |
| Ctrl+Left Arrow  | Close element in My Task List   |  |

## Menus

## **Related Topics**

• Main Menu

Defines keyboard equivalents to open the menus that are available from the menu bar for Oracle Hyperion Planning accessibility.

File Menu

Defines keyboard equivalents used in the File Menu for Oracle Hyperion Planning accessibility.

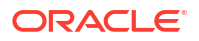

#### Edit Menu

Defines keyboard equivalents used in the Edit menu for Oracle Hyperion Planning accessibility.

• View Menu

These keyboard equivalents are used in the View Menu in basic mode for Oracle Hyperion Planning accessibility.

Tools Menu

Defines keyboard equivalents used in the Tools Menu for Oracle Hyperion Planning accessibility.

Administration Menu

Defines keyboard equivalents used in the Administration Menu for Oracle Hyperion Planning accessibility.

Help Menu

Alt+H

Defines keyboard equivalents used in the Help Menu for Oracle Hyperion Planning accessibility.

## Main Menu

Defines keyboard equivalents to open the menus that are available from the menu bar for Oracle Hyperion Planning accessibility.

| Keys  | Action                        |  |
|-------|-------------------------------|--|
| Alt+F | Opens the File menu           |  |
| Alt+E | Opens the Edit menu           |  |
| Alt+V | Opens the View menu           |  |
| Alt+A | Opens the Administration menu |  |
| Alt+T | Opens the Tools menu          |  |

#### Table 3-237 Keyboard Equivalents for the Main Menu

### File Menu

Defines keyboard equivalents used in the File Menu for Oracle Hyperion Planning accessibility. Keyboard equivalents used in the File menu.

Opens the Help menu

#### Table 3-238 Keyboard Equivalents for the File Menu

| Keys | Action                                   |
|------|------------------------------------------|
| N, F | Selects New, and then selects Data Form  |
| N, R | Selects New, and then selects Report     |
| Ν, Τ | Selects New, and then selects Task List  |
| N, E | Selects New, and then selects Variable   |
| N, L | Selects New, and then selects Smart List |
| Ν, Μ | Selects New, then selects Menu           |
| 0    | Selects Open                             |
| O, U | Selects Open, and then selects URL       |
|      |                                          |

| Keys | Action                                     |
|------|--------------------------------------------|
| O, P | Selects Open, and then selects Application |
| V    | Selects Open in Smart View                 |
| С    | Selects Close                              |
| C, C | Selects Close, and then selects Current    |
| C, A | Selects Close, and then selects All        |
| C, O | Selects Close, and then selects Others     |
| F    | Selects Preferences                        |
| G    | Selects Logout                             |
| Х    | Selects Exit                               |

#### Table 3-238 (Cont.) Keyboard Equivalents for the File Menu

# Edit Menu

Defines keyboard equivalents used in the Edit menu for Oracle Hyperion Planning accessibility. Keyboard equivalents used in the Edit menu.

| Keys | Action                         |
|------|--------------------------------|
| J    | Selects Adjust                 |
| G    | Selects Grid Spread            |
| L    | Selects Mass Allocate          |
| 0    | Selects Comment                |
| К    | Selects Lock and Unlock Cells  |
| U    | Selects Supporting Detail      |
| E    | Selects Add/Edit Document      |
| Т    | Selects Annotate Planning Unit |
| D    | Selects Drill Through          |

Table 3-239 Keyboard Equivalents for the Edit Menu

## View Menu

These keyboard equivalents are used in the View Menu in basic mode for Oracle Hyperion Planning accessibility.

| Keys | Action                                        |
|------|-----------------------------------------------|
| Т, Т | Selects Task List, and then selects Task List |
| T, R | Selects Task List, and then selects Report    |
| T, S | Selects Task List, and then selects Status    |
| A    | Selects Edit Account Annotations              |

| Keys              | Action                                           |
|-------------------|--------------------------------------------------|
| С                 | Selects and toggles Show Dimension Label on Page |
| I                 | Selects Instructions                             |
| С                 | Selects Currency                                 |
| Н                 | Selects Refresh                                  |
| Ctrl+Alt+0 (zero) | Selects View Masthead                            |
| Ctrl+Alt+1        | Selects View Pane                                |

Table 3-240 (Cont.) Keyboard Equivalents for the View Menu

# Tools Menu

Defines keyboard equivalents used in the Tools Menu for Oracle Hyperion Planning accessibility.

| Keys    | Action                                                                          |
|---------|---------------------------------------------------------------------------------|
| L       | Selects Manage Approvals                                                        |
| V       | Selects Copy Version                                                            |
| R       | Selects Business Rules                                                          |
| S       | Selects Job Console                                                             |
| 0       | Selects Custom Links                                                            |
| E       | Selects Export as Spreadsheet                                                   |
| A, C    | Selects Ad Hoc, and then selects New Ad Hoc Grid                                |
| A, A    | Selects Ad Hoc, and then selects Analyze                                        |
| A, S    | Selects Ad Hoc, and then selects Save Ad Hoc Grid                               |
| A, O    | Selects Ad Hoc, and then selects Ad Hoc Options                                 |
| A, Z, N | Selects Ad Hoc, then selects Zoom In, and then selects Zoom in Next Level       |
| A, Z, V | Selects Ad Hoc, and then selects Zoom In, and then selects Zoom in All Levels   |
| A, Z, B | Selects Ad Hoc, and then selects Zoom In, and then selects Zoom in Bottom Level |
| A, M    | Selects Ad Hoc, and then selects Zoom Out                                       |
| A, R    | Selects Ad Hoc, and then selects Remove Only                                    |
| А, К    | Selects Ad Hoc, and then selects Keep Only                                      |

 Table 3-241
 Keyboard Equivalents for the Tools Menu

# Administration Menu

Defines keyboard equivalents used in the Administration Menu for Oracle Hyperion Planning accessibility.

| Keys | Action                                                              |
|------|---------------------------------------------------------------------|
| M, S | Selects Manage, and then selects Tablet Access                      |
| M, F | Selects Manage, and then selects Data Forms and Ad Hoc Grids        |
| M, M | Selects Manage, and then selects Menus                              |
| М, Т | Selects Manage, and then selects Task Lists                         |
| M, L | Selects Manage, and then selects Smart Lists                        |
| M, E | Selects Manage, and then selects Variable                           |
| М, В | Selects Manage, and then selects Business Rule Security             |
| M, C | Selects Manage, and then selects Clear Cell<br>Details              |
| М, Ү | Selects Manage, and then selects Copy Data                          |
| M, D | Selects Manage, and then selects Dimensions                         |
| M, A | Selects Manage, and then selects Alias Tables                       |
| M, V | Selects Manage, and then selects Currency<br>Conversions            |
| M, X | Selects Manage, and then selects Exchange Rates                     |
| Α, Μ | Selects Application, then selects Broadcast<br>Messages             |
| A, P | Selects Application, and then selects Properties                    |
| A, R | Selects Application, and then selects Reports                       |
| А, Т | Selects Application, and then selects Statistics                    |
| A, S | Selects Application, and then selects Settings                      |
| A, E | Selects Application, and then selects Create                        |
| A, D | Selects Application, and then selects Delete                        |
| A, G | Selects Application, and then selects Register                      |
| A, C | Selects Application, and then selects Create Database               |
| Α, Β | Selects Application, and then selects Refresh Database              |
| P, P | Selects Approvals, and then selects Planning Unit Hierarchy         |
| P, A | Selects Approvals, then selects Scenario and<br>Version Assignment  |
| P, I | Selects Approvals, and then selects File Based<br>Import and Export |
| R    | Selects Map Reporting Application                                   |
| D, C | Selects Data Source, and then selects Create                        |

 Table 3-242
 Keyboard Equivalents for the Administration Menu

| Keys | Action                                       |
|------|----------------------------------------------|
| D, E | Selects Data Source, and then selects Edit   |
| D, D | Selects Data Source, and then selects Delete |
| L    | Selects Data Load Settings                   |
| 0    | Outline Load                                 |
| O,I  | Import from file                             |
| O,E  | Export metadata to file                      |
| O,D  | Export data to file                          |

#### Table 3-242 (Cont.) Keyboard Equivalents for the Administration Menu

## Help Menu

Defines keyboard equivalents used in the Help Menu for Oracle Hyperion Planning accessibility.

Keyboard equivalents used in the Help menu.

#### Table 3-243 Keyboard Equivalents for the Help Menu

| Keys | Action                                                           |
|------|------------------------------------------------------------------|
| Т    | Selects Help on this Topic                                       |
| С    | Selects Contents                                                 |
| S    | Selects Technical Support                                        |
| E    | Selects EPM Documentation                                        |
| A    | Selects About Oracle Enterprise Performance<br>Management System |

# Tool Bar

Defines keyboard equivalents used in the Tool Bar for Oracle Hyperion Planning accessibility.

Table 3-244 Keyboard Equivalents for the Tool Bar

| Keys   | Action                            |  |
|--------|-----------------------------------|--|
| Ctrl+S | Save                              |  |
| Ctrl+H | Refresh the Grid                  |  |
| Ctrl+P | Print                             |  |
| Ctrl+J | Adjust Data function on Grid      |  |
| Ctrl+K | Lock and unlock cells on the Grid |  |
| Ctrl+M | Mass Allocate                     |  |
| Ctrl+C | Сору                              |  |
| Ctrl+V | Paste                             |  |
| Ctrl+X | Cut                               |  |
| Ctrl+E | Document Attachment               |  |
| Ctrl+U | Supporting Details                |  |
| Ctrl+I | Instructions                      |  |

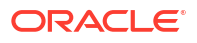

| Keys       | Action                                                           |  |
|------------|------------------------------------------------------------------|--|
| Ctrl+Alt+E | Pie Chart View in Task List Status                               |  |
| Ctrl+Alt+G | Gantt Chart View in Task List Status                             |  |
| Alt+R      | Previous Incomplete (In Task List Wizard)                        |  |
| Alt+I      | Next Incomplete (In Task List Wizard)                            |  |
| Alt+P      | Previous task (In Task List Wizard)                              |  |
| Alt+N      | Next Task (In Task List Wizard)                                  |  |
| Alt+H      | Task List Status Home Page                                       |  |
| Ctrl+Alt+C | Focus on the Completed checkbox (if enabled) in Task list Wizard |  |

#### Table 3-244 (Cont.) Keyboard Equivalents for the Tool Bar

# Task Manager Shortcuts

Defines keyboard equivalents used in Task Manager accessibility.

#### **Taskflow Listing Summary**

| Buttons              | Shortcut |
|----------------------|----------|
| New                  | Alt+W    |
| Edit                 | Alt+I    |
| Delete               | Alt+Q    |
| Save As              | Alt+S    |
| Run Now              | Alt+U    |
| Access Control       | Alt+C    |
| Schedule<br>Taskflow | Alt+K    |

#### New/Save as/ Define Taskflow

| Buttons | Shortcut |
|---------|----------|
| Submit  | Alt+Q    |
| Cancel  | Alt+L    |

#### **Run Now**

| Buttons | Shortcut |
|---------|----------|
| ОК      | Alt+O    |

#### Access Control / Schedule Taskflow

| Buttons | Shortcut |  |
|---------|----------|--|
| Save    | Alt+S    |  |
| Cancel  | Alt+L    |  |

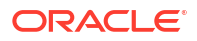

| Buttons    | Shortcut |
|------------|----------|
| Search     | Alt+R    |
| Refresh    | Alt+H    |
| Stop       | Alt+P    |
| Delete     | Alt+Q    |
| Delete All | Alt+L    |
| Cancel     | Alt+L    |

#### **TaskFlow Status Summary**

# Predictive Planning in Smart View

# Enabling Accessibility for Predictive Planning in Smart View

Accessibility is the extent to which products, systems, and so on can be used by people with a wide range of disabilities. Specifically, accessibility is the ability of products to support the needs of users with visual impairments—including blindness, partial sight (low vision), and color blindness—and motor impairments that prevent them from using a mouse or a standard keyboard.

Predictive Planning supports accessibility at all times through keyboard shortcuts and other means. Users who require additional support can activate Accessibility mode with the following features:

- · Series or other distinctions in charts have different patterns, not just different colors.
- Accessible text is provided in blank charts to indicate whether data is available or why it is not.
- Microsoft Excel charts are included in reports by default and values of the chart series are written out to the report spreadsheet.

To activate Accessibility mode in Predictive Planning in Oracle Smart View for Office:

- 1. Select **Options** in the Predictive Planning ribbon.
- 2. Select Enable accessibility options.
- 3. Click OK.

## Note:

To deactivate Accessibility mode in Predictive Planning in Smart View, clear the **Enable accessibility options** selection in the **Options** dialog.

# Predictive Planning in Smart View Accessibility Features

#### **Related Topics**

- Using the Tab and Arrow Keys in the Predictive Planning User Interface
- Tab Order in Dialogs

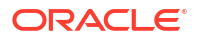
### Using the Tab and Arrow Keys in the Predictive Planning User Interface

The main Predictive Planning options are accessed with keyboard equivalents. After a menu is open, the Tab key or Down Arrow key highlights commands in a circular sequence (tabbing from the last item moves focus to the first item). Using Shift+Tab or the Up Arrow highlights commands in the opposite direction.

### Tab Order in Dialogs

Default tab order in the Predictive Planning dialogs flows from left to right, top to bottom. Tab can be used to access the first cell of a table or subwindow of a dialog, but then arrow keys are needed to move to additional cells or items in the subwindow.

## Keyboard Equivalents for the Predict Ribbon

In Oracle Smart View for Office and Oracle Hyperion Planning, use **Alt+y**, **p** to display the Predict ribbon. Then, use **Alt+b** to select the ribbon. With the Predict ribbon selected, use the keys in Table 1 to select ribbon icons.

#### Note:

For other keyboard equivalents used by Predictive Planning , see Predictive Planning in Smart View Keyboard Equivalents for Dialog Boxes.

#### Note:

Oracle tries to avoid keyboard equivalent conflicts; if a key combination is the same as one on a Microsoft Excel menu, you can use the Down Arrow key to access the command you want. Commands are listed in the same order in which they are displayed onscreen.

| Press Alt-b, Then These Keys | Action                                                                                                    |
|------------------------------|----------------------------------------------------------------------------------------------------|
| S                            | Set Up Form; opens the Set Up Form dialog for administrators and users whose roles allow them to modify Planning forms         |
| p, p                         | Predict; runs a Predictive Planning prediction                                                                                 |
| p, m                         | Quick Predict for selected members                                                                                             |
| p, q                         | Quick Predict to selected cells                                                                                                |
| C                            | Comparison Views; displays predefined comparison views;<br>use the Up and Down Arrow keys to move through the list of<br>views |
| е                            | Edit Current View; modifies the currently displayed<br>comparison chart view                                                   |
| n                            | New View; creates a new comparison chart view                                                                                  |

Table 3-245 Keyboard Equivalents for Predictive Planning Ribbon Buttons

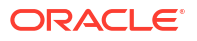

| Press Alt-b, Then These Keys | Action                                                                                                    |
|------------------------------|----------------------------------------------------------------------------------------------------|
| m                            | Manage Views; enables you to edit, rename, remove, or reorder any built-in or custom view                       |
| f                            | Filter Results; displays results that meet certain criteria                                                     |
| t                            | Paste Results; enables you to copy prediction results into a scenario on the form                               |
| r                            | Create Report; provides information about selected members                                                      |
| d                            | Extract Data; builds tables of prediction results                                                               |
| h                            | Help; displays the online Predictive Planning User's Guide                                                      |
| h, l                         | Launch Crystal Ball; runs Oracle Crystal Ball if available                                                      |
| 0                            | Options; enables you to select and clear general Predictive<br>Planning option settings for the current session |

Table 3-245 (Cont.) Keyboard Equivalents for Predictive Planning Ribbon Buttons

## Predictive Planning in Smart View Keyboard Equivalents for Dialog Boxes

The tables in this topic list keyboard equivalents that apply to Predictive Planning dialog boxes. For ribbon keyboard equivalents, see Keyboard Equivalents for the Predict Ribbon. See Keyboard Equivalents for Dialog Controls Without Labels or Alt Activations, General Users for keyboard equivalents for dialog controls without labels. If your security role enables you to set up a form for use with Predictive Planning, see Keyboard Equivalents for Set Up Form Dialog.

#### **Related Topics**

- Keyboard Equivalents for Labeled Dialog Controls, General Users
- Keyboard Equivalents for Dialog Controls Without Labels or Alt Activations, General Users
- Keyboard Equivalents for Set Up Form Dialog

### Keyboard Equivalents for Labeled Dialog Controls, General Users

The tables in this section are for all users of Predictive Planning and include keys for the following:

- Table 1
- Table 2
- Table 3
- Table 4
- Table 5
- Table 6
- Table 7
- Table 8
- Table 9
- Table 10
- Table 11

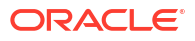

- Table 12
- Table 13
- Table 14
- Table 15
- Table 16
- Table 17
- Table 18
- Table 19
- Table 20
- Table 21
- Table 22

#### Table 3-246 Keyboard Equivalents: All Dialog Boxes for General Users

| Keys          | Button |
|---------------|--------|
| Alt+h, or F1  | Help   |
| Alt+r         | Reset  |
| Alt+o         | ОК     |
| Alt+c, or Esc | Cancel |

#### Table 3-247 Keyboard Equivalents: Run Confirmation Dialog Controls

| Keys  | Button                            |
|-------|-----------------------------------|
| Alt+a | Change member selection (Table 3) |
| Alt+n | Change historical data (Table 4)  |
| Alt+g | Change prediction range (Table 4) |
| Alt+r | Run prediction                    |

#### Table 3-248 Keyboard Equivalents: Change Member Selection Dialog Controls

| Keys  | Control                  |
|-------|--------------------------|
| Alt+p | Prediction type          |
| Alt+k | Skip 'read only' members |
| Alt+a | Clear All                |
| Alt+s | Select All               |
| Alt+r | Reset                    |

## Table 3-249Keyboard Equivalents: Change Historical Data and Change PredictionRange Dialog Controls

| ntrol      |
|------------|
| art year   |
| art period |
|            |

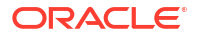

## Table 3-249 (Cont.) Keyboard Equivalents: Change Historical Data and ChangePrediction Range Dialog Controls

| Keys  | Control    |
|-------|------------|
| Alt+e | End year   |
| Alt+n | End period |

#### Table 3-250 Keyboard Equivalents: Edit View and New View Dialog Controls

| Keys  | Control        |
|-------|----------------|
| Alt+v | View Name      |
| Alt+a | Auto           |
| Alt+s | Add Scenario   |
| Alt+p | Add Prediction |
| Alt+t | Add Trend Line |
| Alt+e | Remove         |

#### Table 3-251 Keyboard Equivalents: Add Prediction Data Dialog Controls

| Keys  | Control               |
|-------|-----------------------|
| Alt+p | Prediction (current)  |
| Alt+r | Prediction worst case |
| Alt+e | Prediction best case  |
| Alt+d | Prediction fit line   |

#### Table 3-252 Keyboard Equivalents: Add Trend Line Dialog Controls

| Keys  | Control           |
|-------|-------------------|
| Alt+I | Linear trend line |
| Alt+r | Growth rate       |
| Alt+p | _ % per _         |
| Alt+u | Use compounding   |

#### Table 3-253 Keyboard Equivalents: Manage Views Dialog Controls

| Keys  | Button |
|-------|--------|
| Alt+e | Edit   |
| Alt+r | Rename |
| Alt+v | Remove |

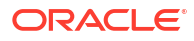

#### Table 3-254 Keyboard Equivalents: Rename View Dialog Controls

| Keys  | Action                    |
|-------|---------------------------|
| Alt+e | Enter a name for the view |

#### Table 3-255 Keyboard Equivalents: Filter Results Dialog Controls

| Keys  | Control |
|-------|---------|
| Alt+a | Add row |

#### Table 3-256 Keyboard Equivalents: Paste Results Button, Lower Half

| Keys  | Action: Paste Results for |
|-------|---------------------------|
| Alt+t | Current member            |
| Alt+a | All members               |
| Alt+f | Filtered members          |
| Alt+s | Selected members          |

#### Table 3-257 Keyboard Equivalents: Paste Results Dialog Controls

| Keys  | Control                 |
|-------|-------------------------|
| Alt+r | From                    |
| Alt+t | To: Scenario            |
| Alt+e | Entire range            |
| Alt+f | First _ periods on form |

#### Table 3-258 Keyboard Equivalents: Create Report Dialog Controls

| Keys  | Control          |
|-------|------------------|
| Alt+a | All members      |
| Alt+f | Filtered members |
| Alt+m | Selected members |
| Alt+p | Preferences      |

## Table 3-259Keyboard Equivalents: Report Tab of the Report Preferences Dialog,Report Summary Details

| Keys  | Control                                                                                           |
|-------|---------------------------------------------------------------------------------------------------|
| Alt+e | Report sections list; first selection is Report<br>Summary with the following Details selections: |
| Alt+r | Report title                                                                                      |
| Alt+u | Run date, time                                                                                    |
| Alt+d | Data attributes                                                                                   |
| Alt+n | Run preferences                                                                                   |
| Alt+p | Prediction results                                                                                |

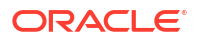

| Keys  | Control                                                                                               |
|-------|----------------------------------------------------------------------------------------------------|
| Alt+e | Report sections list; second selection is Predictor<br>Members with the following Details selections: |
| Alt+r | Chart                                                                                                 |
| Alt+p | Predicted values                                                                                      |
| Alt+t | Statistics                                                                                            |
| Alt+m | Methods                                                                                               |

## Table 3-260Keyboard Equivalents: Report Tab of the Report Preferences Dialog,Predictor Members Details

#### Table 3-261 Keyboard Equivalents: Options Tab of the Report Preferences Dialog

| Keys  | Control                |
|-------|------------------------|
| Alt+n | New workbook           |
| Alt+u | Current workbook       |
| Alt+t | Sheet name             |
| Alt+I | Include cell locations |
| Alt+g | Image                  |
| Alt+e | Microsoft Excel chart  |

#### Table 3-262 Keyboard Equivalents: Extract Data Dialog Controls

| Keys  | Control          |  |
|-------|------------------|--|
| Alt+a | All members      |  |
| Alt+f | Filtered members |  |
| Alt+m | Selected members |  |
| Alt+p | Preferences      |  |

## Table 3-263Keyboard Equivalents: Data Tab of the Extract Data Preferences Dialog,Results Table Details

| Keys  | Control                                                                                       |
|-------|-----------------------------------------------------------------------------------------------|
| Alt+s | Data to extract list; first selection is Results Table with the following Details selections: |
| Alt+d | Past data                                                                                     |
| Alt+f | Future data                                                                                   |

## Table 3-264Keyboard Equivalents: Data Tab of the Extract Data Preferences Dialog,Methods Table Details

| Keys  | Control                                                                                           |
|-------|---------------------------------------------------------------------------------------------------|
| Alt+s | Data to extract list; second selection is Methods<br>Table with the following Details selections: |
| Alt+u | Accuracy                                                                                          |
| Alt+e | Errors                                                                                            |
| Alt+a | Parameters                                                                                        |

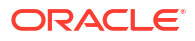

Table 3-264 (Cont.) Keyboard Equivalents: Data Tab of the Extract Data PreferencesDialog, Methods Table Details

| Keys  | Control |
|-------|---------|
| Alt+n | Ranking |

#### Table 3-265 Keyboard Equivalents: Options Tab of the Extract Data Preferences Dialog

| Keys  | Control          |
|-------|------------------|
| Alt+n | New workbook     |
| Alt+u | Current workbook |
| Alt+t | Sheet name       |
| Alt+a | AutoFormat       |

#### Table 3-266 Keyboard Equivalents: Help Button, Right Half

| Keys  | Action: Displays                                              |
|-------|---------------------------------------------------------------|
| Alt+c | Contents                                                      |
| Alt+s | Technical Support                                             |
| Alt+a | About                                                         |
| Alt+I | Launch Crystal Ball; runs Oracle Crystal Ball if<br>available |

#### Table 3-267 Keyboard Equivalents: Options Dialog

| Keys  | Control                                                       |
|-------|---------------------------------------------------------------|
| Alt+r | Show ribbon only for valid Planning forms                     |
| Alt+I | Collapse rows and columns on form during filter<br>operations |
| Alt+t | Reset; for "Do not showcheckboxes"                            |
| Alt+f | Format (for period and year)                                  |
| Alt+p | Separator (date)                                              |
| Alt+e | Enable accessibility options                                  |

# Keyboard Equivalents for Dialog Controls Without Labels or Alt Activations, General Users

Table 1 lists keyboard equivalents for controls that either have no labels or do not have a keyboard equivalent that is highlighted when you press **Alt**.

| Table 3-268 | Keyboard Equiv | alents for Control | s without Labels o | or Alt Key Activation |
|-------------|----------------|--------------------|--------------------|-----------------------|
|-------------|----------------|--------------------|--------------------|-----------------------|

| Keys          | Action                                                                              |
|---------------|-------------------------------------------------------------------------------------|
| Ctrl+Up Arrow | In the Predictive Planning panel, selects the previous member                       |
|               | In the New View, Modify View, and Manage Views dialog box, moves a view up in order |

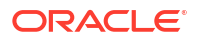

| Keys            | Action                                                                                                    |
|-----------------|----------------------------------------------------------------------------------------------------|
| Ctrl+Down Arrow | In the Predictive Planning panel, selects the next member                                                                 |
|                 | In the New View, Modify View, and Manage Views dialog box, moves a view down in order                                     |
| Ctrl+p          | In the Predictive Planning panel, displays the Chart<br>Preferences dialog                                                |
| Ctrl+z          | In the Predictive Planning panel, selects the Chart<br>Scale slide control to display more or less detail in<br>the chart |
| Ctrl+t          | In the Predictive Planning panel, detaches the pane from the side of the window; same as the Pin Panel button             |
| F1              | In the Predictive Planning panel, displays online<br>Help                                                                 |

## Table 3-268(Cont.) Keyboard Equivalents for Controls without Labels or Alt KeyActivation

## Keyboard Equivalents for Set Up Form Dialog

The following tables in this section are for administrators and users whose roles allow them to modify Oracle Hyperion Planning forms. The tables include keys for the Set Up Form dialog tabs:

- Table 1
- Table 2
- Table 3
- Table 4
- Table 5

| Table 3-269 | Keyboard Equivalents: Set Up Form Dialog, All Tabs |
|-------------|----------------------------------------------------|
|-------------|----------------------------------------------------|

| Keys  | Button      |
|-------|-------------|
| Alt+h | Help        |
| Alt+r | Reset       |
| Alt+d | Set Default |
| Alt+o | OK          |
| Alt+c | Cancel      |

#### Table 3-270 Keyboard Equivalents: Set Up Form Dialog, Data Source Tab

| Keys  | Control                      |
|-------|------------------------------|
| Alt+p | Current Planning application |
| Alt+u | Use all historical data      |
| Alt+s | Selected data range          |
| Alt+t | Start year                   |
| Alt+a | Start period                 |
|       |                              |

| Table 3-270 | (Cont.) Keyboard Equivalents: Set Up Form Dialog, Data Source Tab |
|-------------|-------------------------------------------------------------------|
|             |                                                                   |

| Keys  | Control    |
|-------|------------|
| Alt+e | End year   |
| Alt+n | End period |

#### Table 3-271 Keyboard Equivalents: Set Up Form Dialog, Map Names Tab

| Keys  | Control                                             |
|-------|-----------------------------------------------------|
| Alt+s | Scenario                                            |
| Alt+1 | Scenario 1                                          |
| Alt+2 | Scenario 2                                          |
| Alt+b | Base case scenario                                  |
| Alt+w | Worst case scenario                                 |
| Alt+e | Best case scenario                                  |
| Alt+a | Automatically paste results to prediction scenarios |

#### Table 3-272 Keyboard Equivalents: Set Up Form Dialog, Member Selection Tab

| Keys  | Control                  |
|-------|--------------------------|
| Alt+b | Bottom-up                |
| Alt+t | Top-down                 |
| Alt+f | Full                     |
| Alt+k | Skip 'read only' members |

#### Table 3-273 Keyboard Equivalents: Set Up Form Dialog, Options Tab

| Keys  | Control                      |
|-------|------------------------------|
| Alt+u | Automatic                    |
| Alt+m | Manual                       |
| Alt+f | Fill in missing values       |
| Alt+d | Adjust outliers              |
| Alt+n | Nonseasonal methods          |
| Alt+s | Seasonal methods             |
| Alt+i | ARIMA                        |
| Alt+r | RMSE                         |
| Alt+a | MAD                          |
| Alt+p | MAPE                         |
| Alt+b | Select periods based on form |
| Alt+I | Manual                       |
| Alt+t | Prediction interval          |

## Profitability and Cost Management

#### **Related Topics**

•

Profitability and Cost Management Accessibility Features

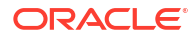

Profitability and Cost Management Keyboard Equivalents

## Profitability and Cost Management Accessibility Features

#### **Related Topics**

- Switching Between Tabs in the User Interface
- Using the Tab Key for Import Configuration Wizard
- Using Context Menus
- Making Multiple Selections

### Switching Between Tabs in the User Interface

To switch from one tab to another tab, such as the Driver Rules and Exception tabs on the Driver Selections screen, use the arrow keyboards keys.

#### Using the Tab Key for Import Configuration Wizard

When accessing the Import Configuration Wizard, the Help button is highlighted as the first default field, and the title bar of the wizard is not read by JAWS.

To access the first readable field, press the Tab key, and continue to move through the screen as usual.

To open tabs on the screen, for example, when you have selected Validate, then Model Validation, use the Tab key to navigate to the first tab (Unused Drivers). With the focus on the first tab, use the keyboard arrow keys to move to each tab. When a tab is selected, it expands to show the tab contents. Use the Tab key to navigate the fields on each screen tab.

#### Using Context Menus

Context menus enable you to select display options and filters for data, such as Grid or Tree View, Alias or Name, Filter and Sort.

To select a state from the Context menu:

- 1. Tab to the Context Menu icon.
- 2. Focus on the Context Menu icon, and then press Enter to display the options.
- 3. Use the up and down arrow keys to select the item from the menu, and then press Enter.

#### Making Multiple Selections

You can use the CTRL key and arrow keys to make multiple selections of items that are not adjacent to each other.

To select multiple random items:

- 1. Press down the CTRL key and hold it down until all selections have been made.
- 2. Use the up and down arrows keys to navigate to the item to be selected, and then press the Space Bar to select or deselect the item.
- 3. Repeat these steps for each item to be selected or deselected.
- 4. Release the CTRL key to finalize the selections.

## Profitability and Cost Management Keyboard Equivalents

#### **Related Topics**

- About Profitability and Cost Management Keyboard Equivalents
- Navigation Shortcuts for Standard Profitability Applications
- Navigation Shortcuts for Detailed Profitability Applications

### About Profitability and Cost Management Keyboard Equivalents

Oracle Hyperion Profitability and Cost Management provides navigation shortcuts to the main tasks in the application and to available action points (buttons, toolbars, icons, and so on).

To access a list of shortcut navigation keys for the current screen, select Alt+0 at any time. These navigation shortcuts provide access to all enabled actions for the page.

An Information pane lists available navigation shortcuts for the dialog box. If an option is available for action, the shortcut is "enabled." If an option is unavailable for the current situation, the shortcut is "disabled".

Profitability and Cost Management offers two different types of applications that have slight differences between the menu options. To simplify the access to the different navigation shortcuts for your application type, refer to the appropriate sections:

- Navigation Shortcuts for Standard Profitability Applications
- Navigation Shortcuts for Detailed Profitability Applications

### Navigation Shortcuts for Standard Profitability Applications

#### **Related Topics**

- Standard Profitability and Cost Management Main Menu Options
- Standard Profitability Manage Models Task Area
- Standard Profitability Manage Allocations Task Area
- Standard Profitability Validate Task Area
- Standard Profitability Calculate Task Area
- Standard Profitability Job Process Task Area

#### Standard Profitability and Cost Management Main Menu Options

| Keys       | Action                                                                                                    |
|------------|----------------------------------------------------------------------------------------------------|
| Μ          | Model: Open Models menu                                                                                                    |
| Ctrl+Alt+S | <ul> <li>Model, Model Summary: Opens Model Summary screen:</li> <li>System Information</li> <li>Model Level Preference</li> <li>Use arrow key to move focus to each tab.</li> </ul> |
| Ctrl+Alt+G | Model, Stages: Open the Stages screen                                                                                                    |
| Ctrl+Alt+P | Model, POV Manager: Open the POV Manager screen                                                                                                    |

#### Table 3-274 Standard Profitability and Cost Management Main Menu Options

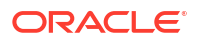

| Keys                                                                                       | Action                                                                                                    |
|--------------------------------------------------------------------------------------------|----------------------------------------------------------------------------------------------------|
| Ctrl+Alt+I                                                                                 | Model, Import Staging Tables: Open the Import Staging Tables screen                                                                                                    |
| А                                                                                          | Allocations: Expand Allocations                                                                                                    |
| Use arrow key to navigate to<br>submenus for Driver<br>Definitions and Driver<br>Selection | Allocations, Drivers: Open the submenus for Driver Definitions<br>and Driver Selection                                                                                                    |
| Ctrl+Alt+H                                                                                 | Allocations, Drivers, Driver Definitions: Open the driver<br>Definitions screen                                                                                                    |
| Ctrl+Alt+J                                                                                 | Allocations, Drivers, Driver Selections: Open the Driver<br>Selections                                                                                                    |
| Ctrl+Alt+K                                                                                 | Allocations, Assignment Rule Definitions: Open Assignment Rule Definitions                                                                                                    |
| Ctrl+Alt+A                                                                                 | Allocations, Assignments: Open Assignments screen                                                                                                    |
| Ctrl+Alt+E                                                                                 | Allocations, Data Entry: Open Data Entry screen                                                                                                    |
| Ctrl+Alt+T                                                                                 | Allocations, Trace Allocations: Open Trace Allocations                                                                                                    |
| Ctrl+Shift+E                                                                               | Allocations, Export Traceability: Open Export Traceability                                                                                                    |
| V                                                                                          | Validate: Expand Validation                                                                                                    |
| Ctrl+Alt+M                                                                                 | Validate, Model Validation: Open the Model Validation screen                                                                                                    |
| Ctrl+Alt+B                                                                                 | Validate, Stage Balancing: Open Stage Balancing                                                                                                    |
| Ctrl+Alt+R                                                                                 | Validate, Driver Data Report: Open Driver Data report                                                                                                    |
| С                                                                                          | Calculate: Expand Calculation                                                                                                    |
| Ctrl+Alt+D                                                                                 | Calculate, Manage Database: Open Manage Database screen                                                                                                    |
| Ctrl+Alt+C                                                                                 | Calculate, Manage Calculation: Open Manage Calculation                                                                                                    |
| J                                                                                          | Job Process: Expand Job Process                                                                                                    |
| Ctrl+Alt+F                                                                                 | Job Process, Manage Task Flow: Open Manage Task Flow screen                                                                                                    |
| Ctrl+Alt+U                                                                                 | Job Process, Search Process: Open Search Process                                                                                                    |
| Ctrl+Alt+V                                                                                 | Job Process, Search Task: Open Search Task                                                                                                    |
| Н                                                                                          | Help: Expand Help options menu                                                                                                    |
| T or F1                                                                                    | Help, Help on this Topic: Open the online help for the currently displayed page                                                                                                    |
| С                                                                                          | Help, Contents: Open the online guide. You can use the Table of<br>Contents, Index or enter a term in Search.                                                                                               |
| S                                                                                          | Technical Support: Open the Technical Support Link                                                                                                    |
| Ε                                                                                          | EPM Documentation: Open the link to the Enterprise<br>Performance Management System Documentation Library. From<br>here, you select the release, and can access all published<br>documents for the release. |
| Α                                                                                          | About Oracle Enterprise Performance Management System<br>Workspace, Fusion Edition: Open the About screen, that displays<br>the Workspace version, and the versions for all associated<br>components.       |

Table 3-274 (Cont.) Standard Profitability and Cost Management Main Menu Options

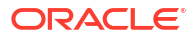

## Standard Profitability Manage Models Task Area

| Keys                             | Action                                                                                                    |
|----------------------------------|----------------------------------------------------------------------------------------------------|
| Alt+0 anytime to display options | Information Pane                                                                                                    |
| Ctrl+Alt+S                       | <ul> <li>Model Summary: Opens Model Summary screen:</li> <li>System Information</li> <li>Model Level Preference</li> <li>Use arrow key to move focus to each tab.</li> </ul> |
| Alt+3                            | Model Summary, Save System Information Tab: Saves information on the System Information tab                                                                                  |
| Alt+3                            | Model Summary, Save Model Level Preference Tab: Saves information<br>on the Model Level Preference tab                                                                       |
| Ctrl+Alt+G                       | Stages: Opens the Stages tab                                                                                                    |
| Alt+1                            | Stages, Add new stage: Opens the Stage dialog box to add details for a new stage (such as name, description, prefix, and so on.)                                             |
| Alt+2                            | Stages, Edit stage: Opens the Stage dialog box to edit details for an existing stage (such as name, description, prefix, and so on.)                                         |
| Alt+4                            | Stages, Delete stage: Opens the confirmation dialog box to confirm deletion of the stage.                                                                                    |
| Alt+7                            | Stages, Move stage up                                                                                                    |
| Alt+8                            | Stages, Move stage down                                                                                                    |
| Alt+1                            | Stage Dialog Box, Add new dimension: Opens new stage dialog box to select stage dimensions                                                                                   |
| Alt+4                            | Stage Dialog Box, Delete dimension: Opens stage dialog box to select stage dimension for deletion                                                                            |
| Alt+7                            | Stages Dialog Box, Move dimension up                                                                                                    |
| Alt+8                            | Stages Dialog Box, Move dimension down                                                                                                    |
| Alt+H                            | Stage Dialog Box, Help                                                                                                    |
| Alt+L                            | Stages Dialog Box, Cancel                                                                                                    |
| Alt+O                            | Stages Dialog Box, OK                                                                                                    |
| Ctrl+Alt+P                       | POV Manager                                                                                                    |
| Alt+1                            | POV Manager, Status Tab, Add new POV                                                                                                    |
| Alt+2                            | POV Manager, Status Tab, Edit POV                                                                                                    |
| Alt+4                            | POV Manager, Status Tab, Delete POV                                                                                                    |
| Alt+5                            | POV Manager, Copy Tab, Run Now                                                                                                    |
| Alt+6                            | POV Manager, Copy Tab, Run Later                                                                                                    |
| Alt+5                            | POV Manager, Delete Tab, Delete                                                                                                    |
| Ctrl+Alt+I                       | Import Staging Tables                                                                                                    |
| Alt+1                            | Import Staging Tables, Add new import configuration                                                                                                    |
| Alt+2                            | Import Staging Tables, Edit import configuration                                                                                                    |
| Alt+4                            | Import Staging Tables, Delete import configuration                                                                                                    |
| Alt+5                            | Import Staging Tables, Run import configuration                                                                                                    |
| Alt+N                            | Import Data Wizard, Step 1 of 3, Next                                                                                                    |
| Alt+B                            | Import Data Wizard, Step 1 of 3, Back                                                                                                    |

#### Table 3-275 Standard Profitability Manage Models Task Area

## Standard Profitability Manage Allocations Task Area

| Keys                             | Function                                                                                                    |
|----------------------------------|----------------------------------------------------------------------------------------------------|
| Alt+0 anytime to display options | Information Pane                                                                                                    |
| Ctrl+Alt+H                       | Driver Definitions                                                                                                    |
| Alt+1                            | Driver Definitions, Add driver: Opens the Drivers dialog box to add details for a new driver (such as name, description, basis or formula type, and so on.)         |
| Alt+2                            | Driver Definitions, Edit driver: Opens the Drivers dialog box to edit details for an existing driver (such as name, description, basis or formula type, and so on.) |
| Alt+4                            | Driver Definitions, Delete driver: Opens the confirmation dialog box to confirm deletion of the driver.                                                             |
| Alt+8                            | Driver Definitions, Create duplicate driver: Select a driver, and then opens<br>the Create Duplicate Driver dialog box. Enter the new driver name.                  |
| Ctrl+Alt+J                       | Driver Selections, Driver Rules Tab                                                                                                    |
| Alt+1                            | Driver Selections, Driver Rules Tab, Add driver rule                                                                                                    |
| Alt+4                            | Driver Selections, Driver Rules Tab, Delete driver rule                                                                                                    |
| Ctrl+Alt+O                       | Driver Selections, Exceptions Tab,                                                                                                    |
| Alt+1                            | Driver Selections, Exceptions Tab, Add driver exception                                                                                                    |
| Alt+4                            | Driver Selections, Exceptions Tab, Delete driver exception                                                                                                    |
| Ctrl+Alt+K                       | Assignment Rule Definitions                                                                                                    |
| Alt+1                            | Assignment Rule Definitions, Add new assignment rule definition                                                                                                    |
| Alt+2                            | Assignment Rule Definitions, Edit existing assignment rule definition                                                                                               |
| Alt+4                            | Assignment Rule Definitions, Delete existing assignment rule definition                                                                                             |
| Ctrl+Alt+A                       | Assignments                                                                                                    |
| Alt+1                            | Assignments, Add new assignments                                                                                                    |
| Alt+4                            | Assignments, Delete assignments                                                                                                    |
| Alt+7                            | Assignments, Open assignment rules management dialog box                                                                                                    |
| Alt+1                            | Assignment Rules Management dialog box, Add assignment rule                                                                                                    |
| Alt+2                            | Assignment Rules Management dialog box, Edit assignment rule                                                                                                    |
| Alt+4                            | Assignment Rules Management dialog box, Delete assignment rule                                                                                                    |
| Ctrl+Alt+E                       | Data Entry, Stage Data                                                                                                    |
| Alt+3                            | Data Entry, Stage Data, Save Data                                                                                                    |
| Alt+7                            | Data Entry, Stage Data, Manage Views dialog box                                                                                                    |
| Alt+1                            | Data Entry, Stage Data, Manage Views dialog box, Add view                                                                                                    |
| Alt+2                            | Data Entry, Stage Data, Manage Views dialog box, Rename view                                                                                                    |
| Alt+4                            | Data Entry, Stage Data, Manage Views dialog box, Delete view                                                                                                    |
| Ctrl+Alt+E                       | Data Entry, Driver Data<br>Use arrow keys to move focus to Driver Data tab.                                                                                         |
| Ctrl+Alt+T                       | Trace Allocations                                                                                                    |
| Alt+5                            | Trace Allocations, Trace                                                                                                    |

#### Table 3-276 Standard Profitability Manage Allocations Task Area

## Standard Profitability Validate Task Area

| Keys                             | Action                                                                             |
|----------------------------------|------------------------------------------------------------------------------------|
| Alt+0 anytime to display options | Information Pane                                                                   |
| Ctrl+Alt+M                       | Model Validation, Model Data Registration<br>Use arrow keys to move to other tabs. |
| Alt+5                            | Model Validation, any tab, Validate                                                |
| Ctrl+Alt+B                       | Stage Balancing Report                                                             |
| Alt+5                            | Stage Balancing Report, Run                                                        |
| Ctrl+Alt+R                       | Driver Data Report                                                                 |
| Alt+5                            | Driver Data Report, Generate                                                       |

Table 3-277 Standard Profitability Validate Task Area

#### Standard Profitability Calculate Task Area

| Keys                             | Action                                                                                         |
|----------------------------------|------------------------------------------------------------------------------------------------|
| Alt+0 anytime to display options | Information Pane                                                                               |
| Ctrl+Alt+D                       | Manage Database, Calculation Database                                                          |
| Alt+5                            | Manage Database, Calculation Database, Deploy Now                                              |
| Alt+6                            | Manage Database, Calculation Database, Deploy Later                                            |
| Ctrl+Alt+D                       | Manage Database, Reporting Database:<br>Use arrow key to move focus to Reporting Database tab. |
| Alt+5                            | Manage Database, Reporting Database, Deploy Now                                                |
| Alt+6                            | Manage Database, Reporting Database, Deploy Later                                              |
| Ctrl+Alt+C                       | Manage Calculation                                                                             |
| Alt+1                            | Manage Calculation, Genealogy Tab, Add Genealogy Selection                                     |
| Alt+2                            | Manage Calculation, Genealogy Tab, Edit Genealogy Selection                                    |
| Alt+4                            | Manage Calculation, Genealogy Tab, Delete Genealogy Selection                                  |
| Alt+5                            | Manage Calculation, Allocation Tab, Run Now                                                    |
| Alt+6                            | Manage Calculation, Allocation Tab, Run Later                                                  |
| Alt+5                            | Manage Calculation, Genealogy Tab, Run Now                                                     |
| Alt+6                            | Manage Calculation, Genealogy Tab, Run Later                                                   |
| Alt+5                            | Manage Calculation, Transfer Data Tab, Transfer Now                                            |
| Alt+6                            | Manage Calculation, Transfer Data Tab, Transfer Later                                          |

#### Table 3-278 Standard Profitability Calculate Task Area

### Standard Profitability Job Process Task Area

| Table 3-279 | Standard | Profitability | Job | Process | Task / | Area |
|-------------|----------|---------------|-----|---------|--------|------|
|-------------|----------|---------------|-----|---------|--------|------|

| Keyboard<br>Shortcut                | Function         |
|-------------------------------------|------------------|
| Alt+0 anytime to<br>display options | Information Pane |

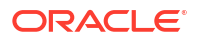

| Keyboard<br>Shortcut | Function                                                        |
|----------------------|-----------------------------------------------------------------|
| Ctrl+Alt+F           | Manage Taskflow:                                                |
| Ctrl+Alt+U           | Task Status: Enter criteria for a taskflow and view its status. |
| Ctrl+Alt+V           | Task Details: Select criteria from My Tasks to view details.    |

#### Table 3-279 (Cont.) Standard Profitability Job Process Task Area

## Navigation Shortcuts for Detailed Profitability Applications

#### **Related Topics**

- Detailed Profitability and Cost Management Main Menu Options
- Detailed Profitability Manage Models Task Area
- Detailed Profitability Manage Allocations Task Area
- Detailed Profitability Validate Task Area
- Detailed Profitability Calculate Task Area
- Detailed Profitability Job Process Task Area

#### Detailed Profitability and Cost Management Main Menu Options

#### Table 3-280 Detailed Profitability and Cost Management Main Menu Options

| Keys                                                                                                | Action                                                                                                    |
|----------------------------------------------------------------------------------------------------|----------------------------------------------------------------------------------------------------|
| М                                                                                                   | Model: Open Models menu                                                                                                    |
| Ctrl+Alt+S                                                                                          | <ul> <li>Model, Model Summary: Opens Model Summary screen:</li> <li>System Information</li> <li>Model Level Preference</li> <li>Use arrow key to move focus to each tab</li> </ul>        |
| Ctrl+Alt+T                                                                                          | <ul> <li>Model, Model Data Registration:</li> <li>Registration</li> <li>Column Mapping</li> <li>Table Joins</li> <li>Summary</li> <li>Use arrow key to move focus to each tab.</li> </ul> |
| Ctrl+Alt+G                                                                                          | Model, Stages: Open the Stages screen                                                                                                    |
| Ctrl+Alt+P                                                                                          | Model, POV Manager: Open the POV Manager screen                                                                                                    |
| Ctrl+Alt+I                                                                                          | Model, Import Staging Tables: Open the Import Staging Tables screen                                                                                                    |
| А                                                                                                   | Allocations: Expand Allocations                                                                                                    |
| Use arrow key<br>to navigate to<br>submenus for<br>Driver<br>Definitions and<br>Driver<br>Selection | Allocations, Drivers: Open the submenus for Driver Definitions and Driver<br>Selection                                                                                                    |
| Ctrl+Alt+H                                                                                          | Allocations, Drivers, Driver Definitions: Open the driver Definitions screen                                                                                                    |
| Ctrl+Alt+J                                                                                          | Allocations, Drivers, Driver Selections: Open the Driver Selections                                                                                                    |
| Ctrl+Alt+K                                                                                          | Allocations, Assignment Rule Definitions: Open Assignment Rule Definitions                                                                                                    |

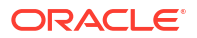

| Keys       | Action                                                                                                    |
|------------|----------------------------------------------------------------------------------------------------|
| Ctrl+Alt+A | Allocations, Assignments: Open Assignments screen                                                                                                    |
| Ctrl+Alt+O | Allocations, Stage Object Calculations: For Detailed Profitability, open Stage<br>Object Calculations                                                                                                    |
| V          | Validate: Expand Validation                                                                                                    |
| Ctrl+Alt+M | Validate, Model Validation: Open the Model Validation screen                                                                                                    |
| Ctrl+Alt+B | Validate, Stage Balancing: Open Stage Balancing                                                                                                    |
| С          | Calculate: Expand Calculation                                                                                                    |
| Ctrl+Alt+D | Calculate, Manage Database: Open Manage Database screen                                                                                                    |
| Ctrl+Alt+C | Calculate, Manage Calculation: Open Manage Calculation                                                                                                    |
| J          | Job Process: Expand Job Process                                                                                                    |
| Ctrl+Alt+L | Job Process, Job Library; Open Job Library                                                                                                    |
| Ctrl+Alt+F | Job Process, Manage Task Flow: Open Manage Task Flow screen                                                                                                    |
| Ctrl+Alt+U | Job Process, Search Process: Open Search Process                                                                                                    |
| Ctrl+Alt+V | Job Process, Search Task: Open Search Task                                                                                                    |
| Н          | Help: Expand Help options menu                                                                                                    |
| T or F1    | Help, Help on this Topic: Open the online help for the currently displayed page                                                                                                    |
| С          | Help, Contents: Open the online guide. You can use the Table of Contents, Index or enter a term in Search.                                                                                               |
| S          | Technical Support: Open the Technical Support Link                                                                                                    |
| E          | EPM Documentation: Open the link to the Enterprise Performance<br>Management System Documentation Library. From here, you select the release,<br>and can access all published documents for the release. |
| A          | About Oracle Enterprise Performance Management System Workspace, Fusion Edition: Open the About screen, that displays the Workspace version, and the versions for all associated components.             |

#### Table 3-280 (Cont.) Detailed Profitability and Cost Management Main Menu Options

Detailed Profitability Manage Models Task Area

#### Table 3-281 Detailed Profitability Manage Models Task Area

| Keys                             | Action                                                                                                    |
|----------------------------------|----------------------------------------------------------------------------------------------------|
| Alt+0 anytime to display options | Information Pane                                                                                                    |
| Ctrl+Alt+S                       | Manage Model, Model Summary: Opens Model Summary screen: <ul> <li>System Information</li> </ul>                                                                                                  |
|                                  | Model Level Preference                                                                                                    |
|                                  | Use arrow key to move focus to each tab.                                                                                                    |
| Alt+3                            | Manage Model, Model Summary, Save System Information Tab: Saves information on the System Information tab                                                                                        |
| Alt+3                            | Manage Model, Model Summary, Save Model Level Preference Tab: Saves<br>information on the Model Level Preference tab                                                                             |
| Ctrl+Alt+T                       | <ul> <li>Manage Model, Model Data Registration:</li> <li>Registration</li> <li>Column Mapping</li> <li>Table Joins</li> <li>Summary</li> <li>Use arrow key to move focus to each tab.</li> </ul> |

| Keys       | Action                                                                                                    |
|------------|----------------------------------------------------------------------------------------------------|
| Alt+1      | Manage Model, Model Data Registration, Registration tab, Add new table                                                                             |
| Alt+2      | Manage Model, Model Data Registration, Registration tab, Edit table                                                                                |
| Alt+4      | Manage Model, Model Data Registration, Registration tab, Delete table                                                                              |
| Alt+8      | Manage Model, Model Data Registration, Registration tab, Duplicate table                                                                           |
| Alt+2      | Manage Model, Model Data Registration, Column Mapping tab, Edit<br>mapping                                                                         |
| Alt+4      | Manage Model, Model Data Registration, Registration tab, Delete mapping                                                                            |
| Alt+1      | Manage Model, Model Data Registration, Table Joins tab, Add new table join                                                                         |
| Alt+2      | Manage Model, Model Data Registration, Table Joins tab, Edit table join                                                                            |
| Alt+4      | Manage Model, Model Data Registration, Table Joins tab, Delete table join                                                                          |
| Alt+4      | Manage Model, Stages, Table Joins tab, Delete table join                                                                                           |
| Ctrl+Alt+G | Manage Model, Stages: Opens the Stages screen                                                                                                    |
| Alt+1      | Manage Model, Stages, Add new stage: Opens the Stage dialog box to add details for a new stage (such as name, description, prefix, and so on.)     |
| Alt+2      | Manage Model, Stages, Edit stage: Opens the Stage dialog box to edit details for an existing stage (such as name, description, prefix, and so on.) |
| Alt+4      | Manage Model, Stages, Delete stage: Opens the confirmation dialog box to confirm deletion of the stage.                                            |
| Alt+7      | Stages, Move stage up                                                                                                    |
| Alt+8      | Stages, Move stage down                                                                                                    |
| Alt+1      | Stage Dialog Box, Add new dimension: Opens new stage dialog box to select stage dimensions                                                         |
| Alt+4      | Stage Dialog Box, Delete dimension: Opens stage dialog box to select stage dimension for deletion                                                  |
| Alt+7      | Stages Dialog Box, Move dimension up                                                                                                    |
| Alt+8      | Stages Dialog Box, Move dimension down                                                                                                    |
| Alt+H      | Stage Dialog Box, Help                                                                                                    |
| Alt+L      | Stages Dialog Box, Cancel                                                                                                    |
| Alt+O      | Stages Dialog Box, OK                                                                                                    |
| Ctrl+Alt+P | Manage Model, POV Manager                                                                                                    |
| Alt+1      | POV Manager, Status Tab, Add new POV                                                                                                    |
| Alt+2      | POV Manager, Status Tab, Edit POV                                                                                                    |
| Alt+4      | POV Manager, Status Tab, Delete POV                                                                                                    |
| Alt+5      | POV Manager, Copy Tab, Run Now                                                                                                    |
| Alt+6      | POV Manager, Copy Tab, Run Later                                                                                                    |
| Alt+5      | POV Manager, Delete Tab, Delete                                                                                                    |
| Ctrl+Alt+I | Manage Model, Import Staging Tables                                                                                                    |
| Alt+1      | Import Staging Tables, Add new import configuration                                                                                                |
| Alt+2      | Import Staging Tables, Edit import configuration                                                                                                   |
| Alt+4      | Import Staging Tables, Delete import configuration                                                                                                 |
| Alt+5      | Import Staging Tables, Run import configuration                                                                                                    |
| Alt+N      | Import Data Wizard, Step 1 of 3, Next                                                                                                    |
| Alt+B      | Import Data Wizard, Step 1 of 3, Back                                                                                                    |

#### Table 3-281 (Cont.) Detailed Profitability Manage Models Task Area

## Detailed Profitability Manage Allocations Task Area

| Keys                             | Function                                                                                                    |
|----------------------------------|----------------------------------------------------------------------------------------------------|
| Alt+0 anytime to display options | Information Pane                                                                                                    |
| Ctrl+Alt+H                       | Driver Definitions                                                                                                    |
| Alt+1                            | Driver Definitions, Add driver: Opens the Drivers dialog box to add details for a new driver (such as name, description, basis or formula type, and so on.)         |
| Alt+2                            | Driver Definitions, Edit driver: Opens the Drivers dialog box to edit details for an existing driver (such as name, description, basis or formula type, and so on.) |
| Alt+4                            | Driver Definitions, Delete driver: Opens the confirmation dialog box to confirm deletion of the driver.                                                             |
| Alt+8                            | Driver Definitions, Create duplicate driver: Select a driver, and then opens<br>the Create Duplicate Driver dialog box. Enter the new driver name.                  |
| Ctrl+Alt+J                       | <ul><li>Driver Selections: Opens Driver Selections screen:</li><li>Driver Rules</li><li>Exceptions</li></ul>                                                        |
|                                  | Use arrow key to move focus to each tab.                                                                                                    |
| Alt+1                            | Driver Selections, Driver Rules Tab, Add driver rule                                                                                                    |
| Alt+4                            | Driver Selections, Driver Rules Tab, Delete driver rule                                                                                                    |
| Alt+1                            | Driver Selections, Exceptions Tab, Add driver exception                                                                                                    |
| Alt+4                            | Driver Selections, Exceptions Tab, Delete driver exception                                                                                                    |
| Ctrl+Alt+K                       | Assignment Rule Definitions                                                                                                    |
| Alt+1                            | Assignment Rule Definitions, Add new assignment rule definition                                                                                                    |
| Alt+2                            | Assignment Rule Definitions, Edit existing assignment rule definition                                                                                               |
| Alt+4                            | Assignment Rule Definitions, Delete existing assignment rule definition                                                                                             |
| Alt+8                            | Assignment Rule Definitions, Create duplicate assignment rule definition                                                                                            |
| Ctrl+Alt+A                       | Assignments                                                                                                    |
| Alt+2                            | Assignments, Reorder dimensions                                                                                                    |
| Alt+4                            | Assignments, Unassign assignment rule                                                                                                    |
| Alt+7                            | Assignments, Open bulk editor                                                                                                    |
| Alt+9                            | Display information about assignment rule                                                                                                    |
| Alt+1                            | Assignment Rules Management dialog box, Add assignment rule                                                                                                    |
| Alt+2                            | Assignment Rules Management dialog box, Edit assignment rule                                                                                                    |
| Alt+4                            | Assignment Rules Management dialog box, Delete assignment rule                                                                                                    |
| Alt+8                            | Assignment Rules Management dialog box, Create duplicate assignment<br>rule                                                                                         |
| Ctrl+Alt+O                       | Stage Object Calculation                                                                                                    |
| Alt+1                            | Stage Object Calculation, Add Stage Object Calculation dialog box                                                                                                   |
| Alt+2                            | Stage Object Calculation, Edit Stage Object Calculation dialog box                                                                                                  |
| Alt+4                            | Stage Object Calculation, Delete Stage Object Calculation                                                                                                    |
| Alt+7                            | Display information about stage object calculation                                                                                                    |
| Alt+9                            | Display information about assignment rule                                                                                                    |

 Table 3-282
 Detailed Profitability Manage Allocations Task Area

## Detailed Profitability Validate Task Area

| Keys                                | Action                                                     |
|-------------------------------------|------------------------------------------------------------|
| Alt+0 anytime to<br>display options | Information Pane                                           |
| Ctrl+Alt+M                          | Model Validation<br>Use arrow keys to navigate to each tab |
| Alt+5                               | Model Validation, any tab, Validate                        |
| Ctrl+Alt+B                          | Stage Balancing Report                                     |
| Alt+5                               | Stage Balancing Report, Run                                |

Table 3-283 Detailed Profitability Validate Task Area

## Detailed Profitability Calculate Task Area

| Keys                                                 | Action                                                                                                    |
|------------------------------------------------------|----------------------------------------------------------------------------------------------------|
| Alt+0 anytime to<br>display options                  | Information Pane                                                                                                    |
| Ctrl+Alt+D                                           | Manage Database                                                                                                    |
| Alt+1                                                | Manage Database, Deploy                                                                                                    |
| Ctrl+Alt+C                                           | Calculate:                                                                                                    |
|                                                      | Manage Calculation                                                                                                    |
|                                                      | Driver Operation Types     Other Preserver Types                                                                                                    |
|                                                      | • Other Process Types<br>Use arrow key to move focus to each tab                                                                                                    |
|                                                      | ose arrow key to move rocus to cach tab.                                                                                                    |
|                                                      | <b>Caution:</b><br><b>CAUTION:</b> Oracle recommends that only experienced Database Administrators use the Driver Operations Types or Other Process Types options. Modifications to the Driver Operation Types or Other Process Types may have a profound impact on your applications, and may corrupt your model or data. |
| Alt+1                                                | Calculate Manage Calculation, Move Data POV Un                                                                                                    |
| Alt+2                                                | Calculate, Manage Calculation, Move Data POV Down                                                                                                    |
| Alt+5                                                | Calculate, Manage Calculation, Run Now                                                                                                    |
| Alt+6                                                | Calculate, Manage Calculation, Run Later                                                                                                    |
| Driver Operation<br>Types and Other<br>Process Types | <b>CAUTION:</b> Oracle recommends that only experienced Database<br>Administrators use the Driver Operations Types or Other Process Types<br>options. Modifications to the Driver Operation Types or Other Process<br>Types may have a profound impact on your applications, and may corrupt<br>your model or data.        |
| Alt+1                                                | Calculate, Driver Operation Types, Add driver operation type                                                                                                    |
| Alt+2                                                | Calculate, Driver Operation Types, Edit driver operation type                                                                                                    |

#### Table 3-284 Detailed Profitability Calculate Task Area

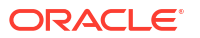

| Keys  | Action                                                          |
|-------|-----------------------------------------------------------------|
| Alt+4 | Calculate, Driver Operation Types, Delete driver operation type |
| Alt+7 | Calculate, Driver Operation Types, Restore Deleted Defaults     |
| Alt+8 | Calculate, Driver Operation Types, Restore All Defaults         |
| Alt+4 | Calculate, Other Process Types, Edit Other Process Type         |
| Alt+8 | Calculate, Other Process Types, Restore All Defaults            |

#### Table 3-284 (Cont.) Detailed Profitability Calculate Task Area

### Detailed Profitability Job Process Task Area

#### Table 3-285 Detailed Profitability Job Process Task Area

| Keyboard Shortcut                   | Function                                                                           |
|-------------------------------------|------------------------------------------------------------------------------------|
| Alt+0 anytime to<br>display options | Information Pane                                                                   |
| Ctrl+Alt+L                          | Jobs Status: Job Library                                                           |
| Alt+4                               | Jobs Status, Job Library, Delete job                                               |
| Alt+5                               | Jobs Status, Job Library, Stop job                                                 |
| Ctrl+Alt+F                          | Jobs Status: Manage Task Flow - Enter criteria to view taskflow summary            |
| Ctrl+Alt+U                          | Jobs Status: Search Process: Enter criteria to view status for a selected taskflow |
| Ctrl+Alt+V                          | Jobs Status: Search Task - Select criteria from My Tasks to view details.          |

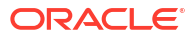